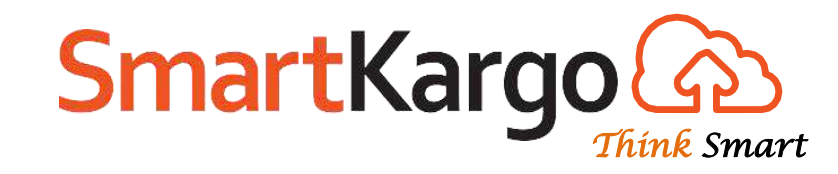

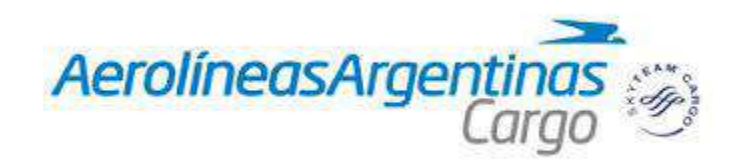

## Guía Rápida

"Booking - Internacional"

(Booking -> Cargo -> New)

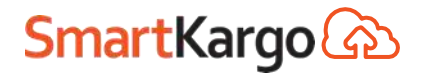

#### **Booking - Visión General**

| rolíneasArae     | ntinas a       | EZE                    | • 044           | AWB Numbe                 | r 🛛 🔂      |           |           |             |          |               |          | BlueP        | int 🗘 | Go to Pa | age     | H          | elp   ASA | dmin [A     | sadminj/eze | ſ  |
|------------------|----------------|------------------------|-----------------|---------------------------|------------|-----------|-----------|-------------|----------|---------------|----------|--------------|-------|----------|---------|------------|-----------|-------------|-------------|----|
| onneusi nge      | Cargo 🖤        | Sales                  | Planning B      | Booking (                 | Operations | ULD       | D2D       | Track/Au    | dit      | Configuration | Re       | ports Accoun | ting  |          |         |            |           |             |             |    |
| lew Booking      | g              |                        |                 |                           |            |           |           |             |          |               |          |              |       |          |         |            |           |             |             |    |
| AWB 🔻 044        | 1              | 0000901                | 5 AR 🔻 List     | Clear                     |            |           |           |             |          |               |          | Queue Sel    | ect   | •        | Rema    | rks        |           |             |             | 7  |
| onsignment Deta  | ail            |                        |                 |                           |            | Route Det | ails [INT | ERNATION/   | AL]      |               |          |              |       |          |         |            |           |             |             | _  |
| )rigin *         | EZE            |                        | stination *     | FCO                       | Ŷ          | Origi     | in Dest   | Partner     | Partne   | r<br>Date     |          | Flight       | Allo  | otment   | Pcs     | Gross Wt   | Chargeabl | e<br>Volume | AWB Statu   | us |
| Commodity Code   | * 5292         | De De                  | scription*      | CERAMIC                   | 5          |           |           | Туре        | Code     |               |          |              | C     | ode      |         |            | Wt        |             |             |    |
| ieces *          | 15             | Gr                     | oss Wt. * K     | 1500.00                   | ×          | EZE       | FCO       | AIR 🔻       | AR       | • 27/02/201   | •        | AR1140 🔻 🚔   | :=    | •        | 15      | 1500.00    | 1500.0    | 0 6.82      | Confirmed   |    |
| Shipper          | 0000160AR      | :≣ -⁄ co               | insignee        | 000005B                   | R 🚽 🖌      |           |           |             |          |               |          |              |       |          |         |            |           |             |             |    |
| hipping Agent *  | 0000160AR      | Na                     | ime             | SMART LC                  | GISTICS S. | Add D     | elete     | Show Flight | ts Che   | ck Loadabilit | 7        |              |       |          |         |            |           |             |             |    |
| ayment Mode      | PX             | •                      |                 |                           |            | Process R | ates 🧲    | ÷           |          |               |          |              |       |          |         |            |           |             |             |    |
| 3ill To*         | 0000160AR      | Bil                    | l To Name       | SMART LC                  | GISTICS S. | Volume    | ×         | 6.82        |          | C             | st       | 0.00         |       | F        | Req Sc  | reening? 🗹 | )         |             |             |    |
|                  |                |                        |                 |                           |            | Chargea   | ble Wt.   | 1500.00     |          | C             | st Tax   | 0.00         |       | A        | Accepte | ed Pcs.    |           | Vt.         | :=          |    |
|                  |                |                        |                 |                           |            | Rate      |           | 1.300       | 1        | То            | tal Cost | 0.00         | :=    | L        | .ocatio | n*         |           |             |             |    |
| Product Type     | Select         | ▼ SH                   | C               | VUN                       |            | Spot Rat  | te        | 0.00        |          | Το            | tal Prof | t 1,950.00   |       | 1        | nsp. M  | ethods     |           |             | Ξ           |    |
| hipment Date     | 27/02/2019     | Sh                     | ipment Priority |                           | ପ୍         | Spot Fre  | eight     | 0.00        |          | Pr            | ofit %   | 100.00       |       |          |         |            |           |             |             |    |
| ddtl. Info.      |                | At                     | tach Doc.       |                           |            | Spot Id   |           |             |          |               |          |              |       |          | Remark  |            |           |             | _ III       |    |
| ackaging Info.   |                | Ha                     | ndling Info.    |                           |            | Amount    | Due       | 1,950.00    |          | ≔             |          |              |       |          |         |            |           |             |             |    |
| OV For Carriage  |                | 0.00 DV                | For Customs     |                           | 0.00       | Currency  | у         | USD         | ٣        |               |          |              |       |          | Accen   | t Sign     | Collect   |             |             |    |
| Account Info     |                | No                     | tify Party      |                           | ×          |           | Duto      |             |          |               |          |              |       |          | neeep   | с о.в.     | concer    |             |             |    |
| nsurance Amount  | t              | 0.00 Re                | ference Documer | nt <mark>0 Docum</mark> e | nt(s)      | Execut    | e Prin    |             | nt Lot-L | abels         |          |              |       |          | Cargo   | Receipt    |           |             |             |    |
| Save Realine     | Create Another |                        |                 |                           |            |           |           |             |          |               |          |              |       |          |         |            |           |             |             |    |
| Save Booking     | create Another |                        |                 |                           |            |           |           | _           |          |               |          |              |       |          |         |            |           |             |             |    |
|                  |                |                        |                 |                           |            |           |           | S           | ave and  | Accept        |          |              |       |          |         |            |           |             |             |    |
| Created by ASAD  | MIN or         | 27/02/2                | 019             |                           |            |           |           |             |          |               |          |              |       |          |         |            |           |             |             |    |
| Executed By ASAD | MIN or         | n <mark>27/02/2</mark> | 019 🛗 15:4      | 14 at EZ                  | E          |           |           |             |          |               |          |              |       |          |         |            |           |             |             |    |

#### **Booking - Visión General**

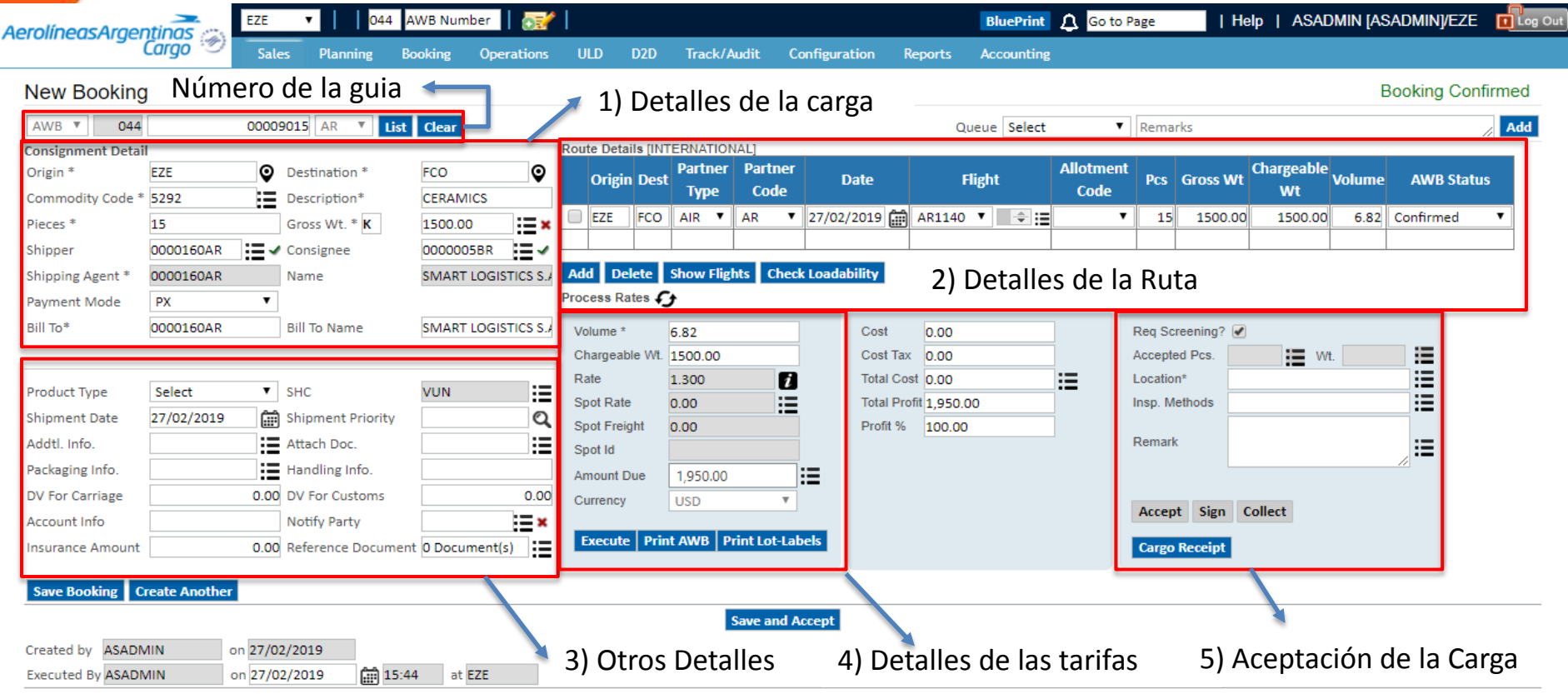

Other Actions

#### Booking – 1) Detalles de la Carga

| línensArner      |               | EZE     | ▼ 044             | AWB Numb    | er 🛛 🔂       | 1           |            |            |            |           |          |             | BluePrint   | 🗘 🔤     | to Page  |         | He      | lp   ASA | DMIN (A     | sadminj/eze | e d  |
|------------------|---------------|---------|-------------------|-------------|--------------|-------------|------------|------------|------------|-----------|----------|-------------|-------------|---------|----------|---------|---------|----------|-------------|-------------|------|
| in icusi iigei   | Cargo 🔊       | Sale    | s Planning        | Booking     | Operations   | ULD         | D2D        | Track/Au   | udit (     | Configura | tion I   | Reports     | Accountin   | B       |          |         |         |          |             |             |      |
| ew Booking       | 1             |         |                   |             |              | <b>a</b> 1) | Det        | alles      | de la      | car       | 72       |             |             |         |          |         |         |          | I           | Booking Con | firm |
| NB ▼ 044         |               | 00009   | 015 AR 🔻 Li       | st Clear    |              |             | Det        | unes       |            | cure      | 54       | C           | ueue Select |         | ▼ Re     | marks   |         |          |             |             | /    |
| nsignment Detail |               | _       |                   |             |              | Route Deta  | ails (INTE | ERNATION   | AL]        |           |          |             |             |         |          |         |         | chlu     | _           |             |      |
| gin *            | EZE           | Q       | Destination *     | FCO         | Q            | Origi       | n Dest     | Partner    | Partnel    | D         | ate      | 1           | Flight      | Allotme | P        | cs Gr   | oss Wt  | Chargeab | e<br>Volume | AWB Statu   | S    |
| mmodity Code *   | 5292          | =       | Description*      | CERAMIC     | S            |             |            | туре       | Coue       |           |          |             |             | Coue    | -        |         |         | W        |             |             |      |
| ces *            | 15            |         | Gross Wt. * K     | 1500.00     | ×            | U EZE       | FCO        | AIR •      | AR         | 27/02/    | 2019 🔡   | AR1140      |             |         | <u> </u> | 15      | 1500.00 | 1500.0   | 0 6.82      | Confirmed   | _    |
| pper             | 0000160AR     | :≡ -⁄   | Consignee         | 0000005     | BR 📕 🖌       |             |            |            |            |           |          |             |             |         |          |         |         |          |             |             |      |
| pping Agent *    | 0000160AR     |         | Name              | SMART L     | DGISTICS S.4 | Add De      | elete S    | Show Fligh | ts Che     | ck Loadal | oility   |             |             |         |          |         |         |          |             |             |      |
| yment Mode       | PX            | •       |                   |             |              | Process R   | ates 🗲     | •          |            |           |          |             |             |         |          |         |         |          |             |             |      |
| To*              | 0000160AR     |         | Bill To Name      | SMART L     | DGISTICS S.  | Volume *    | · F        | 5.82       |            |           | Cost     | 0.00        |             |         | Reg      | Screer  | nina? 💌 |          |             |             |      |
|                  |               |         |                   |             |              | Chargeal    | ble Wt. 1  | 1500.00    |            |           | Cost Ta  | × 0.00      |             | -       | Acc      | epted P | cs.     | := \     | Nt.         |             |      |
|                  |               |         |                   |             |              | Rate        | 1          | L.300      | i          |           | Total Co | st 0.00     |             | :=      | Loca     | ation*  |         |          |             |             |      |
| duct Type        | Select        | •       | SHC               | VUN         | :=           | Spot Rat    | te C       | 0.00       |            |           | Total Pr | ofit 1,950. | 00          |         | Insp     | . Metho | ds      |          |             |             |      |
| pment Date       | 27/02/2019    | Ē       | Shipment Priority |             | Q            | Spot Frei   | ight C     | 0.00       |            |           | Profit % | 100.00      | )           |         |          |         |         |          |             |             |      |
| dtl. Info.       |               | :=      | Attach Doc.       |             |              | Spot Id     |            |            |            |           |          |             |             |         | Ren      | nark    |         |          |             |             |      |
| kaging Info.     |               | i       | Handling Info.    |             |              | Amount [    | Due        | 1,950.00   |            | :=        |          |             |             |         |          |         |         |          |             |             |      |
| For Carriage     |               | 0.00    | DV For Customs    |             | 0.00         | Currency    | , [        | USD        | ٣          |           |          |             |             |         |          |         | -1      |          |             |             |      |
| count Info       |               |         | Notify Party      |             | ×            | _           |            |            |            | ·         |          |             |             |         | Ac       | cept    | Sign C  | ollect   |             |             |      |
| urance Amount    |               | 0.00    | Reference Docum   | ent 0 Docum | ent(s)       | Execute     | e Print    | AWB Pri    | int Lot-La | bels      |          |             |             |         | Ca       | rgo Red | eipt    |          |             |             |      |
|                  |               |         |                   |             |              |             |            |            |            |           |          |             |             |         |          |         |         |          |             |             |      |
| ave Booking C    | reate Another |         |                   |             |              |             |            |            |            |           |          |             |             |         |          |         |         |          |             |             |      |
|                  |               |         |                   |             |              |             |            | S          | ave and    | Accept    |          |             |             |         |          |         |         |          |             |             |      |
| ated by ASADN    | /IN o         | n 27/02 | /2019             |             |              |             |            |            |            |           |          |             |             |         |          |         |         |          |             |             |      |
| ecuted By ASADN  | /IN o         | n 27/02 | 2/2019 🗂 15       | 5:44 at EZ  | 'E           |             |            |            |            |           |          |             |             |         |          |         |         |          |             |             |      |
| Other Actions    |               |         |                   |             |              |             |            |            |            |           |          |             |             |         |          |         |         |          |             |             |      |

#### 1) Detalles de la Carga

#### New Booking

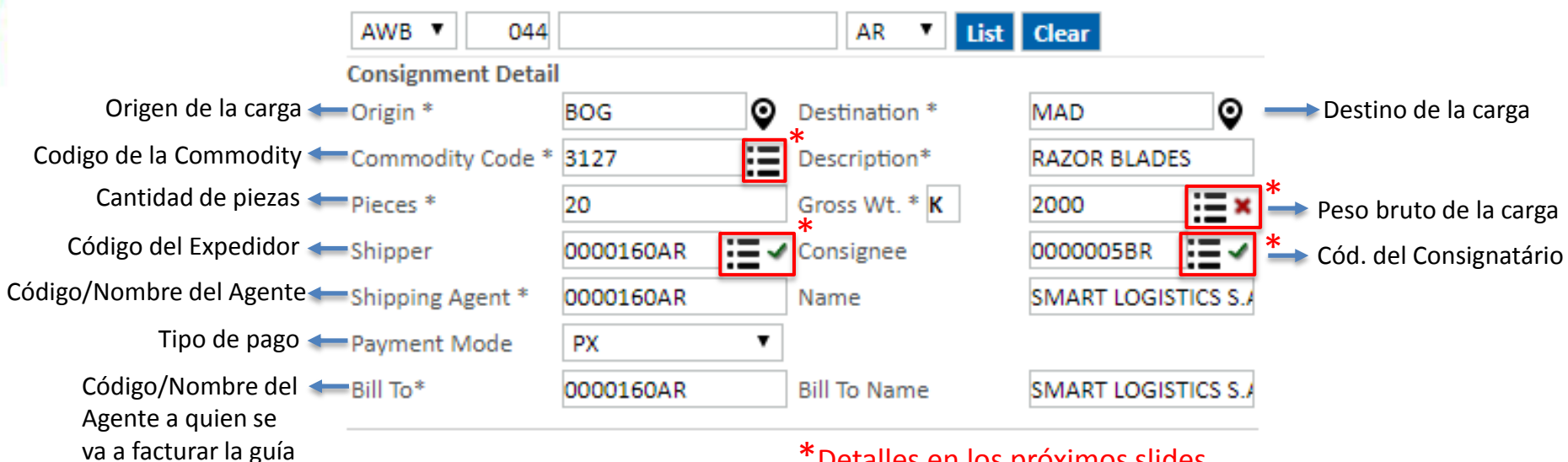

\*Detalles en los próximos slides

#### 1.1) Detalles de la Carga – Commodity Code

| Aerolíneas Araer                        | tings                   | EZE      | ▼ 044                                    | AWB N    | lumber 🛛 🚮      | 21         |          |                 |                    |             | BluePrint 🗘     | Go to Pa | age         | Help    | ASADI          | MIN [ASA | DMINJ/EZE | Log Out |
|-----------------------------------------|-------------------------|----------|------------------------------------------|----------|-----------------|------------|----------|-----------------|--------------------|-------------|-----------------|----------|-------------|---------|----------------|----------|-----------|---------|
| (                                       | Cargo 🔊                 | Sale     | s Planning                               | Booking  | g Operation     | s ULD      | D2D      | Track/Audit     | Configuration      | Reports     | Accounting      |          |             |         |                |          |           |         |
| New Booking                             |                         |          |                                          |          |                 |            |          |                 |                    |             |                 |          |             |         |                | Во       | oking Con | firmed  |
| AWB 🔻 044                               |                         | 00009    | 015 AR 🔻 L                               | ist Clea | ar              |            |          |                 |                    | (           | Queue Select    | T        | Remarks     |         |                |          |           | Add     |
| Consignment Detail<br>Origin *          | EZE                     | Ŷ        | Destination *                            | à h      | ttps://aeroarge | ntinas.azu | ırewebsi | tes.net/ListMul | tipleSelect.aspx?P | arent=Main. | – 🗆             | ×        | Pcs Gross   | s Wt    | argeable<br>Wt | /olume   | AWB Statu | s       |
| Commodity Code *<br>Pieces *<br>Shipper | 5292<br>15<br>0000160AB |          | Description*<br>Gross Wt. K<br>Consignee | ■<br>Se  | https://aero    | argentin   | as.azure | ewebsites.net   | /ListMultipleSe    | lect.aspx?P | 'arent=Maintair | nRa      | 15 150      | 00.00   | 1500.00        | 6.82 C   | onfirmed  | •       |
| Shipping Agent *                        | 0000160AR               |          | Name                                     | Con      | nmCode:         |            | List     | Clear           |                    |             |                 |          |             |         |                |          |           |         |
| Payment Mode                            | PX                      | •        |                                          |          | Value           |            |          |                 | Name               |             |                 | <b>A</b> |             |         |                |          |           |         |
| Bill To*                                | 0000160AR               |          | Bill To Name                             |          | 0002            |            |          |                 | FRUIT DRY, FRES    | н           |                 |          | q Screening | ? 🕑     |                |          |           |         |
|                                         |                         |          |                                          |          | 0003            |            |          |                 | POMAIL             |             |                 |          | cepted Pcs. |         | Wt.            |          | <b>=</b>  |         |
| Product Type                            | Select                  | Ŧ        | SHC                                      |          | 0004            |            |          | FOODSTU         | FFS,SPICES,BEVER   | AGES-FRESH  | -               |          | cation*     |         |                |          |           |         |
| Shipment Date                           | 27/02/2019              | Ē        | Shipment Priority                        | ,        | 0005            |            |          | FOODSTUF        | FS,SPICES,BEVER    | AGES-FROZEN | N-              |          | p. Methods  |         |                |          | :=        |         |
| Addtl. Info.                            |                         |          | Attach Doc.                              |          | 0006            |            |          | FOODS           | TUFFS, SPICES, B   | EVERAGES    |                 |          | mark        |         |                |          | :=        |         |
| Packaging Info.                         |                         | ≔        | Handling Info.                           |          | 0008            |            |          | FRU             | JITS, VEGETABLES-  | FRESH-      |                 | *        |             |         |                |          | a         |         |
| DV For Carriage                         |                         | 0.00     | DV For Customs                           | Sa       | ve Cancel       |            |          |                 |                    |             |                 |          |             |         |                |          |           |         |
| Account Info                            |                         |          | Notify Party                             |          |                 |            |          |                 |                    |             |                 |          | ccept Sig   | n Colle | ect            |          |           |         |
| Insurance Amount                        |                         | 0.00     | Reference Docun                          | ner      |                 |            |          |                 |                    |             |                 |          | argo Receip | pt      |                |          |           |         |
| Save Booking C                          | eate Another            |          |                                          |          |                 |            |          |                 |                    |             |                 |          | _           |         |                |          |           |         |
|                                         |                         |          |                                          |          |                 |            |          | Save            | and Accept         |             |                 |          |             |         |                |          |           |         |
| Created by ASADN                        | IIN o                   | n 27/02  | 2/2019                                   | 5.44     |                 |            |          |                 |                    |             |                 |          |             |         |                |          |           |         |
| Executed By ASADN                       | 1IN O                   | on 27/02 | 2/2019 📰 1                               | 5:44     | at EZE          |            |          |                 |                    |             |                 |          |             |         |                |          |           |         |

#### 1.2) Detalles de la Carga – Dimensiones

|                                                                                                    | ntings                                 | EZE      | ▼ 044                                                                                                    | AWB Numb  | er 🛛 🚮       |                                                                         |                                                                   |                                                                                                    |                                                                                                    |                                                     | BluePrint                                                                                                    | 🗘 Go to                                                                  | Page                                                                             | I H                                       | lelp   ASA     | DMIN [AS                   | SADMINJ/EZE  | d   |
|----------------------------------------------------------------------------------------------------|----------------------------------------|----------|----------------------------------------------------------------------------------------------------|-----------|--------------|-------------------------------------------------------------------------|-------------------------------------------------------------------|----------------------------------------------------------------------------------------------------|----------------------------------------------------------------------------------------------------|-----------------------------------------------------|----------------------------------------------------------------------------------------------------|--------------------------------------------------------------------------|----------------------------------------------------------------------------------|-------------------------------------------|----------------|----------------------------|--------------|-----|
| in least lige                                                                                                    | Cargo 🔊                                | Sales    | Planning                                                                                                    | Booking   | Operations   | ULD                                                                     | D2D                                                               | Track/Audit                                                                                        | Configurat                                                                                                    | ion Reports                                         | Accounting                                                                                                    |                                                                          |                                                                                  |                                           |                |                            |              |     |
| ew Booking                                                                                                    | g                                      |          |                                                                                                    |           |              |                                                                         |                                                                   |                                                                                                    |                                                                                                    |                                                     |                                                                                                    |                                                                          |                                                                                  |                                           |                | E                          | Booking Conf | irm |
| WB 🔻 044                                                                                                    |                                        | 000090   | 015 AR 🔻 🚺                                                                                                    | ist Clear |              |                                                                         |                                                                   |                                                                                                    |                                                                                                    |                                                     | Queue Select                                                                                                    | •                                                                        | Rema                                                                             | arks                                      |                |                            |              | A   |
| nsignment Deta                                                                                                    | il                                     |          |                                                                                                    |           |              | Route Det                                                               | tails [INT                                                        | ERNATIONAL]                                                                                        |                                                                                                    |                                                     | L                                                                                                    |                                                                          |                                                                                  |                                           |                |                            | ,            |     |
| igin *                                                                                                    | EZE                                    | <b>Q</b> | Destination *                                                                                                  | FCO       | Q            | Orig                                                                    | in Doct                                                           | Partner Par                                                                                        | tner D                                                                                                    | to                                                  | Flight                                                                                                    | Allotment                                                                | t Des                                                                            | Gross W                                   | Chargeabl      | e<br>Volume                | AWR Status   |     |
| ommodity Code *                                                                                                    | 5292                                   |          | Description*                                                                                                   | CERAMI    | CS           | 0115                                                                    |                                                                   | Type Co                                                                                            | ode 🕈                                                                                                    |                                                     | , mp.r.c                                                                                                    | Code                                                                     | 1.0                                                                              | 01035                                     | Wt             | Volume                     | And Status   |     |
| eces *                                                                                                    | 15                                     |          | Gross Wt. * K                                                                                                  | 1500.00   | i ×          | EZE                                                                     | FCO                                                               | AIR 🔻 AR                                                                                           | ▼ 27/02/                                                                                                    | 2019 🛗 AR11                                         | 40 🔻 🚔 🗄                                                                                                    | •                                                                        | 15                                                                               | 5 1500.0                                  | 0 1500.0       | 0 6.82                     | Confirmed    | ۲   |
| nipper                                                                                                    | 0000160AR                              | :=~      | Consignee                                                                                                    | 0000005   | BR           |                                                                         |                                                                   |                                                                                                    |                                                                                                    |                                                     |                                                                                                    |                                                                          |                                                                                  |                                           |                |                            |              |     |
| nipping Agent *                                                                                                    | 0000160AR                              |          | Name                                                                                                    | SMART L   | OGISTICS S./ | Add D                                                                   | elete                                                             | Show Flights                                                                                       | Check Loadab                                                                                                    | ility                                               |                                                                                                    |                                                                          |                                                                                  |                                           |                |                            |              |     |
| ayment Mode                                                                                                    | PX                                     | •        |                                                                                                    |           |              | Process F                                                               | Rates 🗲                                                           | <b>t</b>                                                                                           |                                                                                                    |                                                     |                                                                                                    |                                                                          |                                                                                  |                                           |                |                            |              |     |
| ll To*                                                                                                    | 0000160AR                              |          | Bill To Name                                                                                                   | SMART L   | .ogis        |                                                                         |                                                                   |                                                                                                    |                                                                                                    |                                                     |                                                                                                    |                                                                          |                                                                                  |                                           |                |                            |              |     |
|                                                                                                    |                                        |          |                                                                                                    |           | 🔕 http:      | s://aeroargent                                                          | tinas.azurev                                                      | websites.net/GHA_D                                                                                 | mensions.aspx?aw                                                                                                    | ono=044-000090158                                   | kcommodity=5292&T                                                                                                 | argetTXT=ctl00                                                           | _Content                                                                         | PlaceHolder1_Ta                           | i — 🗆          | ×                          | :=           |     |
|                                                                                                    |                                        |          |                                                                                                    |           | 🗎 🗎 htt      | tps://aeroar                                                            | gentinas.a                                                        | azurewebsites.net                                                                                  | /GHA_Dimensio                                                                                                    | ns.aspx?awbno=0                                     | 44-00009015&con                                                                                                   | modity=529                                                               | 2&Targe                                                                          | tTXT=ctl00_0                              | ContentPlaceHo | older                      |              |     |
|                                                                                                    |                                        |          |                                                                                                    |           |              |                                                                         |                                                                   |                                                                                                    |                                                                                                    |                                                     |                                                                                                    |                                                                          |                                                                                  |                                           |                |                            |              |     |
| oduct Type                                                                                                    | Select                                 | •        | SHC                                                                                                    | VUN       | Commo        | odity: 5292                                                             | Pcs Count:                                                        | 15 Gross Wt: 150                                                                                   | 0.00 Unit: Cms                                                                                                    | T                                                   |                                                                                                    |                                                                          |                                                                                  |                                           |                |                            |              |     |
| roduct Type<br>nipment Date                                                                                                    | Select<br>27/02/2019                   | •        | SHC<br>Shipment Priority                                                                                       | VUN       | Commo        | odity: 5292<br>Ilk Length                                               | Pcs Count:<br>Width                                               | 15 Gross Wt: 150<br>Height Diocos                                                                  | 0.00 Unit: Cms<br>Gross Density                                                                                                    | ▼<br>Volume                                         | Vol. Weight Comn                                                                                                  | 1 Code Piece                                                             | Туре                                                                             | ULD Type                                  | ULD            | SLAC                       |              |     |
| roduct Type<br>nipment Date<br>ddtl. Info.                                                                                              | Select<br>27/02/2019                   | • • •    | SHC<br>Shipment Priority<br>Attach Doc.                                                                        | VUN       | Commo        | odity: 5292<br>Ilk Length<br>42                                         | Pcs Count:<br>Width<br>45                                         | 15 Gross Wt: 150<br>Height No of<br>Pieces<br>45 3                                                 | 0.00 Unit: Cms<br>Gross Density<br>Wt Group<br>300 0 •                                                                                                    | ▼<br>Volume                                         | Vol. Weight Comm                                                                                                  | Code Piece                                                               | Type s                                                                           | ULD Type                                  | ULD            | SLAC                       |              |     |
| roduct Type<br>nipment Date<br>ddtl. Info.<br>ackaging Info.                                                                            | Select<br>27/02/2019                   |          | SHC<br>Shipment Priority<br>Attach Doc.<br>Handling Info.                                                      | VUN       | Commo        | odity: 5292<br>Ilk Length<br>42<br>45                                   | Pcs Count:<br>Width<br>45<br>52                                   | 15 Gross Wt: 150<br>Height No of<br>Pieces<br>45 3<br>60 6                                         | 0.00 Unit: Cms<br>Gross Density<br>Wt Group<br>300 0 ▼<br>600 0 ▼                                                                                                    | ▼<br>Volume<br>255150.00<br>842400.00               | Vol. Weight Comm<br>42.53 5292<br>140.40 5292                                                                     | r Code Piece<br>V Bulk<br>V Bulk                                         | Type s                                                                           | ULD Type<br>elect V<br>elect V            | ULD            | SLAC<br>0                  |              |     |
| roduct Type<br>hipment Date<br>ddtl. Info.<br>ackaging Info.<br>V For Carriage                                                          | Select<br>27/02/2019                   |          | SHC<br>Shipment Priority<br>Attach Doc.<br>Handling Info.<br>DV For Customs                                    | VUN       | Bu           | odity: 5292                                                             | Pcs Count:<br>Width<br>45<br>52<br>67                             | 15 Gross Wt: 150<br>Height No of<br>Pieces<br>45 3<br>60 6<br>53 6                                 | OUND         Unit:         Cms           Gross         Density         Group           300         0         V           600         0         V           600         0         V | ▼<br>Volume<br>255150.00<br>842400.00<br>1299666.00 | Vol. Weight Comm<br>42.53 5292<br>140.40 5292<br>216.61 5292                                                      | Code Piece<br>Bulk<br>Bulk<br>Bulk<br>Bulk                               | Type S<br>▼ S<br>▼ S<br>▼ S                                                      | ULD Type<br>elect V<br>elect V<br>elect V | ULD            | <b>SLAC</b><br>0<br>0<br>0 |              |     |
| roduct Type<br>nipment Date<br>ddtl. Info.<br>ackaging Info.<br>V For Carriage<br>ccount Info                                           | Select<br>27/02/2019                   |          | SHC<br>Shipment Priority<br>Attach Doc.<br>Handling Info.<br>DV For Customs<br>Notify Party                    | VUN       | Commo        | bodity: 5292<br>Length<br>42<br>45<br>61<br>Delete                      | Pcs Count:<br>Width<br>45<br>52<br>67<br>Calculate                | 15 Gross Wt: 150<br>Height No of<br>Pieces<br>45 3<br>60 6<br>53 6<br>45 8                         | OUND         Unit:         Cms           Gross         Density         Group           300         0         •           600         0         •           600         0         • | Volume<br>255150.00<br>842400.00<br>1299666.00      | Vol. Weight         Comm           42.53         5292           140.40         5292           216.61         5292 | Code Piece<br>Bulk<br>Bulk<br>Bulk<br>Bulk                               | Type         S           •         S           •         S           •         S | ULD Type<br>elect V<br>elect V<br>elect V | ULD            | SLAC<br>0<br>0<br>0        |              |     |
| roduct Type<br>nipment Date<br>ddtl. Info.<br>uckaging Info.<br>/ For Carriage<br>:count Info<br>surance Amount                         | Select 27/02/2019                      |          | SHC<br>Shipment Priority<br>Attach Doc.<br>Handling Info.<br>DV For Customs<br>Notify Party<br>Reference Docum | VUN /     | Comme<br>Bu  | odity: 5292       Ik     Length       42       45       61       Delete | Pcs Count:<br>Width<br>45<br>52<br>67<br>Calculate                | 15 Gross Wt: 150<br>Height No of<br>Pieces<br>45 3<br>60 6<br>53 6<br>                             | 0.00 Unit: Cms<br>Gross Density<br>Wt Group<br>300 0 ▼<br>600 0 ▼<br>600 0 ▼                                                                                                    | Volume<br>255150.00<br>842400.00<br>1299666.00      | Vol. Weight         Comm           42.53         5292           140.40         5292           216.61         5292 | I Code Piece<br>Bulk<br>Bulk<br>Bulk<br>Bulk                             | Type         I           ▼         S           ▼         S           ▼         S | ULD Type<br>elect V<br>elect V<br>elect V | ULD            | SLAC<br>0<br>0             |              |     |
| oduct Type<br>nipment Date<br>ddtl. Info.<br>ackaging Info.<br>V For Carriage<br>ccount Info<br>surance Amount                          | Select 27/02/2019                      |          | SHC<br>Shipment Priority<br>Attach Doc.<br>Handling Info.<br>DV For Customs<br>Notify Party<br>Reference Docum | VUN       | Commu        | odity: 5292                                                             | Pcs Count:<br>Width<br>45<br>52<br>67<br>Calculate<br>239722<br>t | 15 Gross Wt: 150<br>Height No of<br>Pieces<br>45 3<br>60 6<br>53 6<br>16.00 Cubic Cms<br>99.54 Kgs | 0.00 Unit: Cms<br>Gross Density<br>Wt Group<br>300 0 ▼<br>600 0 ▼<br>600 0 ▼<br>600 0 ▼                                                                                            | Volume 255150.00 842400.00 1299666.00 ubic Mtrs     | Vol. Weight         Comm           42.53         5292           140.40         5292           216.61         5292 | <ul> <li>Code Piece</li> <li>Bulk</li> <li>Bulk</li> <li>Bulk</li> </ul> | Type         I           ▼         S           ▼         S           ▼         S | ULD Type<br>elect V<br>elect V<br>elect V | ULD            | SLAC<br>0<br>0<br>0        |              |     |
| roduct Type<br>hipment Date<br>ddtl. Info.<br>ackaging Info.<br>V For Carriage<br>account Info<br>surance Amount<br><b>Save Booking</b> | Select 27/02/2019 Create Another MIN c | ▼ 2<br>  | SHC<br>Shipment Priority<br>Attach Doc.<br>Handling Info.<br>DV For Customs<br>Notify Party<br>Reference Docum | VUN       | Add          | odity: 5292                                                             | Pcs Count:<br>Width<br>45<br>52<br>67<br>Calculate<br>t<br>33     | 15 Gross Wt: 150<br>Height No of<br>Pieces<br>45 3<br>60 6<br>53 6<br>16.00 Cubic Cms<br>99.54 Kgs | 0.00 Unit: Cms<br>Gross Density<br>Wt Group<br>300 0 ▼<br>600 0 ▼<br>600 0 ▼<br>2.40                                                                                               | Volume 255150.00 842400.00 1299666.00 ubic Mtrs     | Vol. Weight         Comm           42.53         5292           140.40         5292           216.61         5292 | Code Piece     Bulk     Bulk     Bulk     Bulk                           | <b>Type</b><br>▼ S<br>▼ S<br>▼ S                                                 | ULD Type<br>elect V<br>elect V<br>elect V | ULD            | SLAC<br>0<br>0             |              |     |

Other Actions

#### 1.3) Detalles de la Carga – Shipper

| erolíneas Araer   |              | EZE           | • 044           | AWB Numbe    | r 🛛 🚮     |             |                   |             |               |             | BluePrint     | <u>Д</u> | to Page     | Hel       | p   ASA    | DMIN [AS/   | ADMIN]/EZE | Log Out |
|-------------------|--------------|---------------|-----------------|--------------|-----------|-------------|-------------------|-------------|---------------|-------------|---------------|----------|-------------|-----------|------------|-------------|------------|---------|
| leronneusrager    | Cargo 🔊      | Sales         | Planning        | Booking (    | perations | ULD D       | 2D Track/A        | udit Co     | nfiguration   | Reports     | Accountin     | g        |             |           |            |             |            |         |
| New Booking       |              |               |                 |              |           |             |                   |             |               |             |               |          |             |           |            | В           | ooking Cor | firmed  |
| AWB 🔻 044         |              | 0000901       | 5 AR 🔻 🛯        | ist Clear    | _         |             |                   |             |               | Queue i     | Select        | ▼ IIRem  | Rema        | 'ks       |            |             |            | Add     |
| Consignment Detai |              |               |                 |              |           |             |                   |             |               |             |               |          |             |           |            | 1           |            |         |
| Origin *          | EZE          |               | stination *     | FCO          | Shippe    | r Details   |                   |             |               |             |               |          | 6 Pcs       | Gross Wt  | Chargeable | e<br>Volume | AWB Stat   | JS      |
| Commodity Code *  | 5292         | De De         | scription*      | CERAMICS     | C CNPJ    |             |                   |             | CPF           |             |               |          |             |           | Wt         |             |            |         |
| Pieces *          | 15           | Gr            | oss Wt. * K     | 1500.00      | IE        | 30          | 710621515         |             | Activity Type | 351-Transpo | ortadora      | •        | 15          | 1500.00   | 1500.00    | 0 6.82      | Confirmed  | •       |
| Shipper           | 0000160AR    | := <b>~</b> ~ | nsignee         | 0000005B     | Name      | * 51        | MART LOGISTICS S  | .ATRANSIT   | os            |             |               |          |             |           |            |             |            |         |
| Shipping Agent *  | 0000160AR    | Na            | me              | SMART LC     | Addre     | ss 1* AV    | . BELGRANO 485    | PISO 4to. 9 |               |             |               |          |             |           |            |             |            |         |
| Payment Mode      | PX           | •             |                 |              | Addre     | ss 2 CA     | PITAL FEDERAL, E  | 3A 1092 ARG | ENTINA        |             |               |          |             |           |            |             |            |         |
| Bill To*          | 0000160AR    | Bil           | l To Name       | SMART LO     | City*     |             |                   |             | State         | BA          |               |          | Deg Sci     | eening?   |            |             |            |         |
|                   |              |               |                 |              | Count     | ry * A      | RGENTINA          | •           | Zip Code      | 1092        |               |          | Accente     | d Prs     | := v       | V/ł         | :=         |         |
|                   |              |               |                 |              | Teleph    | none # 54   | 1152725273        |             | Email         | trafico@sma | artlog.com.ar |          | et Location | 1*        |            | vi.         | :=         |         |
| Product Type      | Select       | ▼ SH          | IC              | VUN          | Numb      | er*         |                   |             |               |             |               |          | Insp. M     | ethods    |            |             |            |         |
| Shipment Date     | 27/02/2019   | 🛗 Sh          | ipment Priority | 1            | Pick-U    | p Request 🗌 | 27/02/2019        | 15:00       | 15:00         |             |               |          |             |           |            |             |            |         |
| Addtl. Info.      |              | At            | tach Doc.       |              | Save      | Cancel      |                   |             |               |             |               |          | Remark      |           |            |             | :=         |         |
| Packaging Info.   |              | Ha            | indling Info.   |              |           |             |                   |             |               |             |               |          | t           |           |            |             | 11         |         |
| DV For Carriage   |              | 0.00 D\       | / For Customs   |              |           | Execute     | Print AWB   Print | Lot-Labels  |               |             |               |          | _           |           |            |             |            |         |
| Account Info      |              | No            | otify Party     |              | ×         |             |                   |             |               |             |               |          | Accep       | t Sign Co | ollect     |             |            |         |
| Insurance Amount  |              | 0.00 Re       | ference Docum   | ent 0 Docume | nt(s)     | Execute     | Print AWB Pr      | int Lot-Lab | els           |             |               |          | Cargo       | Receipt   |            |             |            |         |
| Save Booking C    | eate Another |               |                 |              |           |             |                   |             |               |             |               |          |             |           |            |             |            |         |
|                   |              |               |                 |              |           |             | 5                 | ave and Ac  | cept          |             |               |          |             |           |            |             |            |         |
| Created by ASADN  | IIN o        | n 27/02/2     | 019             |              |           |             |                   |             |               |             |               |          |             |           |            |             |            |         |
| Executed By ASADN | 1IN c        | n 27/02/2     | 019 🛗 1         | 5:44 at EZE  | :         |             |                   |             |               |             |               |          |             |           |            |             |            |         |
| + Other Actions   |              | L             |                 |              |           |             |                   |             |               |             |               |          |             |           |            |             |            |         |

#### 1.4) Detalles de la Carga – Consignee

| rolíneas Araer   | tings         | EZE            | ▼ 044            | AWB Numb                | er 🛛 🔂       |           |            |             |                                            |                |         | Blue    | Print 🗘      | Go to Pa | age       | He       | elp   A | SADMIN               | [ASADMIN]/E  | ZE 🗖    |
|------------------|---------------|----------------|------------------|-------------------------|--------------|-----------|------------|-------------|--------------------------------------------|----------------|---------|---------|--------------|----------|-----------|----------|---------|----------------------|--------------|---------|
| onneusriger      | Cargo 🔊       | Sales          | –<br>Planning E  | Booking                 | Operations   | ULD       | D2D        | Track/Audi  | t Configu                                  | ration F       | Reports | Accou   | nting        |          |           |          |         |                      |              |         |
| lew Booking      |               |                |                  |                         |              |           |            |             |                                            |                |         |         |              |          |           |          |         |                      | Booking (    | Confirm |
| AWB 🔻 044        |               | 000090         | 15 AR 🔻 List     | Clear                   |              |           |            |             |                                            |                | Q       | ueue Se | elect        | •        | Remark    | (S       |         |                      |              |         |
| onsignment Detai |               |                |                  |                         |              | Route Det | tails (INT | ERNATIONAL] |                                            |                |         |         |              |          |           |          |         |                      |              | ~~      |
| rigin *          | EZE           | <b>Q</b> D     | estination *     | FCO                     | Q            | Orig      | in Nost    | Partner Pa  | artner                                     | Date           |         | light   | Allo         | tment    | Dec (     | Gross Wt | Charge  | able <sub>Volu</sub> |              | tatue   |
| ommodity Code *  | 5292          |                | escription*      | CERAMIC                 | s            | 0115      | in Dest    | Туре        | Code                                       | Date           |         | 1.5.1.  | C            | ode      | 163       |          | Wt      |                      |              | tutus   |
| ieces *          | 15            | G              | ross Wt. * K     | 1500.00                 | ×            | EZE       | FCO        | AIR 🔻 AF    | R ▼ 27/0                                   | 2/2019 🛗       | AR1140  | ▼ -     | ÷ :=         | •        | 15        | 1500.00  | 150     | 0.00 6               | .82 Confirme | •       |
| hipper           | 0000160AR     | : <b>≣</b> √ o | onsignee         | 0000005                 | BR 📃 🗸       |           |            | · · ·       |                                            |                | ·       |         |              |          |           |          |         |                      |              |         |
| hipping Agent *  | 0000160AR     | N              | lame             | SMART L                 | OGISTICS S.A | Add D     | elet       | Consignos   | Detaile                                    |                |         |         |              |          |           |          |         |                      |              |         |
| ayment Mode      | PX            | T              |                  |                         |              | Process F | Rates      | CNPI        | Details                                    |                |         | 1       | CPF          |          |           |          |         | 0.5                  |              |         |
| ill To*          | 0000160AR     | В              | ill To Name      | SMART L                 | OGISTICS S.A | Volume    | *          | IF          |                                            |                |         | ]       | Activity Typ | a 351-1  | Francoord | tadora   |         |                      |              |         |
|                  |               |                |                  |                         |              | Chargea   | able       | Nama*       |                                            | relinens Area  | ations  |         | Activity Typ | 0 3314   | Tanapon   |          | -       |                      | :=           |         |
|                  |               |                |                  |                         |              | Rate      |            | Name as     | Pre la la la la la la la la la la la la la | -              | inunas  |         |              |          |           |          |         |                      | :=           |         |
| roduct Type      | Select        | ▼ S            | HC               | VUN                     | :=           | Spot Ra   | te         | Address 1°  | GI                                         | 3              |         |         |              |          |           |          |         |                      | :=           |         |
| hipment Date     | 27/02/2019    | 🛗 S            | hipment Priority |                         | Q            | Spot Fre  | eight      | Address 2   | Ric                                        | o de Janeiro E | BRAZIL  | 7       |              |          |           |          |         |                      |              |         |
| ddtl. Info.      |               | A              | ttach Doc.       |                         | :=           | Spot Id   |            | City*       | Ric                                        | de Janeiro     |         |         | State        |          |           |          |         | in                   | :=           |         |
| ackaging Info.   |               | II H           | andling Info.    |                         |              | Amount    | Due        | Country*    | BF                                         | RASIL          |         | •       | Zip Code     | 12345    | 5         |          |         | 05                   | //           |         |
| V For Carriage   |               | 0.00 D         | V For Customs    |                         | 0.00         | Currenc   | y          | Telephone   | # 12                                       | 34567890       |         |         | Email        |          |           |          |         |                      |              |         |
| ccount Info      |               | N              | lotify Party     |                         | ×            |           |            | Number*     |                                            |                |         |         |              |          |           |          |         | de                   |              |         |
| nsurance Amount  |               | 0.00 R         | eference Docume  | nt <mark>0 Docum</mark> | ent(s)       | Execut    | te         | Delivery Re | equest on 🔲                                | 27/02/2019     | •       | 15:00   | - 15:00      | Ψ.       |           |          |         |                      |              |         |
|                  | -             |                |                  |                         |              |           | - 11       | Save Ca     | ncel                                       |                |         |         |              |          |           |          |         |                      |              |         |
|                  | reate Another |                |                  |                         |              |           | - 61       |             |                                            |                |         |         |              |          |           |          |         |                      |              |         |

• Other Actions

#### Booking – 2) Detalles de la Ruta

| erolíneas Arae    |               | EZE      | ▼ 044             | AWB Numbe                  | er 🛛 🔂       |           |            |              |          |             |                  | BluePri       | nt 🗘 🤇 | io to Pa | age        | He      | p   ASA   | DMIN [AS    | ADMINJ/EZE  | 🚺 Log Ou |
|-------------------|---------------|----------|-------------------|----------------------------|--------------|-----------|------------|--------------|----------|-------------|------------------|---------------|--------|----------|------------|---------|-----------|-------------|-------------|----------|
| leronneusriger    | Cargo 🎯       | Sale     | s Planning        | Booking                    | Operations   | ULD       | D2D        | Track/Audit  | t Co     | nfiguration | Rep              | orts Accounti | ing    |          |            |         |           |             |             |          |
| New Booking       | 3             |          |                   |                            |              | 2)        | <b>.</b> . |              |          | <b>.</b> .  |                  |               |        |          |            |         |           | E           | Booking Con | firmed   |
| AWB 🔻 044         |               | 00009    | 015 AR 🔻 Lis      | t Clear                    |              | 2)        | Det        | talles d     | e la     | Ruta        |                  | Queue Sele    | ct     | Ŧ        | Remarks    |         |           |             |             | Add      |
| Consignment Deta  | il            |          |                   |                            |              | Route Det | tails [INT | ERNATIONAL]  |          |             |                  |               |        |          |            |         |           |             |             |          |
| Origin *          | EZE           | Q        | Destination *     | FCO                        | Ŷ            | Orig      | in Dest    | Partner Pa   | rtner    | Date        |                  | Flight        | Allot  | nent     | Pcs G      | ross Wt | Chargeabl | e<br>Volume | AWB State   | IS       |
| Commodity Code *  | 5292          | ≣        | Description*      | CERAMIC                    | S            |           |            | Type (       | Code     |             |                  |               | Co     | de       |            |         | Wt        | 1           |             |          |
| Pieces *          | 15            |          | Gross Wt. * K     | 1500.00                    | ×            | EZE       | FCO        | AIR 🔻 AR     | •        | 27/02/2019  |                  | R1140 🔻 🌲     | :=     | •        | 15         | 1500.00 | 1500.00   | 0 6.82      | Confirmed   | •        |
| Shipper           | 0000160AR     | :⊒ -∕    | Consignee         | 0000058                    | SR 📃 🗸       |           |            |              |          |             |                  |               |        |          |            |         |           |             |             |          |
| Shipping Agent *  | 0000160AR     |          | Name              | SMART LO                   | DGISTICS S.4 | Add D     | elete      | Show Flights | Check    | Loadability |                  |               |        |          |            |         |           |             |             |          |
| Payment Mode      | PX            | •        |                   |                            |              | Process F | Rates 🕻    | •            |          |             |                  |               |        |          |            |         |           |             |             |          |
| Bill To*          | 0000160AR     |          | Bill To Name      | SMART LO                   | DGISTICS S.  | Volume    | ÷          | 6.82         |          | Cost        | t <mark>o</mark> | 0.00          |        | F        | Req Scree  | ning? 🕑 |           |             |             |          |
|                   |               |          |                   |                            |              | Chargea   | able Wt.   | 1500.00      |          | Cost        | tTax 🕻           | 0.00          |        | 4        | Accepted I | Pcs.    | V V       | Vt.         | =           |          |
| Product Type      | Select        | T        | 5HC               | VUN                        |              | Rate      |            | 1.300        | į        | Tota        | I Cost           | 0.00          | :=     | L        | Location*  |         |           |             | :=          |          |
| Shipment Date     | 27/02/2010    | ~~       | Shipment Priority | VOIN                       |              | Spot Ra   | te         | 0.00         | ∷≣       | Tota        | I Profit         | 1,950.00      |        | 1        | nsp. Meth  | ods     |           |             | Ξ           |          |
| Addtl Info        | 27/02/2019    |          | Attach Dec        |                            | <u>~</u>     | Spot Fre  | eight      | 0.00         |          | Prof        | it % 1           | 100.00        |        |          | Pemark     |         |           |             |             |          |
| Addu. inio.       |               | =:=      | Attach Doc.       |                            |              | Spot Id   |            |              |          | _           |                  |               |        |          | Comany     |         |           |             | // *=       |          |
| Packaging into.   |               |          | Handling Info.    |                            | 0.00         | Amount    | Due        | 1,950.00     |          | Ξ           |                  |               |        |          |            |         |           |             |             |          |
| DV For Carriage   |               | 0.00     | DV For Customs    |                            | 0.00         | Currenc   | У          | USD          | Ŧ        |             |                  |               |        |          | Accept     | Sign C  | ollect    |             |             |          |
| Account Info      |               |          | Notity Party      |                            | × = =        | Execut    | te Prin    | t AWB Print  | Lot-Lab  | els         |                  |               |        |          | 0 0        |         |           |             |             |          |
| Insurance Amount  |               | 0.00     | Reference Docum   | ent <mark>O Docum</mark> e | ent(s)       |           |            |              |          |             |                  |               |        |          | Cargo Re   | ceipt   |           |             |             |          |
| Save Booking C    | reate Another |          |                   |                            |              |           |            |              |          |             |                  |               |        |          |            |         |           |             |             |          |
|                   |               |          |                   |                            |              |           |            | Save         | e and Ac | cept        |                  |               |        |          |            |         |           |             |             |          |
| Created by ASADI  | VIIN o        | n 27/02  | /2019             |                            |              |           |            |              |          |             |                  |               |        |          |            |         |           |             |             |          |
| Executed By ASADI | MIN c         | on 27/02 | /2019 🛗 15        | :44 at EZ                  | E            |           |            |              |          |             |                  |               |        |          |            |         |           |             |             |          |
|                   |               |          |                   |                            |              |           |            |              |          |             |                  |               |        |          |            |         |           |             |             |          |

Other Actions

#### 2) Detalles de la ruta

\* Los cuadros en azul se llenan automáticamente cuando adicionamos los detalles de la ruta

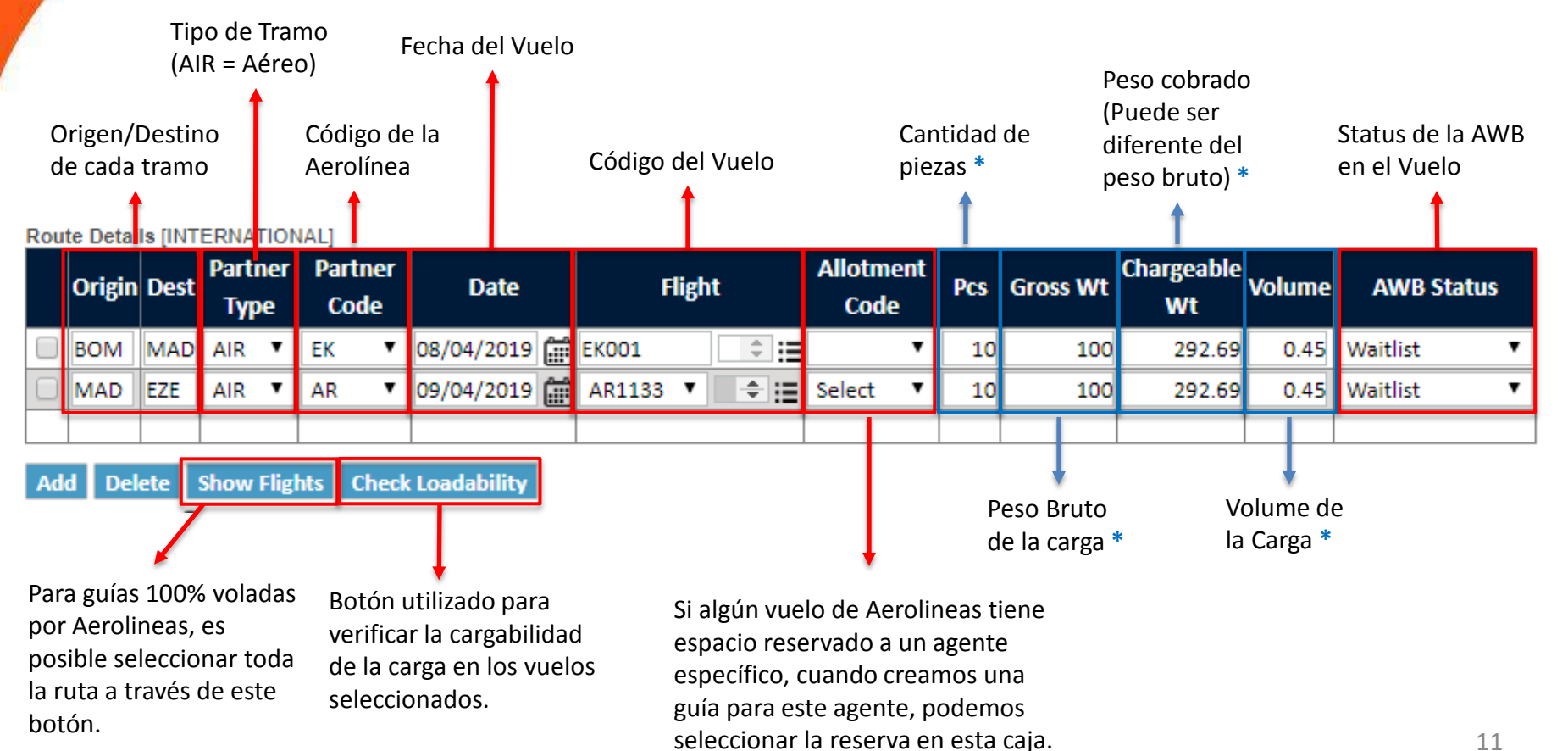

#### Booking – 3) Otros Detalles

| rolíneasAraent     |             | EZE      | • 044             | AWB Numbe                   | er 🛛 🔂      |           |            |                  |            |          |             | BluePrint   | 🗘 Go to F | Page    | I H        | lelp   ASA | DMIN (AS    | SADMINJ/EZE | I    |
|--------------------|-------------|----------|-------------------|-----------------------------|-------------|-----------|------------|------------------|------------|----------|-------------|-------------|-----------|---------|------------|------------|-------------|-------------|------|
| Cillineus/ ligent  | argo 🔊      | Sale     | s Planning        | Booking                     | Operations  | ULD       | D2D        | Track/Audit      | Configu    | ration   | Reports     | Accounting  |           |         |            |            |             |             |      |
| ew Booking         |             |          |                   |                             |             |           |            |                  |            |          |             |             |           |         |            |            | E           | Booking Con | firn |
| AWB 🔻 044          |             | 00009    | 015 AR 🔻 🛽        | ist Clear                   |             |           |            |                  |            |          | a           | ueue Select | •         | Rema    | rks        |            |             |             |      |
| onsignment Detail  |             |          |                   |                             |             | Route Det | tails [INT | ERNATIONAL]      |            |          |             |             |           |         |            |            |             |             |      |
| )rigin * E         | ZE          | Ŷ        | Destination *     | FCO                         | Q           | Orig      | in Dest    | Partner Part     | ner<br>do  | Date     | i           | Flight      | Allotment | Pcs     | Gross W    | Chargeable | e<br>Volume | AWB Statu   | IS   |
| Commodity Code * 5 | 5292        | =        | Description*      | CERAMIC                     | S           |           |            | туре со          | ue         |          |             |             | Code      |         |            | WL         | 1           |             |      |
| ieces * 1          | 15          |          | Gross Wt. * K     | 1500.00                     | ×           | EZE       | FCO        | AIR V AR         | • 27/0     | 2/2019 📰 | AR1140      | ▼ 🖹 🗄       | •         | 15      | 1500.0     | 0 1500.00  | 6.82        | Confirmed   | _    |
| hipper 0           | 0000160AR   | :≡ -∕    | Consignee         | 0000055                     | SR 🚽 🗸      |           |            |                  |            |          |             |             |           |         |            |            |             |             |      |
| hipping Agent * 0  | 0000160AR   |          | Name              | SMART LO                    | DGISTICS S. | Add D     | elete      | Show Flights     | Check Load | ability  |             |             |           |         |            |            |             |             |      |
| ayment Mode        | PX          | •        |                   |                             |             | Process F | Rates 🧲    | <del>,</del>     |            |          |             |             |           |         |            |            |             |             |      |
| ill To* 0          | 0000160AR   |          | Bill To Name      | SMART LO                    | DGISTICS S. | Volume    | *          | 6.82             |            | Cost     | 0.00        |             |           | Req Sc  | reening? 星 |            |             |             |      |
|                    |             |          |                   |                             |             | Chargea   | able Wt.   | 1500.00          |            | Cost Ta  | 0.00        |             |           | Accept  | ed Pcs.    | <b>i</b> v | Vt.         | :=          |      |
|                    |             | -        |                   |                             |             | Rate      |            | 1.300            | 1          | Total Co | st 0.00     |             | :=        | Locatio | n*         |            |             | iΞ          |      |
| roduct lype        | Select      | •        | SHC               | VUN                         | :=          | Spot Ra   | ite        | 0.00             | :=         | Total Pr | ofit 1,950. | 00          |           | Insp. M | ethods     |            |             | Ξ           |      |
| hipment Date 2     | 27/02/2019  |          | Shipment Priority | y                           | Q           | Spot Fre  | eight      | 0.00             |            | Profit % | 100.00      | )           |           | _       |            |            |             |             |      |
| ddtl. Info.        |             |          | Attach Doc.       |                             |             | Spot Id   |            |                  |            |          |             |             |           | Remark  | ¢          |            |             | _ ≔         |      |
| ackaging Info.     |             |          | Handling Info.    |                             |             | Amount    | Due        | 1,950.00         | ≔          |          |             |             |           |         |            |            |             |             |      |
| OV For Carriage    |             | 0.00     | DV For Customs    |                             | 0.00        | Currenc   | y          | USD              | Ŧ          |          |             |             |           | Accor   | t Sign     | Collect    |             |             |      |
| Account Info       |             |          | Notify Party      |                             | ×           |           |            |                  |            |          |             |             |           | Ассер   | Jight      | concer     |             |             |      |
| nsurance Amount    |             | 0.00     | Reference Docun   | nent <mark>0 Docum</mark> e | ent(s)      | Execut    | te Prin    | t AWB   Print Lo | t-Labels   |          |             |             |           | Cargo   | Receipt    |            |             |             |      |
|                    |             |          |                   |                             |             |           |            |                  |            |          |             |             |           |         |            |            |             |             |      |
| Save Booking Cre   | ate Another |          |                   |                             |             |           |            |                  |            |          |             |             |           |         |            |            |             |             |      |
|                    |             |          |                   |                             |             |           |            | Save a           | nd Accept  |          |             |             |           |         |            |            |             |             |      |
| reated by ASADMII  | N c         | n 27/02  | /2019             |                             |             |           |            |                  |            |          |             |             |           |         |            |            |             |             |      |
| xecuted By ASADMI  | N c         | on 27/02 | 2/2019 🛗 1        | .5:44 at EZ                 | E           | 21        |            | oc Dotal         | امد        |          |             |             |           |         |            |            |             |             |      |
| Other Actions      |             |          |                   |                             |             | - 3)      |            | US DELA          | 162        |          |             |             |           |         |            |            |             |             |      |

#### 3) Otros detalles

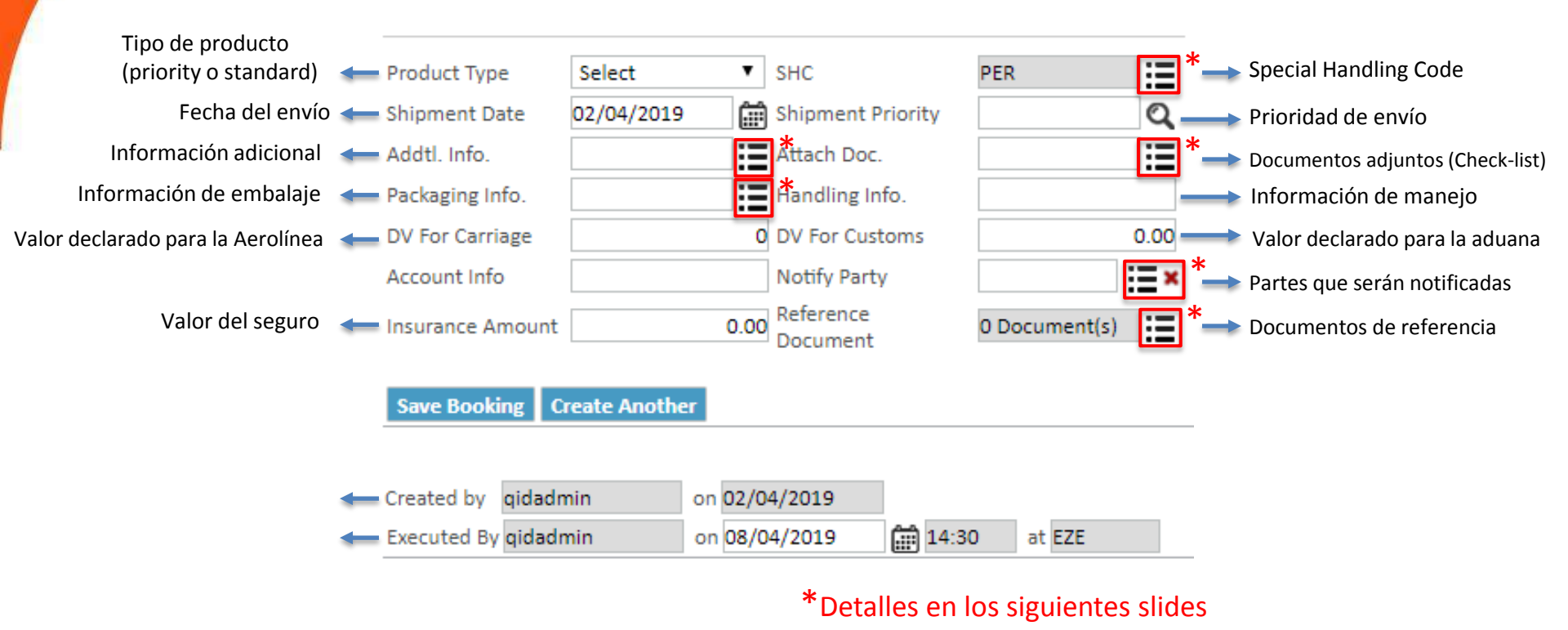

#### 3.1) Otros detalles – Addtl. Info.

|                         | EZE Y                                     | 044 AW8 Numb | ê     <del>     </del> |                               | Staging 🗘        | Go to Page   | I Reg.Control Off Help | qidadmin [QIDSUPEI | RUSERJEZE  |
|-------------------------|-------------------------------------------|--------------|------------------------|-------------------------------|------------------|--------------|------------------------|--------------------|------------|
|                         | 2 Sales Prantice                          |              |                        |                               |                  |              |                        |                    |            |
| AWB * D44               | 00017090 AH *                             |              |                        |                               |                  | Queue Select | Remarks                |                    |            |
|                         |                                           |              | Filanned II./          | Vetual .                      |                  |              | _                      |                    |            |
| Origin * BOM            | Destination *                             | EZE          |                        |                               |                  |              |                        |                    |            |
| Commostity Code 0002    | E Description*                            | FRUIT I      | Cargo Details          |                               |                  |              | nt Pcs Gross           |                    |            |
| Pieces * 10             | Gross Wt. * K                             | 100.00       | Shipment Type          | Bulk                          | Shipment Time    | 22:00 ¥      |                        |                    |            |
|                         | 1HK 🛛 🖉 🖌 Consignae                       | 000000       | Service Cargo Class    | Cargo V                       | Irreg. Code      | Select       |                        | 100 292.09 0.4     | Waitlist T |
| Shipping Agent * 000000 |                                           | Fast Lin     | Console Bond           | ed 🔲 Export Shipment          | 🗆 As Agreed 🔲 Ha | ndling AWB   |                        |                    |            |
| Payment Mode Px         | 1. C. C. C. C. C. C. C. C. C. C. C. C. C. |              | EURIN                  | CTM                           |                  |              |                        |                    |            |
|                         | 1HK Bill To Name                          | Fast Lin     | sci                    | SLAC                          | Custor           | ms           |                        |                    |            |
|                         |                                           |              |                        |                               |                  |              | Reg Screening          | 2 <u>2</u>         |            |
| Product Type Select     | ▼ SHC                                     | PER          | Shp Bill No.           | GHA                           | •                |              | Accepted Rest          | E with             |            |
| Shipment Date 02/04/2   | 2019 💮 Shipmant Proc                      | orižv [      |                        |                               |                  |              | Location"              |                    |            |
|                         | ittech Doc                                |              | Save Cancel            |                               |                  |              | ing wardes             |                    |            |
|                         | Handling Info                             |              |                        |                               |                  |              | Remark                 |                    | 12         |
|                         |                                           |              |                        |                               | 12               |              |                        |                    |            |
|                         |                                           |              | Esta pantalla          | es mas utilizad               | da por los Gl    | HAs.         | ALCONOMIC AND          |                    |            |
|                         | 0.00 Reference                            |              | Se utiliza par         | a agregar infor               | maciones ad      | dicionales,  |                        |                    |            |
|                         |                                           |              | como el num            | nero de la a <mark>dua</mark> | na, por el ej    | jemplo.      |                        |                    |            |
|                         |                                           |              |                        |                               |                  |              |                        |                    |            |
|                         |                                           |              |                        |                               |                  |              |                        |                    |            |

SmartKarop 🛞 W/4.0.032.15A © Copyright Quantum ID Technologie

#### 3.2) Otros detalles – Miscellaneous Charges

| erolíneosAroe       |               | EZE 🔻 044                  | AWB Number    | <b>5</b> | l               |              |               | Staging           | 🗘 Go to Pa   | ge            | Reg.Contro        | ol Off Help   | qidadmin    | (QIDSUPERL    | iserjeze 🧧 |
|---------------------|---------------|----------------------------|---------------|----------|-----------------|--------------|---------------|-------------------|--------------|---------------|-------------------|---------------|-------------|---------------|------------|
| eronneusArger       | Cargo 🔊       | Sales Planning             | Booking Wan   | ehouse   | Operations      | ULD          | D2D Trac      | ck/Audit Co       | nfiguration  | Reports       | Accounting        | g Mainten     | ance        |               |            |
| AWB 🔻 044           |               | 00017080 AR 🔻 Lis          | st Clear      |          |                 |              |               |                   | Que          | ue Select     | •                 | Remarks       |             |               | // Ad      |
| Consignment Deta    | I             |                            |               | [        | Planned A       | ctual        |               |                   |              |               |                   |               |             |               |            |
| Origin *            | BOM           | Destination *              | EZE           | Q        | Route Detail    | s [INTERNAT  | FIONAL]       |                   |              |               |                   |               |             |               |            |
| Commodity Code<br>* | 0002          | Description*               | FRUIT DRY, FR | ESH      | Origin          | Dest Partn   | ner Partner   | Date              | FI           | light         | Allotment         | Pcs Gros      | s Wt Charge | able Volume   | AWB Status |
| Pieces *            | 10            | Gross Wt. * K              | 100.00        |          |                 | 44           | c couc        |                   |              | 27            | 17XT 1100         |               |             |               | V T        |
| Shipper             | 0000001HK     | Consignee                  | 000003HK      | (A) hi   | ttps://aeroline | asstaging.sr | nartkargo.con | n/ListMultiplePa  | ickagingChar | ges.aspx: lan | get I X I = ctluu | _ContentPlace | Holder I_t  | - U           | ×          |
| Shipping Agent *    | 0000001HK     | Name                       | Fast Link LTD | Ê        | https://aero    | lineasstag   | ing.smartka   | rgo.com/List      | AultiplePac  | kagingCha     | rges.aspx?Ta      | argetTXT=ct   | 100_Content | tPlaceHolder* | l_t        |
| Payment Mode        | PX            | T                          |               |          | Miscel          | laneous      | S Charges     | 5                 |              |               |                   |               |             |               |            |
| Bill To*            | 0000001HK     | Bill To Name               | Fast Link LTD |          | Packaging       | Charges:     |               | List Clear        |              |               |                   |               |             |               |            |
|                     |               |                            |               |          | `               | /alue        |               | Detai             |              |               | Q                 | uantity (Piec | es/Weight)  |               |            |
|                     |               |                            |               |          |                 | B1           |               | Caja hasta        | 1 kg         |               |                   |               |             |               |            |
| Product Type        | Select        | ▼ SHC                      | PER           |          |                 | CC           | MANU          | JAL DATA ENTRY    | FRO CUSTO    | MS            |                   |               |             |               |            |
| Shipment Date       | 02/04/2019    | Shipment Priority          |               | _        |                 | CG           | ELECT         | RONIC PROCES      | SING OR TRAI | NS            |                   |               |             |               |            |
| Addtl. Info.        | Y             | Attach Doc.                |               | -        |                 | DH           | AWB           | CHARGES CORR      | ECTION ADVI  | CE            |                   |               |             |               |            |
| Misc. Charges       |               | landing Info.              |               |          |                 | LA           |               | LIVE ANIN         | IALS         |               |                   |               |             |               |            |
| DV For Carriage     |               | 0 DV For Customs           |               | (        |                 | MC           | Mo            | odification of th | e AWB S // H |               |                   |               |             |               |            |
| Account Info        |               | Notify Party               |               | :        |                 | MD           |               | MISCELLAN         | EOUS         |               |                   |               |             |               |            |
| Insurance Amount    |               | 0.00 Reference<br>Document | 0 Document(s  | )        | Save 0          | ancel        | Ecto          | nantalla          | co utili     | 70 Mara       | agroga            |               | oroc ovt    |               |            |
| Save Booking C      | reate Another |                            |               | _        |                 |              | expl          | uestos ar         | riba.        | za hara       | agrega            |               | JIES EXL    | las,          |            |
| Created by qidad    | nin o         | n 02/04/2019               | -20 -4 575    | _        |                 |              |               |                   |              |               |                   |               |             |               |            |
| Executed By gload   | mm 0          | n 06/04/2019 🔛 14          | at EZE        |          |                 |              |               |                   |              |               |                   |               |             |               |            |

#### 3.3) Otros detalles – SHC (Special Handling Code)

| orolinons Arnor       | Tinos         | EZE 🔻 📔 044         | AWB Number    | 67       | • [          |                 | Stap               | ing 🛕 Go to Pa   | ge           | Reg.Control     | off Help   | qidadmir  | I [QIDSUI | PERUSER   | VEZE   | Log Ou |
|-----------------------|---------------|---------------------|---------------|----------|--------------|-----------------|--------------------|------------------|--------------|-----------------|------------|-----------|-----------|-----------|--------|--------|
| eronneusriger         | Cargo 🔊       | Sales Planning      | Booking Wa    | arehouse | Operations   | ULD D2          | D Track/Audit      | Configuration    | Reports      | Accounting      | Maintena   | nce       |           |           |        |        |
| New Booking           | 3             |                     |               |          | r            |                 |                    |                  |              |                 |            |           |           | Booking   | Confir | med    |
| AWB * 044             |               | 00017080 AR V       | t Clear       |          | 🙆 List Multi | ple Special Har | ndling Code - Goog | le Chrome        |              |                 |            |           | r.        | - 0       | ×      | Add    |
| Consignment Detai     | 1             |                     |               |          | https:/      | /aerolineasst   | aging.smartkarg    | o.com/ListMultip | pleSpecialH  | landlingCode.   | aspx?Targe | tTXT=ctl0 | 0_Conter  | tPlaceHol | der    |        |
| Origin *              | DXB           | Oestination *       | EZE           | Q        | Sa           | ect Value       |                    |                  |              |                 |            |           |           |           |        |        |
| Commodity Code<br>*   | 0002          | Description*        | FRUIT DRY, F  | RESH     | Spec         | ial Handling Co | ode:               | List Clear       |              |                 |            |           |           |           |        |        |
| Pieces *              | 10            | Gross Wt. * K       | 100.00        | ×        |              | Value           |                    |                  | De           | vtail           |            |           |           |           |        |        |
| Shipper               | 0000001HK     | 🖌 Consignee         | 000003HK      | =-       |              | AOG             |                    |                  | AIRCRAFT     |                 |            |           |           |           | ĺ.     | -      |
| Shipping Agent *      | 0000001HK     | Name                | Fast Link LTC | )        |              | AVI             |                    |                  | LIVE A       | NIMALS          |            |           |           | -         |        |        |
| Payment Mode          | PX            | •                   |               |          |              | BSP             |                    |                  | CO           | DE 9            |            |           |           |           |        |        |
| Bill To*              | 0000001HK     | Bill To Name        | Fast Link LTD | )        |              | DIP             |                    |                  | DIPLOM       | ATIC MAIL       |            |           |           |           | 1      |        |
| -                     |               |                     |               |          |              | DOC             |                    |                  | DAY OL       | D CHICKS        |            |           |           |           |        |        |
|                       | 1             |                     |               | _        |              | EAT             |                    |                  | FOOD         | STUFF           |            |           |           |           |        |        |
| Product Type          | Select        | ▼ SHC               | PER           |          |              | ELI             |                    | LITHIUM META     | AL BATTERIES | CONTAINED IN    | EQUIPMENT  | 5         |           | _         |        |        |
| Shipment Date         | 02/04/2019    | Shipment Priority   |               | Q        |              | FRI             |                    | FROZEN C         | GOODS SUBJ   | ECT TO VETERINA | ARY INS    |           |           |           |        |        |
| Addtl. Info.          |               | Attach Doc.         |               | :=       | 6            | GEN             |                    |                  | GENERA       | AL CARGO        |            |           |           |           |        |        |
| Packaging Info.       |               | Handling Info.      |               |          |              | GUN             |                    |                  | FIRE         | ARM             |            |           |           |           |        |        |
| DV For Carriage       |               | 0.00 DV For Customs |               | 0.00     |              | HAZ             |                    | ENVIRONM         | ENTAL HAZAR  | RDOUS SUBSTAN   | CE, SOLID  |           |           |           |        |        |
| Account Info          |               | Notify Party        |               | i = x    |              | HEA             |                    |                  | HEAVY        | CARGO           |            |           |           |           |        |        |
| Insurance Amount      |               | 0.00 Reference      | 0 Document    | (r) ·=   | 6            | HEG             |                    |                  | HATCHI       | NG EGGS         |            |           |           |           |        |        |
| Insurance Amount      |               | Document            | o bocument    | (2)      |              | HUM             |                    |                  | HUMAN        | REMAINS         |            |           |           |           |        |        |
| Save Booking C        | reate Another |                     |               |          | Sav          | ICE<br>Cancel   |                    |                  | DR           | Y ICE           |            |           |           | •         |        |        |
| Constant buy attracts | uia Baa       | 02/04/2010          |               |          |              |                 |                    |                  |              |                 |            |           |           |           |        |        |
| Executed By gidadr    | min on on     | 08/04/2019          | :31 at EZE    |          | No.          |                 |                    |                  |              |                 |            |           |           |           | 16     |        |

III Others forthand

## 3.4) Otros detalles – Attach. Doc.

| erolíneas Araer     |            | EZE 🔻 044                  | AWB Number 🛛 🔂    |               |           |           | st                                       | aging 🗘        | Go to Pa   | age        | Reg.Con  | trol Off    | Help   q    | idadmin [QII     | DSUPER | USER]/EZE |          |
|---------------------|------------|----------------------------|-------------------|---------------|-----------|-----------|------------------------------------------|----------------|------------|------------|----------|-------------|-------------|------------------|--------|-----------|----------|
| eronneusArger       | Cargo 🔊    | Sales Planning             | Booking Warehouse | Operations    | ULD       | D2D       | Track/Audi                               | t Conf         | figuration | Reports    | Accounti | ing N       | Naintenance |                  |        |           |          |
| New Booking         | 1          |                            |                   |               |           |           |                                          |                |            |            |          |             |             |                  | Bo     | oking Cor | nfirmed  |
| AWB 🔻 044           |            | 00017080 AR *              |                   |               |           |           |                                          |                | Que        | eue Select | ۲        | Remark      | ks          |                  |        |           |          |
| Consignment Detai   |            |                            |                   | Planned Ac    | tual      |           |                                          |                |            |            |          |             |             |                  |        |           |          |
| Origin *            | DXB        | Destination *              | eze 📀             | Route Details | INTERNA   | TIONAL]   |                                          |                |            |            |          |             |             |                  |        |           |          |
| Commodity Code<br>* | 0002       | Description*               | FRUIT DRY, FRESH  | Origin I      | Dest Part | ner Partr | ner<br>Io                                | Date           |            | Flight     | Allotmer | nt Pcs      | Gross Wt    | Chargeable<br>Wt | Volume | AWB St    | atus     |
| Pieces *            | 10         | Gross Wt. * K              | 100.00            | DVB           |           | V EK      | ▼ 02/0                                   | /2019          | EKO01      |            | - Coue   | <b>v</b> 10 | 100.00      | 100.00           | 0.45   | Confirmed | <b>_</b> |
| Shipper             | 000001HK   | Consignee                  | 000003НК          | MAD           |           | V AR      | <ul> <li>02/0</li> <li>▼ 03/0</li> </ul> | /2019          | AR1133     | ▼ ::<br>▼: |          | · 10        | 100.00      | 100.00           | 0.45   | Confirmed |          |
| Shipping Agent *    | 000001HK   | Name                       | Fast Link LTD     |               | AIN       | · •       | 03/0                                     | 72015 <u>[</u> |            |            |          |             | 100.00      | 100.00           | 0.45   | comme     |          |
| Payment Mode        | PX         | ¥                          |                   |               | Select    | Value     |                                          |                |            |            |          |             |             |                  |        |           | ]        |
| Bill To*            | 000001HK   | Bill To Name               | Fast Link LTD     | Process Ra    | Document  | t         | Li                                       | t Clear        | 1          |            |          |             |             |                  |        | _         |          |
|                     |            |                            |                   | Volume *      |           |           |                                          | /alue          |            |            | 1        | Name        |             |                  |        | _         |          |
| Product Type        | Select     | ▼ SHC                      | PER               | Chargeab      |           |           |                                          | AWB            |            |            |          | HAWB        |             |                  |        | E         |          |
| Shipment Date       | 02/04/2019 | 🛗 Shipment Priority        | Q                 | Rate          |           | _         |                                          | /AWB           |            |            | Ν        | MAWB        |             |                  |        | - E       |          |
| Addtl. Info.        |            | Attach Doc.                |                   | Spot Rate     |           |           | Secu                                     | rity Cards     |            |            | Secu     | rity Card   | ls          |                  |        | F         |          |
| Packaging Info.     |            | Handling Info.             |                   | Spot Id       |           |           | Wareh                                    | ouse Recei     | pt         |            | Wareh    | ouse Rec    | eipt        |                  |        | -         |          |
| DV For Carriage     |            | 0.00 DV For Customs        | 0.00              | Amount D      |           |           |                                          |                |            |            |          |             |             |                  |        |           |          |
| Account Info        |            | Notify Party               | ×                 | Currency      |           |           |                                          |                |            |            |          |             |             |                  |        |           |          |
| Insurance Amount    |            | 0.00 Reference<br>Document | 0 Document(s)     | Execute       | Save C    | ancel     |                                          |                |            |            |          |             |             |                  |        |           |          |
|                     |            |                            |                   |               | Esta j    | pantall   | la es u                                  | n cheo         | ck-list    | de los o   | docume   | entos       | neces       | arios pa         | ra     |           |          |
| Crosted by aided    | ain        | 02/04/2010                 |                   |               | envia     | ir la ca  | rga. Es                                  | utiliz         | ada e      | n el mo    | mento    | de a        | ceptaci     | ón de la         | a AWE  | 3.        |          |
| Executed By gidadr  | nin c      | on 08/04/2019              | :31 at EZE        | L             |           |           |                                          |                |            |            |          |             |             |                  |        | 17        | i.       |

- all a 1

#### 3.5) Otros detalles – Notify Party

| AerolíneasArae      |               | EZE 🔻 044                  | AWB Number 🛛 😽    | • [                  | S              | taging 🛕 Go to Pag | ge I          | Reg.Control Off Help        | qidadmin | [QIDSUPERUSER]/EZE     | Log O |
|---------------------|---------------|----------------------------|-------------------|----------------------|----------------|--------------------|---------------|-----------------------------|----------|------------------------|-------|
| nerolineasnigei     | Cargo 🔊       | Sales Planning             | Booking Warehouse | Operations ULD       | D2D Track/Aud  | lit Configuration  | Reports       | Accounting Maintena         | ance     |                        |       |
| New Booking         | 9             |                            |                   |                      |                |                    |               |                             |          | Booking Confi          | irmed |
| AWB 🔻 044           |               | 00017080 AR 🔻 Lis          | t Clear           |                      |                | Que                | ue Select     | <ul> <li>Remarks</li> </ul> |          |                        | Add   |
| Consignment Deta    | il            |                            |                   | Planned Actual       |                |                    |               |                             |          |                        |       |
| Origin *            | DXB           | Destination *              | EZE 📀             | Route Details [INTER |                |                    |               |                             |          | 1                      |       |
| Commodity Code<br>* | 0002          | Description*               | FRUIT DRY, FRESH  | Origin Dest          |                |                    |               |                             |          | ble<br>Volume AWB Stat | tus   |
| Pieces *            | 10            | Gross Wt. * K              | 100.00            |                      | Notity Details |                    | CDC           |                             |          |                        |       |
| Shipper             | 0000001HK     | Consignee                  | 000003НК          | DXB MAD A            | CINPJ          |                    |               |                             |          | 0.00 0.45 Confirmed    | •     |
| Shipping Agent *    | 000001HK      | Name                       | Fast Link LTD     | MAD EZE A            | IE             |                    | Activ<br>Type | Select                      |          | 0.00 0.45 Confirmed    | •     |
| Payment Mode        | PX            | T                          |                   | Add Delete St        | Name*          |                    |               |                             |          |                        |       |
| Bill To*            | 0000001HK     | Bill To Name               | Fast Link LTD     | Process Rates        | Address 1*     |                    |               |                             |          |                        |       |
|                     |               |                            |                   | Volume * 0.4         | Address 2      |                    |               |                             |          |                        |       |
| Product Type        | Select        | ▼ SHC                      | PER               | Chargeable Wt. 10    | City*          |                    | State         |                             |          | Wt.                    |       |
| Shipment Date       | 02/04/2019    | Shipment Priority          | 0                 | Rate 3.4             | Country* AR    | GENTINA            | ▼ Zip<br>Code |                             |          |                        |       |
| Addtl Info          |               | Attach Doc                 |                   | Spot Rate 0.0        | Talaphana#     |                    | Empi          |                             |          |                        |       |
| Packaging Info      |               | Handling Info              |                   | Spot Freight 0.0     | leiephone#     |                    | Lina          |                             |          |                        |       |
|                     |               |                            | 0.00              | Spot Id              | Info           |                    |               |                             |          |                        |       |
| DV For Carriage     |               | 0.00 DV For Customs        | 0.00              | Amount Due 34        | Save Cancel    |                    |               |                             |          |                        |       |
| Account Info        |               | Notify Party               | :=×               | Currency U           |                |                    |               |                             |          |                        |       |
| Insurance Amount    |               | 0.00 Reference<br>Document | 0 Document(s)     | Execute Print A      | 4              |                    |               |                             | •        |                        |       |
| Save Booking C      | reate Another |                            |                   |                      |                |                    |               |                             |          |                        |       |

 Created by
 qidadmin
 on
 02/04/2019

 Executed By
 qidadmin
 on
 08/04/2019
 16:42
 at
 EZE

Si es necesario que alguien sea notificado cuando se envía esta reserva, se utiliza esta pantalla para guardar sus datos

## 3.6) Otros detalles – Reference Document

| AerolíneosAroe      | ntings     | EZE 🔻             | 04              | 4 AWB Num  | ber 🛛 🔂    | l             |           |             | Stag       | sing 🔔 Got     | o Page       | Reg.Contro | ol Off          | Help   qi           | dadmin [QID | SUPERI | JSER]/EZE |        |
|---------------------|------------|-------------------|-----------------|------------|------------|---------------|-----------|-------------|------------|----------------|--------------|------------|-----------------|---------------------|-------------|--------|-----------|--------|
| heronneushriger     | Cargo 🔊    | Sales             | Planning        | Booking    | Warehouse  | Operations    | ULD       | D2D T       | rack/Audit | Configurati    | ion Reports  | Accounting | ; Ma            | aintenance          |             |        |           |        |
| New Booking         | g          |                   |                 |            |            |               |           |             |            |                |              |            |                 |                     |             | Во     | oking Con | firmed |
| AWB 🔻 044           |            | 00017080          | AR 🔻            | List Clear |            |               |           |             |            |                | Queue Select | ▼ R        | emark           | s                   |             |        |           | Add    |
| Consignment Deta    | il         |                   |                 |            |            | Planned Act   | ual       |             |            |                |              |            |                 |                     |             |        |           |        |
| Origin *            | DXB        | O Dest            | tination *      | EZE        | Q          | Route Details |           |             |            |                |              |            |                 |                     |             |        |           |        |
| Commodity Code<br>* | 0002       | Desc              | cription*       | FRUIT E    | ORY, FRESH | Origin D      | est Partr | ier Partr   | er D       | ate            | Flight       | Allotment  | Pcs             | Gross Wt            | Chargeable  | Volume | AWB Sta   | itus   |
| Pieces *            | 10         | Gros              | ss W            |            |            |               |           |             |            |                |              |            |                 | 100.00              | 100.00      | 0.45   | Confirmed |        |
| Shipper             | 0000001HK  | Cons              | sign            |            |            |               |           |             |            |                |              |            |                 | 100.00              | 100.00      | 0.45   | Confirmed | !      |
| Shipping Agent *    | 0000001HK  | Nam               | ne 🛛            | Т          | уре        |               | Refe      | erence Docu | iment      |                | Date         | Value      |                 | 100.00              | 100.00      | 0.45   | Commed    |        |
| Payment Mode        | PX         | Ŧ                 | 0               | NFe        | •          |               |           |             |            |                | 08/04/2019   | 0          |                 |                     |             |        |           |        |
| Bill To*            | 000001HK   | Bill 1            |                 | dd Delete  |            |               |           |             |            |                |              |            |                 |                     |             |        |           |        |
|                     |            |                   | s               | ave Cancel |            |               |           |             |            |                |              |            |                 | ening? 🗹            |             |        |           |        |
| Product Type        | Select     | ▼ SHC             |                 |            |            |               |           |             |            |                |              |            |                 | Pcs.                |             |        |           |        |
| Shipment Date       | 02/04/2019 | 🛗 Ship            | me              | - y        | 4          | Spot Date     | 0.00      |             |            | Total Broft 24 | 0.00         |            | Inon M          | athoda              |             |        |           |        |
| Addtl. Info.        |            | Atta              | ch Doc.         |            | i          | Spot Freight  | 0.00      |             | :=         | Drofit % 100   | 00           | -          | insp. we        | emous               |             |        |           |        |
| Packaging Info.     |            | Han               | dling Info.     |            |            | Spot Id       | 0.00      |             |            | 100            | 5.00         | -          | Remark          |                     |             |        | :=        |        |
| DV For Carriage     |            | 0.00 DV F         | For Customs     |            | 0.00       | Amount Due    | 240.00    | 2           | :=         |                |              |            |                 |                     |             |        | _// ••••  |        |
| Account Info        |            | Noti              | ify Party       |            | :=×        | Currency      | 1540.00   |             |            |                |              |            |                 |                     |             |        |           |        |
| Insurance Amount    |            | 0.00 Refe<br>Doct | erence<br>ument | 0 Docun    | nent(s) 🗄  | Execute       | Print AWB | Print Lot   | Labels     |                |              |            | Accept<br>Cargo | t Sign (<br>Receipt | ollect      |        |           |        |

| Created by  | qidadmin | on | 02/04/2019 |       |    |     |
|-------------|----------|----|------------|-------|----|-----|
| Executed By | qidadmin | on | 08/04/2019 | 16:42 | at | EZE |

Este campo se utiliza para agregar la referencia de algún documento externo (número de documento, fecha y valor, si existe).

#### Booking – 4) Detalles de las Tarifas

| Aerolíneos Aroe     |               | EZE            | ▼ 044            | AWB Numb  | ber 🛛 🔂                                      |               |              |             |         | Stagin    | e 🗘 😡           | to Page  |       | Reg.Contro   | ol Off  | Help   qi  | dadmin [QII | SUPER  | USER∦EZE  |        |
|---------------------|---------------|----------------|------------------|-----------|----------------------------------------------|---------------|--------------|-------------|---------|-----------|-----------------|----------|-------|--------------|---------|------------|-------------|--------|-----------|--------|
| neronneus/nger      | Cargo 🔊       | Sales          | -<br>Planning    | Booking   | Warehouse                                    | Operations    | ULD          | D2D         | Track/  | /Audit    | Configura       | tion Rep | ports | Accounting   | ; M     | aintenance |             |        |           |        |
| New Booking         | 9             |                |                  |           |                                              |               |              |             |         |           |                 |          |       |              |         |            |             | Bo     | oking Con | firmed |
| AWB 🔻 044           |               | 0001708        | BO AR 🔻 Li       | st Clear  |                                              |               |              |             |         |           |                 | Queue Se | elect | ▼ R          | emark   | 'S         |             |        |           | Add    |
| Consignment Detai   | il            |                |                  |           |                                              | Planned A     | tual         |             |         |           |                 |          |       |              |         |            |             |        |           |        |
| Origin *            | DXB           | <b>Q</b> De    | estination *     | EZE       | Ŷ                                            | Route Details |              |             |         |           |                 |          |       |              |         |            |             |        |           |        |
| Commodity Code<br>* | 0002          | E De           | escription*      | FRUIT D   | RY,FRESH                                     | Origin        | Dest Part    | tner Pa     | tner    | Dat       | e               | Flight   |       | Allotment    | Pcs     | Gross Wt   | Chargeable  | Volume | AWB Sta   | itus   |
| Pieces *            | 10            | Gr             | ross Wt. * K     | 100.00    | ×                                            |               | IY           | pe C        | bae     |           |                 |          |       | Code         |         |            | Wt          |        |           |        |
| Shipper             | 0000001HK     | <b>≣ √ C</b> o | onsignee         | 000003    | нк 📰 🗸                                       | DXB           | MAD AIR      | • EK        | - (     | 02/04/20  | 19 🔡 EKO        | 01       |       | ·            | 10      | 100.00     | 100.00      | 0.45   | Confirmed | -      |
| Shipping Agent *    | 0000001HK     | Na             | ame              | Fast Link | LTD                                          | MAD           |              | • AR        | •       | 03/04/20  | 19 📰 AR         | 1133 •   | - 13  | · ·          | 10      | 100.00     | 100.00      | 0.45   | Confirmed |        |
| Payment Mode        | PX            | T              |                  |           |                                              | Add Dele      | te Show      | v Elights   | Check I | Loadabili | ity             |          |       |              |         |            |             |        |           |        |
| Bill To*            | 0000001HK     | Bi             | ll To Name       | Fast Link | LTD                                          | Process Rate  | s <b>{ }</b> | , in Britto |         |           |                 |          |       |              |         |            |             |        |           |        |
|                     |               |                |                  |           |                                              | Volume *      | 0.45         |             |         | (         | Cost 0.         | .00      |       | 1            | Req Sci | reening? 🗹 |             |        |           |        |
| Broduct Type        | Select        | T SH           | 10               | DED       | :-                                           | Chargeable    | Wt. 100.0    | 00          |         | (         | Cost Tax 0.     | .00      |       | ,            | Accepte | ed Pcs.    |             |        | =         |        |
| Shipmont Data       | 02/04/2010    | · 31           | vinmont Briority | FLK       | 0                                            | Rate          | 3.400        | )           | 1       | 1         | Fotal Cost 0.   | .00      |       | i <b>=</b> 1 | Locatio | n*         |             |        | :=        |        |
| Addtl Jofe          | 02/04/2019    |                | tash Das         |           | <u>,                                    </u> | Spot Rate     | 0.00         |             |         |           | Fotal Profit 34 | 40.00    |       | 1            | nsp. M  | ethods     |             |        | :=        |        |
| Addit: Into.        |               |                | uden Doe.        |           | =:                                           | Spot Freigh   | t 0.00       |             |         | F         | Profit % 1      | 00.00    |       |              | D       |            |             |        |           |        |
| Packaging mio.      |               |                | anding into.     |           | 0.00                                         | Spot Id       |              |             |         |           |                 |          |       | '            | Remark  | <b>`</b>   |             |        | _ ≔       |        |
| DV For Carriage     |               | 0.00 D         | v For Customs    |           | 0.00                                         | Amount Du     | e 340.       | 00          |         |           |                 |          |       |              |         |            |             |        |           |        |
| Account Info        |               |                | otity Party      |           | ×                                            | Currency      | USD          |             | Ŧ       |           |                 |          |       |              | Accep   | t Sign C   | ollect      |        |           |        |
| Insurance Amount    |               | 0.00 De        | ocument          | 0 Docum   | ent(s)                                       | Execute       | Print AW     | B Print L   | ot-Labe | ls        |                 |          |       |              | Cargo   | Receipt    |             |        |           |        |
| Save Booking C      | reate Another |                |                  |           |                                              |               |              |             |         |           |                 |          |       |              |         |            |             |        |           |        |
|                     |               |                |                  |           |                                              |               |              | Save a      | nd Acce | pt        |                 |          | tall  | oc do l      |         | arifac     |             |        |           |        |
| Created by gidad    | nin<br>min    | on 02/04/2     | 2019             | 5:42 at E | 7E                                           |               |              |             |         |           |                 | 4) De    | tail  |              | as เ    | ailias     |             |        | 20        |        |

#### 4) Detalles de la tarifa

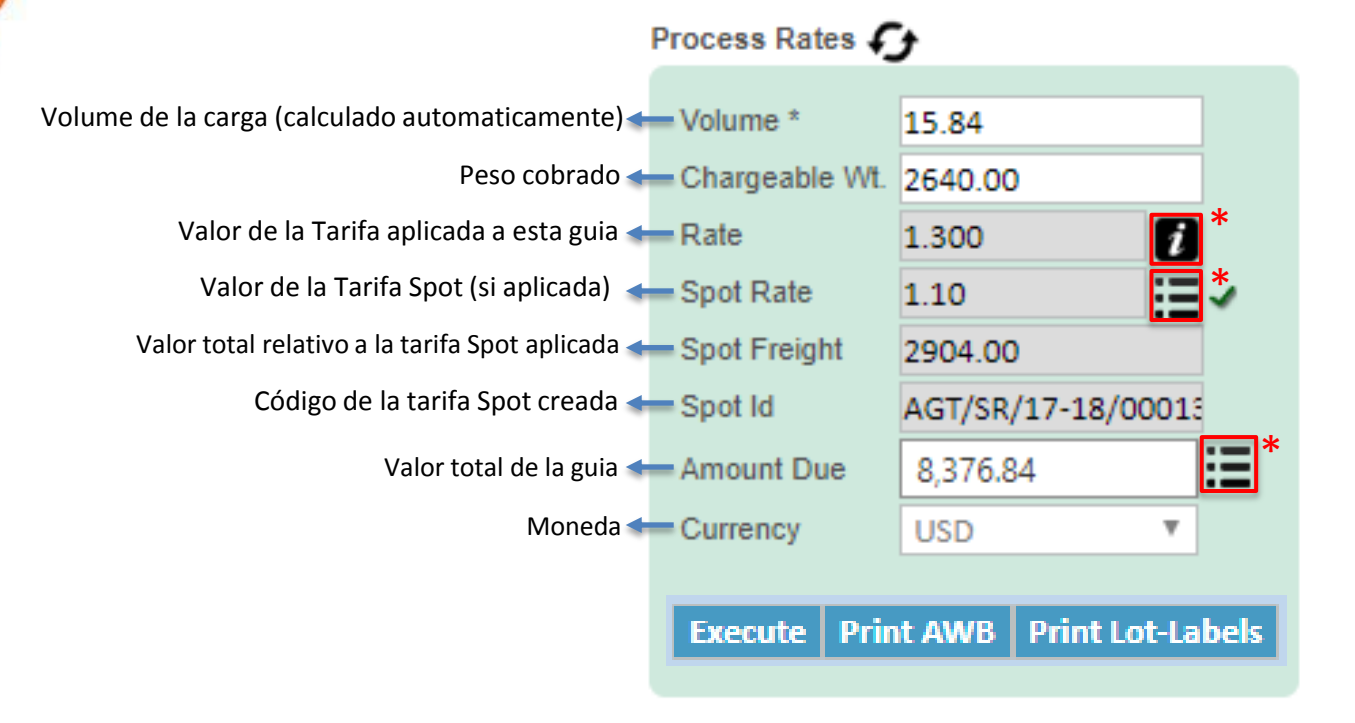

\*Detalles en los próximos slides

#### 4.1) Detalles de la tarifa – Rates (

| Cardinal Configuration       Sale       Ranning       Outpation       Rund Mark       Configuration       Reports       Accounting       Maintenance         Selection       000017080       All at the configuration       Rund Mark       Configuration       Rund Mark       Rund Mark       Rund                                                                                                    | Aerolíneos Aroe   |              | EZE        | ▼ 04            | 44 AWB N  | lumber     | <b>1</b>                |               |            |             | Sta       | ging    | 🛄 Go to Pag   | ge        | Reg.Contro | l Off Help   | qidadm      | in [QIDSUPI | ERUSERJ/        | ZE 🔟 Log ( |
|----------------------------------------------------------------------------------------------------|-------------------|--------------|------------|-----------------|-----------|------------|-------------------------|---------------|------------|-------------|-----------|---------|---------------|-----------|------------|--------------|-------------|-------------|-----------------|------------|
| New Booking       Outgo of a to is the art of the art of a to is the art of a to is the art of a to to to is the art of a to to to is the art of                                         | nerolli ieus/nige | Cargo 🔊      | Sales      | s Planning      | Booking   | g Warehou  | use                     | Operations    | ULD        | D2D Tra     | ack/Audit | Со      | nfiguration   | Reports   | Accounting | Mainte       | nance       |             |                 |            |
| NMB *       00017080       AR *       List       Construct       Queue       Select       Remarks       Add         Construent Detail       Origin *       Execution       Fancel       Actual       Actual       Totargent Add       Add       Totargent Add       Totargent                                                                                                    | New Booking       | g            |            |                 |           |            |                         |               |            |             |           |         |               |           |            |              |             |             | Booking (       | Confirmed  |
| Consignment Detail       Origin       Destination *       ZZE       Plannel       Actual         Origin *       DB       Destination *       ZZE       Destination *       ZZE       Destination *       ZZE         Pieces *       DO       Origin       Destination flight No       Flight Dt       Pieces *       Double Cetails (NITEPAIATIONALI       Output or Destination flight No       Flight Dt       Pieces *       Double Cetails (NITEPAIATIONALI         Pieces *       DO       DO       Double Cetails (NITEPAIATIONALI       Double Cetails (NITEPAIATIONALI       Atta Tax       NATA Rate MKT Freight MKT Tax MKT Rate Spot Rate Spot ULD No         Shipper       DO       DO       <                                                                                                    | AWB 🔻 044         |              | 00017      | 080 AR 🔻        | List Clea | ar         |                         |               |            |             |           |         | Quei          | ue Select | ▼ R        | emarks       |             |             |                 | Add        |
| Origin       DB       Destination       EZE       Product Type       Destination Flight D0       Process Rates       OutD 0000       Fine LXDA Freight       LATA Tax       LATA Rate       MKT Tax       MKT Rate Spot Rate       Spot       ULD No         Shipping       000001HK       Destination Flight D0       Pieces       Grow No       100.00       100.00       False       122.05       0.00       1.22       0.00       1.22       0.00       1.22       0.00       1.22       0.00       1.22       0.00       1.22       0.00       1.22       0.00       1.22       0.00       1.22       0.00       1.22       0.00       1.22       0.00       1.22       0.00       1.22       0.00       1.22       0.00       1.22       0.00       1.22       0.00       1.22       0.00       1.22       0.00       1.23       0.00       1.24       0.00       1.24       0.00       1.24       0.00       1.24       0.00       1.24       0.00       1.24       0.00       1.24       0.00       1.24       0.00       1.24       0.00       1.24       0.00       1.24       0.00       1.24       1.24       0.00       1.24       1.24       1.24       1.24       1.24       1.24                                                                                                    | Consignment Deta  | il           |            |                 |           |            | P                       | lanned Act    | ual        |             |           |         |               |           |            |              |             |             |                 |            |
| Commodity Code       DOD2       Processitations       Flight DA       Places       Partner       Attorner       Attorner                                                                                                    | Origin *          | DXB          | <b>Q</b> 1 | Destination *   | EZE       |            | <b>ହ</b>   <sub>P</sub> | Route Details | INTERNAT   | IONAL1      |           |         |               |           |            |              |             |             |                 |            |
| Pieces*       ID       Origin       Destination       Flight Nt       Flight Nt       Pieces       Origin       Destination       Flight Nt       Pieces       Origin       Destination       Flight Nt       Pieces       Origin       Destination       Flight Nt       Pieces       Origin       Destination       Flight Nt       Pieces       Origin       Destination       Flight Nt       Pieces       Origin       Destination       Flight Nt       Pieces       Origin       Destination       Flight Nt       Pieces       Origin       Destination       Flight Nt       Pieces       Origin       Destination       Flight Nt       Pieces       Origin       Destination       Flight Nt       Pieces       Origin       Destination       Flight Nt       Pieces       Origin       Destination       Pieces       Origin       Pieces       Origin       Destination       Pieces       Origin       Destination       Pieces       Origin       Destination       Pieces       Origin       Pieces       Origin       Pieces       Origin       Pieces       Origin       Pieces       Origin       Pieces       Origin       Pieces       Origin       Pieces       Origin       Pieces       Origin       Pieces       Origin       Origin       Origin       Origin<                                                                                                    | Commodity Code    | 0002         |            | Description*    | SDLU      |            |                         |               | Partn      | er Partne   | r         |         |               |           | Allotment  |              | Char        | geahle      |                 |            |
| Shipper       0000001HK       DXB       MAD       EK001       02/04/2019       10       100.00       100.00       False       122.05       0.00       1.22       0.00       1.22       0.00       1.22       0.00       1.22       0.00       1.22       0.00       1.22       0.00       1.22       0.00       1.22       0.00       1.22       0.00       1.22       0.00       1.22       0.00       1.22       0.00       1.22       0.00       1.22       0.00       1.22       0.00       1.22       0.00       1.22       0.00       1.22       0.00       1.22       0.00       1.22       0.00       1.22       0.00       1.22       0.00       1.22       0.00       1.22       0.00       1.22       0.00       1.22       0.00       1.22       0.00       1.22       0.00       1.22       0.00       1.22       0.00       1.22       0.00       1.22       0.00       1.22       0.00       1.22       0.00       1.22       0.00       1.22       0.00       1.22       0.00       1.22       0.00       1.22       0.00       1.22       0.00       1.22       0.00       1.22       0.00       1.22       1.22       0.00       1.22       <                                                                                                    | Pieces *          | 10           | Origin     | Destination     | FlightNo  | Flight Dt  | Piece                   | s Gross<br>Wt | Chrgbl W   | /t Is Prime | IATA Fr   | eight   | IATA Tax      | IATA Rate | MKT Freigh | nt MKT Ta    | x MKT Rate  | e Spot Rate | Spot<br>Rate ID | ULD No     |
| Shipping Agent*       0000001HK       MAD       EZE       AR113       03/04/2019       10       100.00       False       217.95       0.00       2.18       217.95       0.00       2.18       0.00       2.18       0.00       2.18       0.00       2.18       0.00       2.18       0.00       2.18       0.00       2.18       0.00       2.18       0.00       2.18       0.00       2.18       0.00       2.18       0.00       2.18       0.00       2.18       0.00       2.18       0.00       2.18       0.00       2.18       0.00       2.18       0.00       2.18       0.00       2.18       0.00       2.18       0.00       2.18       0.00       2.18       0.00       2.18       0.00       2.18       0.00       2.18       0.00       2.18       0.00       2.18       0.00       2.18       0.00       2.18       0.00       2.18       0.00       2.18       0.00       2.18       0.00       2.18       0.00       2.18       0.00       2.18       0.00       2.18       0.00       2.18       0.00       2.18       0.00       2.18       0.00       2.18       0.00       2.18       0.00       2.18       0.00       2.18       0.00                                                                                                    | Shipper           | 000001HK     | DXB        | MAD             | EK001     | 02/04/2019 | 10                      | 100.00        | 100.00     | False       | 122.0     |         | 0.00          | 1.22      | 122.05     | 0.00         | 1.22        | 0.00        |                 |            |
| Payment Mode VX Save Cancel<br>Bill To* 0000001HK Bill To Name Fast Link LTD<br>Product Type Select SHC PER<br>Shipment Date 02/04/2019 Shipment Priority<br>Addtl. Info.<br>Packaging Info.<br>DV For Carriage 0.00 DV For Customs 0.00<br>Account Info Notify Party                                                                                                    | Shipping Agent *  | 000001HK     | MAD        | EZE             | AR1133    | 03/04/2019 | 10                      | 100.00        | 100.00     | False       | 217.95    |         | 0.00          | 2.18      | 217.95     | 0.00         | 2.18        | 0.00        |                 |            |
| Bill To*       0000001HK       Bill To Name       Fest Link LTD         Product Type       Select       SHC       PER         Shipment Date       02/04/2019       Shipment Priority         Addtl. Info.       Attach Doc.         Packaging Info.       Attach Doc.         Packaging Info.       Stop Freight       0.00         DV For Carriage       0.00       DV cor Customs       0.00         Source Amount       0.00       Reference       Document(s)         Swe Booking       Create Another       Document(s)       Save and Accept                                                                                                    | Payment Mode      | PX           | Save       | Cancel          |           |            |                         |               |            |             |           |         |               |           |            |              |             |             |                 |            |
| Product Type       Select       SHC       PER         Shipment Date       02/04/2019       Shipment Priority       Shipment Priority         Addtl. Info.       Attach Doc.       Rate       3.400       State       State                                                                                                    | Bill To*          | 0000001HK    | 1          | Bill To Name    | Fast      | Link LTD   | P                       | Process Rates | Ð          |             | 1         |         |               |           |            |              |             |             |                 |            |
| Product Type Select   Shipment Date 02/04/2019   Shipment Priority Chargeable Wt. 100.00   Addtl. Info. Attach Doc.   Packaging Info. Handling Info.   DV For Carriage 0.00   0.00 PV For Customs   nsurance Amount 0.00   Document(s) Sore Booking   Created by gidadmin on 02/04/2019   Created by gidadmin                                                                                                    |                   |              |            |                 |           |            | -11                     | Volume *      | 0.45       |             |           | Cost    | 0.00          |           | 1          | Reg Screenin | ng? 🕑       |             |                 |            |
| Product rype       Jate       Jate <td>Product Type</td> <td>Select</td> <td>•</td> <td>SHC</td> <td>DED</td> <td></td> <td>-</td> <td>Chargeable V</td> <td>Nt. 100.00</td> <td></td> <td>F</td> <td>Cost 1</td> <td>Tax 0.00</td> <td></td> <td>4</td> <td>Accepted Pcs</td> <td>s.</td> <td>Wt.</td> <td>:=</td> <td></td>                                                                                                    | Product Type      | Select       | •          | SHC             | DED       |            | -                       | Chargeable V  | Nt. 100.00 |             | F         | Cost 1  | Tax 0.00      |           | 4          | Accepted Pcs | s.          | Wt.         | :=              |            |
| Simplified Date       02/04/2019       Implified Priority       Implified Priority </td <td>Shipment Date</td> <td>02/04/2019</td> <td>· · ·</td> <td>Shipment Priori</td> <td>tu Fun</td> <td></td> <td>0</td> <td>Rate</td> <td>3.400</td> <td></td> <td>3</td> <td>Total (</td> <td>Cost 0.00</td> <td></td> <td>ı ا</td> <td>ocation*</td> <td></td> <td></td> <td>:=</td> <td></td>                                                                                                    | Shipment Date     | 02/04/2019   | · · ·      | Shipment Priori | tu Fun    |            | 0                       | Rate          | 3.400      |             | 3         | Total ( | Cost 0.00     |           | ı ا        | ocation*     |             |             | :=              |            |
| Packaging Info.   Packaging Info.   DV For Carriage   0.00   DV For Carriage   0.00   Notify Party   Insurance Amount   0.00   Reference   Document   0 Document(s)                                                                                                    | Addtl Info        | 02/04/2015   |            | Attach Doc      |           |            | ~                       | Spot Rate     | 0.00       |             | :=        | Total I | Profit 340.00 |           | 1          | nsp. Method  | s           |             | :=              |            |
| Outlong min.       Insurance Amount       Spot Id         Account Info       Notify Party       Image: Currency       USD         Insurance Amount       0.00       Reference       O Document(s)         Save Booking       Create Another       Execute       Print AWB       Print Lot-Labels         Save Booking       Create Another       Save and Accept       Cargo Receipt                                                                                                    | Packaging Info    |              |            | Handling Info   |           |            |                         | Spot Freight  | 0.00       |             |           | Profit  | % 100.00      |           |            | Pemark       |             |             |                 |            |
| Account Info Notify Party Insurance Amount O.00 Reference Document O Document(s) Execute Print AWB Print Lot-Labels Cargo Receipt Cargo Receipt Cargo Receipt 22                                                                                                    | DV For Carriage   |              | 0.00       | DV For Customs  |           | 0          | 00                      | Spot Id       |            |             |           |         |               |           |            | Comunik      |             |             | :=              |            |
| Insurance Amount 0.00 Reference Document(s) Execute Print AWB Print Lot-Labels Save Booking Create Another Save and Accept Created by gidadmin on 02/04/2019 Created by gidadmin on 02/04/2019 Created by gidadmin | Account Info      |              | 0.00       | Notify Party    |           |            |                         | Amount Due    | 340.00     | )           | :=        |         |               |           |            |              |             |             |                 |            |
| Insurance Amount       0.00       Document       0 Document(s)       Execute       Print Lot-Labels         Save Booking       Create Another       Cargo Receipt       Cargo Receipt         Created by       gidadmin       on 02/04/2019       Save and Accept       22                                                                                                    |                   |              |            | Reference       |           |            | -                       | Currency      | USD        | *           |           |         |               |           |            | Accept Si    | ign Collect |             |                 |            |
| Save Booking Create Another  Save and Accept  Created by gidadmin on 02/04/2019  Save and Accept  22                                                                                                    | Insurance Amount  |              | 0.00       | Document        | 0 Do      | cument(s)  | =                       | Execute F     | Print AWB  | Print Lot-L | abels     |         |               |           |            | Cargo Roca   | int         |             |                 |            |
| Save and Accept Created by gidadmin on 02/04/2019 Excepted 2 idd dation on 02/04/2019 22                                                                                                    | Cours Backing     | Secto Ametho |            |                 |           |            |                         |               |            |             |           |         |               |           |            | cargo nece   | ipr         |             |                 |            |
| Created by qidadmin on 02/04/2019                                                                                                    | Save Booking      | reate Anothe |            |                 |           |            |                         |               |            | C           |           |         |               |           |            |              |             |             |                 |            |
| Created by gidadmin on 02/04/2019                                                                                                    |                   |              |            | 1               |           |            |                         |               |            | Save and A  | ccept     |         |               |           |            |              |             |             |                 |            |
|                                                                                                    | Created by qidad  | min          | on 02/04   | /2019           |           |            |                         |               |            |             |           |         |               |           |            |              |             |             |                 | 22         |

#### 4.2) Detalles de la tarifa – Spot Rate (🖃)

| Aerolíneas Arae     |               | EZE 🔻 044                  | AWB Number       | <b>.</b>   |               |            |              | Stagi      | ng 🗘 Go to P     | Page       | Reg.Contro | ol Off  | Help   qi  | dadmin [QID | SUPER  | USERJÆZE    |          |
|---------------------|---------------|----------------------------|------------------|------------|---------------|------------|--------------|------------|------------------|------------|------------|---------|------------|-------------|--------|-------------|----------|
| leroin leasnige     | Cargo 🔊       | Sales Planning             | Booking Wareho   | ouse       | Operations    | ULD [      | )2D Tra      | ck/Audit   | Configuration    | Reports    | Accounting | ; Ma    | aintenance |             |        |             |          |
| New Booking         | 3             |                            |                  |            |               |            |              |            |                  |            |            |         |            |             | Bo     | oking Confi | rmed     |
| AWB 🔻 044           |               | 00017080 AR V              | st Clear         |            |               |            |              |            | Qu               | eue Select | T R        | emark   | s          |             |        |             | Add      |
| Consignment Deta    | il            |                            |                  |            | Planned Ad    | tual       |              |            |                  |            |            |         | -          |             |        | /           |          |
| Origin *            | DXB           | Destination *              | EZE              | Q          | Poute Detaile |            | MALL         |            |                  |            |            |         |            |             |        |             |          |
| Commodity Code<br>* | 0002          | Description*               | FRUIT DRY, FRESH | 1          | Origin D      | Partne     | r Partner    | Da         | te               | Flight     | Allotment  | Pcs     | Gross Wt   | Chargeable  | Volume | AWB Stat    | us       |
| Pieces *            | 10            | Gross Wt. * K              | 100.00           | ×          |               | туре       | Code         | 02/04/20   | 10 🖴 EK001       |            | Code       | 10      | 100.00     | 100.00      | 0.45   | Confirmed   | _        |
| Shipper             | 0000001HK     | Consignee                  | 000003HK         | _ ∕        |               |            |              | 02/04/20   |                  |            | · · ·      | 10      | 100.00     | 100.00      | 0.45   | Waitlist    | <u> </u> |
| Shipping Agent *    | 0000001HK     | Name                       | Fast Link LTD    |            |               |            | AK •         | 05/04/20   | 19 📰 AR115:      |            | · ·        | 10      | 100.00     | 100.00      | 0.45   | vvaltlist   | <u> </u> |
| Payment Mode        | PX            | ¥                          |                  |            | Add Delet     | e Show Fli | ghts Chee    | k Loadabil | ity              |            | 1          |         |            |             | 1      |             |          |
| Bill To*            | 0000001HK     | Bill To Name               | Fast Link LTD    |            | Process Rate: | ۍ e        |              |            |                  |            |            |         |            |             |        |             |          |
|                     |               |                            |                  |            | Volume *      | 0.45       |              |            | Cost 0.00        | )          |            | Reg S   | creening?  |             |        |             |          |
| Des durch Truck     | Colort        | ▼ SHC                      | 050              |            | Chargeable    | Wt. 100.00 |              |            | Cost Tax 0.00    | )          |            | Accep   | oted Pcs.  | := \        | //t.   | :=          |          |
| Product Type        | Select        |                            | PER              |            | Rate          | 3.400      | į            |            | Total Cost 0.00  | )          | :=         | Locati  | ion*       |             |        |             |          |
| Shipment Date       | 02/04/2019    | shipment Phonty            |                  | <u>a</u>   | Spot Rate     | 3.20       |              | <b>H</b>   | Total Profit 320 | .00        |            | Insp. I | Methods    |             |        | :=          |          |
| Addti. Into.        |               | Attach Doc.                |                  | :=         | Spot Freight  | 320.00     |              |            | Profit % 100     | .00        |            |         |            |             |        |             |          |
| Packaging Into.     |               | Handling Into.             |                  |            | Spot Id       | AGT/SR/1   | 8-19/0001    |            |                  |            |            | кета    | irk        |             |        | _ ≡         |          |
| DV For Carriage     |               | 0.00 DV For Customs        |                  | 0.00       | Amount Due    | 320.00     |              | ≣ \        |                  |            |            |         |            |             |        |             |          |
| Account Info        |               | Notity Party               |                  | <b>_</b> × | Currency      | USD        | Ψ.           |            |                  |            |            | Acce    | ot Sign    | Collect     |        |             |          |
| Insurance Amount    |               | 0.00 Reference<br>Document | 0 Document(s)    | ≣          | Evecute       |            | Drintlatia   | hale       |                  |            |            |         |            |             |        |             |          |
|                     |               |                            |                  |            | Execute       |            | Print Lot-La | Dels       |                  |            |            | Carg    | o Receipt  |             |        |             |          |
| Save Booking C      | reate Another |                            |                  | L          |               |            |              |            |                  |            |            |         |            |             |        |             |          |
|                     |               |                            |                  |            |               |            |              |            | *                |            |            |         |            |             |        |             |          |
| Created by qidad    | nin o         | on 02/04/2019              |                  |            | Al hace       | r clic en  | la casi      | lla, el    | sistema te       | e redirec  | cionará    | a la    | página     | de Spot     | t Rate | 2           |          |
| Executed By qidad   | min o         | on 09/04/2019 🛗 1          | 5:16 at EZE      |            |               |            |              |            |                  |            |            |         |            |             |        | 23          |          |

month and

#### 4.3) Detalles de la tarifa – Spot Rate (😑)

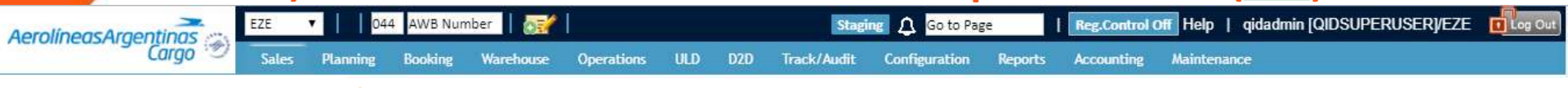

La información de la guía ya estará llenada, solamente necesita llenar la información de la tarifa Spot y el tipo de tarifa (tarifa Flat o por kg)

| ng Booking        | Warehouse      | Operations   | ULD D2D         | Track/Audit     | Configuration | Reports | Accountin   | g Mainter    | nance    |              |             |            |
|-------------------|----------------|--------------|-----------------|-----------------|---------------|---------|-------------|--------------|----------|--------------|-------------|------------|
| Spot Rat          | te             |              |                 |                 |               |         |             |              | :        | Spot Rate    | Saved Su    | ccessfully |
| VB Number* 044    | 00017080       | Rate Type*   | MKT             | List Clear      | View Booking  |         |             |              |          | Spot Rate ID | AGT/SR/18-1 | 9/00018    |
| hipment Details   |                |              |                 |                 |               |         |             |              |          |              |             |            |
| Origin*           | DXB            | De           | stination *     | EZE             |               | Rate T  | ype* M      | ИКТ          |          |              |             |            |
| Commodity*        | 0002           | Co           | mmodity Descrip | ption* FRUIT DR | Y, FRESH      | Produ   | ct Type*    |              | •        | SHC          | PER         |            |
| Shipping Agent *  | 0000001HK      | Shi          | pping Agent Nar | me* Fast Link L | TD            | Shippe  | er F        | ast Link LTD |          | Consignee    | Leschaco I  | HK LTD     |
| Leg/Flight Lev    | el Spot Rate   | Flig         | ght Number*     | EK001           | Ŧ             | Flight  | Date* C     | 2/04/2019    | Ē        | Rate Details | i           |            |
| Pieces            | 10             | Gr           | oss Weight*     | 100.00          |               | Charge  | ed Weight 1 | .00.00       |          | UOM          | к           |            |
|                   |                |              |                 |                 |               |         |             |              |          |              |             |            |
| opot Rate Details |                |              |                 |                 |               |         |             |              |          |              | Add         | Delete     |
| Spot Category *   | Per            | KG 🔻         |                 |                 | Type          | Wei     | ght/Count   |              | Charge/F | tate         | Cos         | t          |
| Weight Category * | E Cha          | rge Weight 🔻 | 🗆 All In        |                 |               |         | 0           |              | 3        | 20           |             | 0          |
| Currency*         | USD            |              |                 |                 | M             |         |             |              |          | 20           |             |            |
| Valid From *      | 09/0           | 4/2019       | Ê               |                 | N             | -       |             |              |          |              |             |            |
| /alid To *        | 23/0           | 4/2019       | 1               |                 | Q             |         |             |              |          |              | Add         | Delete     |
| Commissional      | ole 🔍 Non Com  | nmissionable |                 |                 |               | D Type  |             | Туре         | Weight   | Charge,      | /Rate       | Cost       |
| Requester Details |                |              |                 |                 | Select        |         | ▼ F         | T            |          | 0            | 0           | 0          |
| Requested By *    | qidadmin       |              |                 |                 |               |         |             |              |          |              |             |            |
| Requested On *    | 09/04/2019     | Ê            |                 |                 |               |         |             |              |          |              |             |            |
| Station *         | DXB            |              |                 |                 | M - tarifa    | mínima  |             |              |          |              |             |            |
| Reason*           | Descuento para | a Agente     |                 |                 | N – tarifa    | normal  |             |              |          |              |             |            |

Q - Tarifa a partir de X kilos

Remarks

F – Tarifa flat (tarifa única, independiente del peso)

#### 4.4) Detalles de la tarifa – Amount Due (=)

| AerolíneasArae      |               | EZE           | ▼ 044                | AWB Num  | ber 🛛 🔂   |               |               |             | S         | taging 🗘 | Go to Pa     | ge        | Reg.Contro | ol Off | Help   qi  | dadmin [QID | SUPER  | USER]/EZE |         |
|---------------------|---------------|---------------|----------------------|----------|-----------|---------------|---------------|-------------|-----------|----------|--------------|-----------|------------|--------|------------|-------------|--------|-----------|---------|
| herolinieushigei    | Cargo 🔊       | Sales         |                      | Booking  | Warehouse | Operations    | ULD           | D2D         | rack/Aud  | it Conf  | figuration   | Reports   | Accounting | ; M    | aintenance |             |        |           |         |
| New Booking         | 3             |               |                      |          |           |               |               |             |           |          |              |           |            |        |            |             | Bo     | oking Cor | nfirmed |
| AWB 🔻 044           |               | 000170        | 80 AR 🔻 🚺            | st Clear |           |               |               |             |           |          | Que          | ue Select | ▼ R        | emark  | 5          |             |        |           | Add     |
| Consignment Deta    | il            |               |                      |          |           | Planned Ac    | tual          |             |           |          |              |           |            |        |            |             |        |           |         |
| Origin *            | DXB           | <b>Q</b> D    | estination *         | EZE      | Q         | Douto Dotaila |               |             |           |          |              |           |            |        |            |             |        |           |         |
| Commodity Code<br>* | 0002          |               | escription*          | FRUIT E  | RY, FRESH | Origin I      | Dest Par      | tner Parti  | ier       | Date     | F            | light     | Allotment  | Pcs    | Gross Wt   | Chargeable  | Volume | AWB Sta   | atus    |
| Pieces *            | 10            | G             | ross Wt. * K         | 100.00   | ×         |               | ly            | pe Cod      | e         |          |              |           | Code       |        |            | Wt          |        |           |         |
| Shipper             | 0000001HK     | :≣ <b>√</b> c | onsignee             | 000000   | знк 📃 🖌   | DXB           | AD AR         | V EK        | • 02/0    | 4/2019 🔡 | EKOOI        | -         | · · ·      | 10     | 100.00     | 100.00      | 0.45   | Confirmed |         |
| Shipping Agent *    | 0000001HK     | N             | ame                  | Fast Lin | ( LTD     |               | ZE AIR        | • AR        | • 03/0    | 4/2019 🔡 | AR1133       |           | · ·        | 10     | 100.00     | 100.00      | 0.45   | Waitlist  |         |
| Payment Mode        | PX            | ¥             |                      |          |           | Add Delet     | te Shov       | v Flights C | heck Load | ability  |              |           |            |        |            |             |        |           |         |
| Bill To*            | 000001HK      | В             | ill To Name          | Fast Lin | LTD       | Process Rate  | ۍ ه           |             |           |          |              |           |            |        |            |             |        |           |         |
|                     |               |               |                      |          |           | Volume *      | 0.45          |             |           | Cost     | 0.00         |           |            | Req 5  | Screening? |             |        |           |         |
| Developed Trans     | Coloret.      |               |                      | 050      |           | Chargeable    | Wt. 100.0     | 0           | _         | Cost     | Tax 0.00     |           |            | Accep  | pted Pcs.  | := v        | Vt.    | :=        |         |
| Product Type        | Select        | • S           |                      | PER      |           | Rate          | 3.400         | )           | 7         | Total    | Cost 0.00    |           | :=         | Locat  | ion*       |             |        |           |         |
| Shipment Date       | 02/04/2019    |               | hipment Priority     |          | 2         | Spot Rate     | 3.20          |             | _<br>!≡ ^ | Total    | Profit 320.0 | 0         |            | Insp.  | Methods    |             |        |           |         |
| Addtl. Info.        |               |               | ttach Doc.           |          | :=        | Spot Freight  | 320.0         | 0           |           | Profit   | % 100.0      | 0         |            |        |            |             |        |           |         |
| Packaging Info.     |               | Е н           | andling Info.        |          |           | Spot Id       | AGT/S         | SR/18-19/00 | 018       |          |              |           |            | Rema   | ark        |             |        | , E       |         |
| DV For Carriage     |               | 0.00 D        | V For Customs        |          | 0.00      | Amount Due    | 320.          | 00          | EE.       |          |              |           |            |        |            |             |        |           |         |
| Account Info        |               | N             | lotify Party         |          | ×         | Currency      | USD           |             | /         |          |              |           |            |        |            |             |        |           |         |
| Insurance Amount    |               | 0.00 R        | eference<br>locument | 0 Docur  | nent(s)   | Execute       | Print AW      | B Print Lot | -Labels   |          |              |           |            | Acce   | ept Sign   | Collect     |        |           |         |
| Save Booking C      | reate Another |               |                      |          |           |               |               |             |           | 4        |              |           |            | Carg   | oneceipt   |             |        |           |         |
| Created by qidad    | nin c         | on 02/04/     | 2019                 |          |           | Al hac        | er cli<br>dos | c en la o   | casilla   | , el sis | tema a       | ıbrirá u  | na panta   | alla c | con tod    | os los va   | alores | ;         |         |

Executed By gidadmin

on 09/04/2019

fiiii) 15:16

at EZE

#### 4.4) Detalles de la tarifa – Amount Due ( 🖃 )

#### Cuadro relativo a la tarifa "IATA" o tarifa "Sale", que es la tarifa cobrada al cliente New Booking Applicable Charges Volume Weight® D.00 Currency USD MKT All-In Rate MKT All-In Rate

| 🖾 All-In Rate    | Provide and the |             | in the second second second second second second second second second second second second second second second | 🖾 All-In Rate                                                                                                    |                 | 12.12.2     |            | 6           |
|------------------|-----------------|-------------|----------------------------------------------------------------------------------------------------|----------------------------------------------------------------------------------------------------|-----------------|-------------|------------|-------------|
| Freight IATA     | 340.00          | IATA Tax    | 0                                                                                                    | Freight MKT                                                                                                    | 340.00          | MKT Tax     | 0          | 1           |
| Applied Rate ID  | 234,            | IATA Total  | 340.00                                                                                                    | Applied Rate ID                                                                                                    | 234,            | MKT Total   | 340.00     |             |
| OTHER CHARG      | ES              |             |                                                                                                    | OTHER CHARG                                                                                                    | ES              | 111         |            | <u>a</u> 11 |
| OC Due Car       | 0.00            | OCDC Tax    | 0.00                                                                                                    | OC Due Car                                                                                                    | 0.00            | OCDC Tax    | 0.00       |             |
| OC Due Agent     | 0.00            | OCDA Tax    | 0.00                                                                                                    | OC Due Agent                                                                                                    | 0.00            | OCDA Tax    | 0.00       |             |
| - SPOT/Sale Rate | 2               |             |                                                                                                    | SPOT                                                                                                    |                 |             |            |             |
| Spot Id          |                 | Spot Rate   | 0.00                                                                                                    | Spot Id                                                                                                    | AGT/SR/18-19/00 | Spot Rate   | 3.20       |             |
| Spot Freight     | 0.00            | Spot Tax    | 0.00                                                                                                    | Spot Freight                                                                                                    | 320.00          | Spot Tax    | 0.00       | i I         |
| Spot Status      | 0               | Spot Total  | 0.00                                                                                                    | Spot Status                                                                                                    | Approved        | Spot Total  | 320.00     |             |
|                  | NATION          |             |                                                                                                    |                                                                                                    | ATION           |             |            | _           |
| Sub Total(IATA)  | 340.00          | Service TAX | 0.00                                                                                                    | Sub Total (MKT                                                                                                    | 340.00          | Service TAX | 0.00       | 8           |
| Rate Per KG & (  | Class 3.40 Q    |             |                                                                                                    | Rate Per KG & (                                                                                                    | Class 3.40 Q    |             |            |             |
|                  |                 |             |                                                                                                    |                                                                                                    |                 |             |            |             |
| COMMISION        | Com             | m Tax 0.00  | Discount                                                                                                    | 0.00 Di                                                                                                    | scount Tax      | Incent      | tive 20.00 |             |
|                  |                 |             |                                                                                                    |                                                                                                    |                 |             |            |             |
| Close            |                 |             |                                                                                                    |                                                                                                    |                 |             |            |             |
|                  |                 |             |                                                                                                    | and the second second sec |                 |             |            |             |

#### 4.41) Amount Due (∷) – IATA/Sale

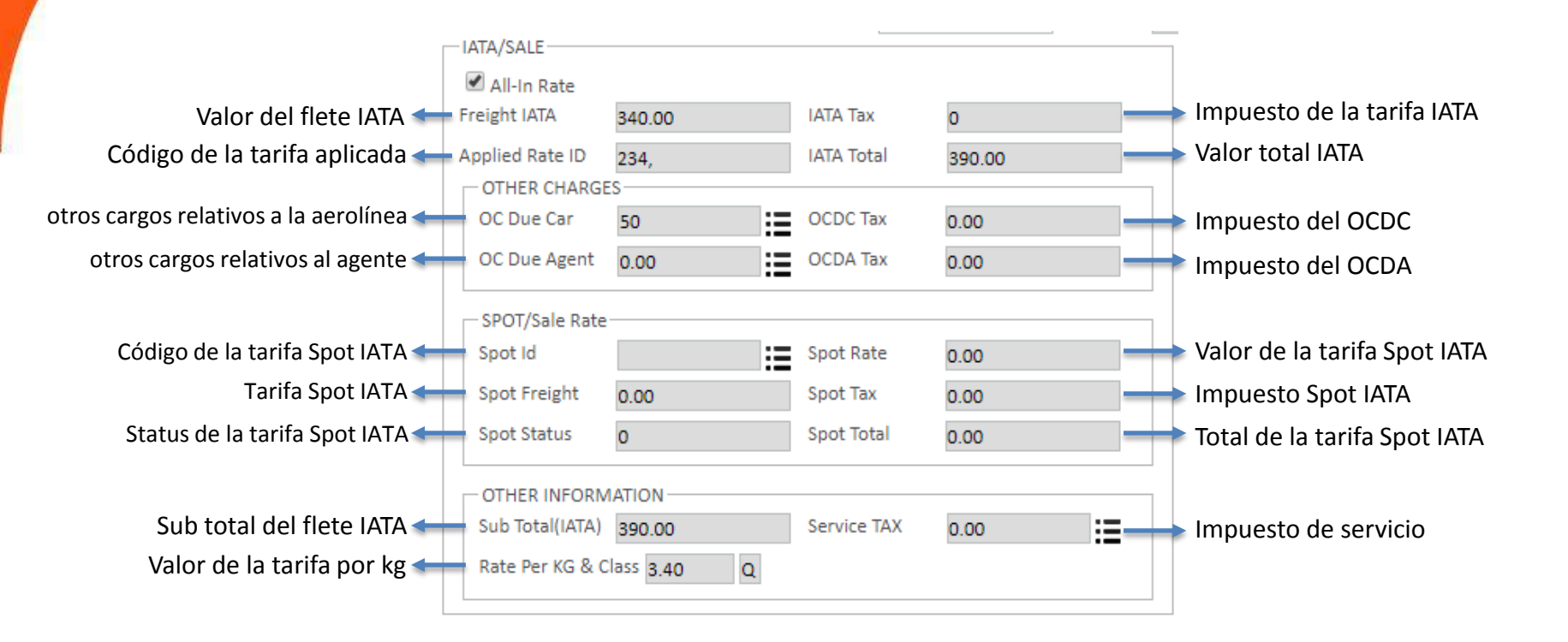

#### 4.42) Amount Due ( \Xi ) – MKT

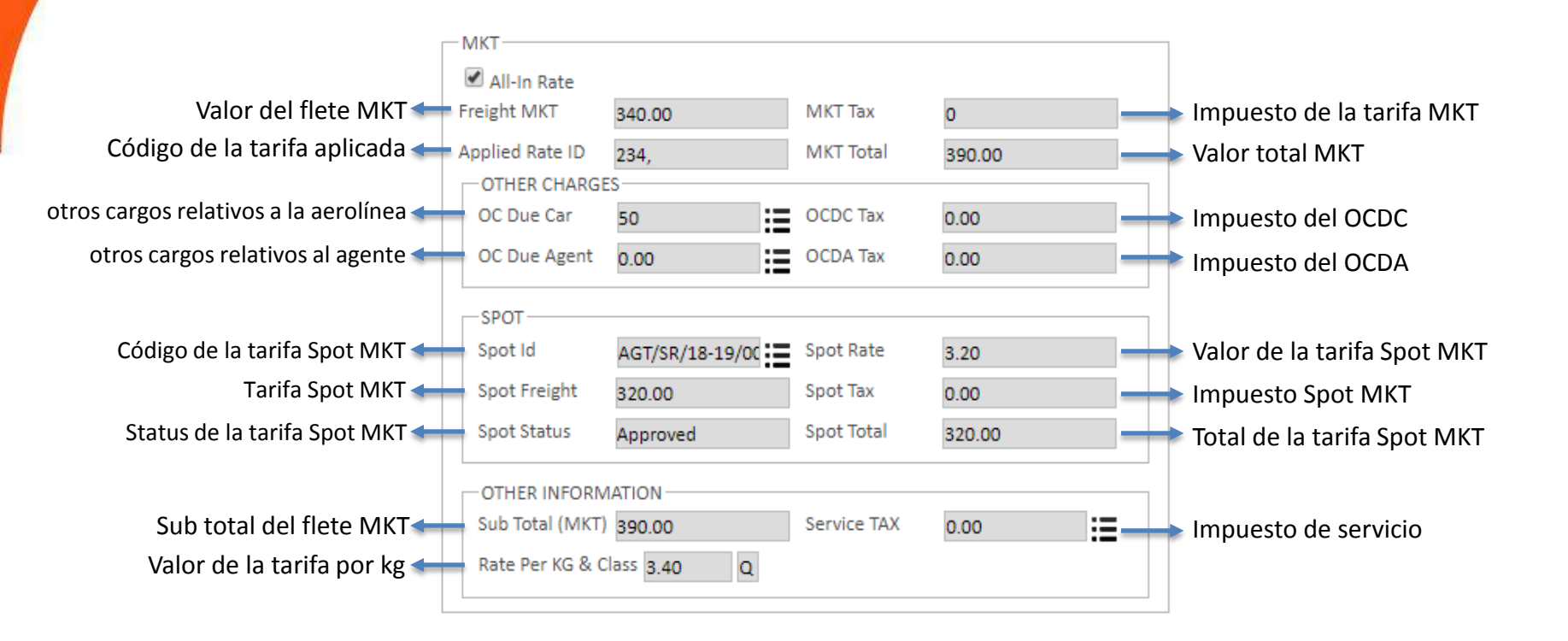

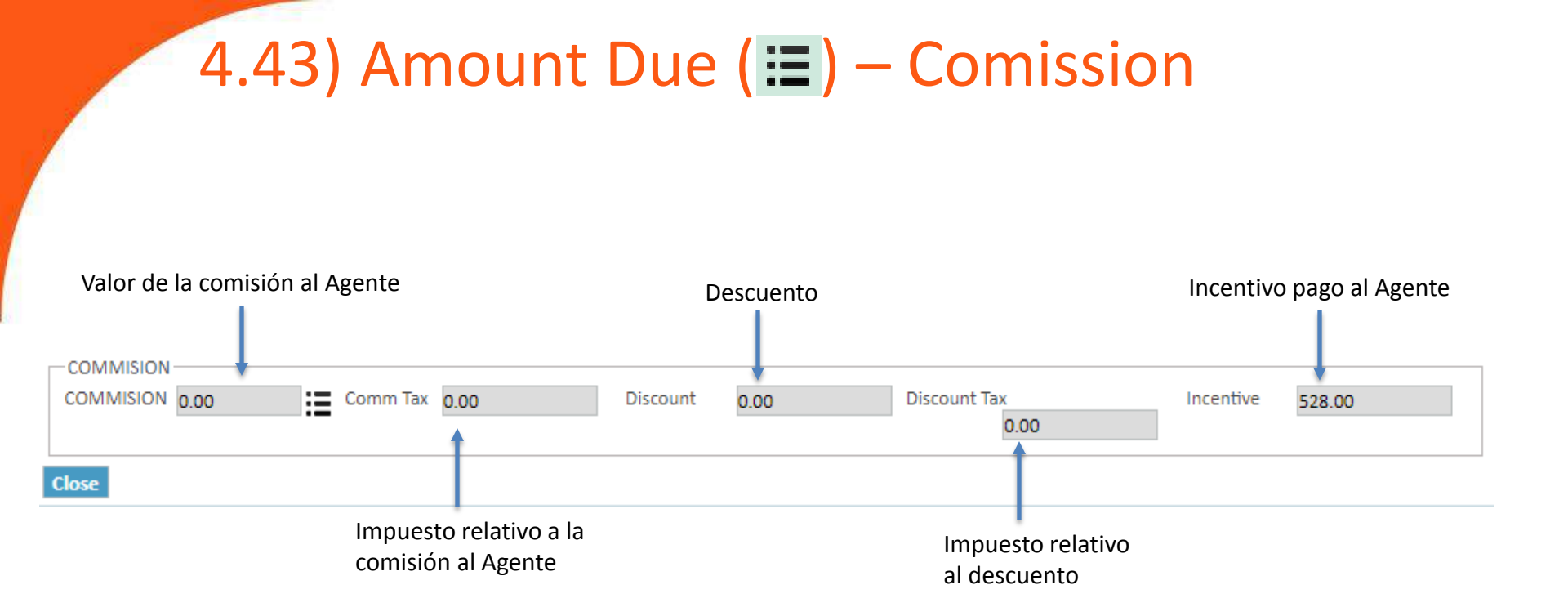

#### Booking – 5) Aceptación de la carga

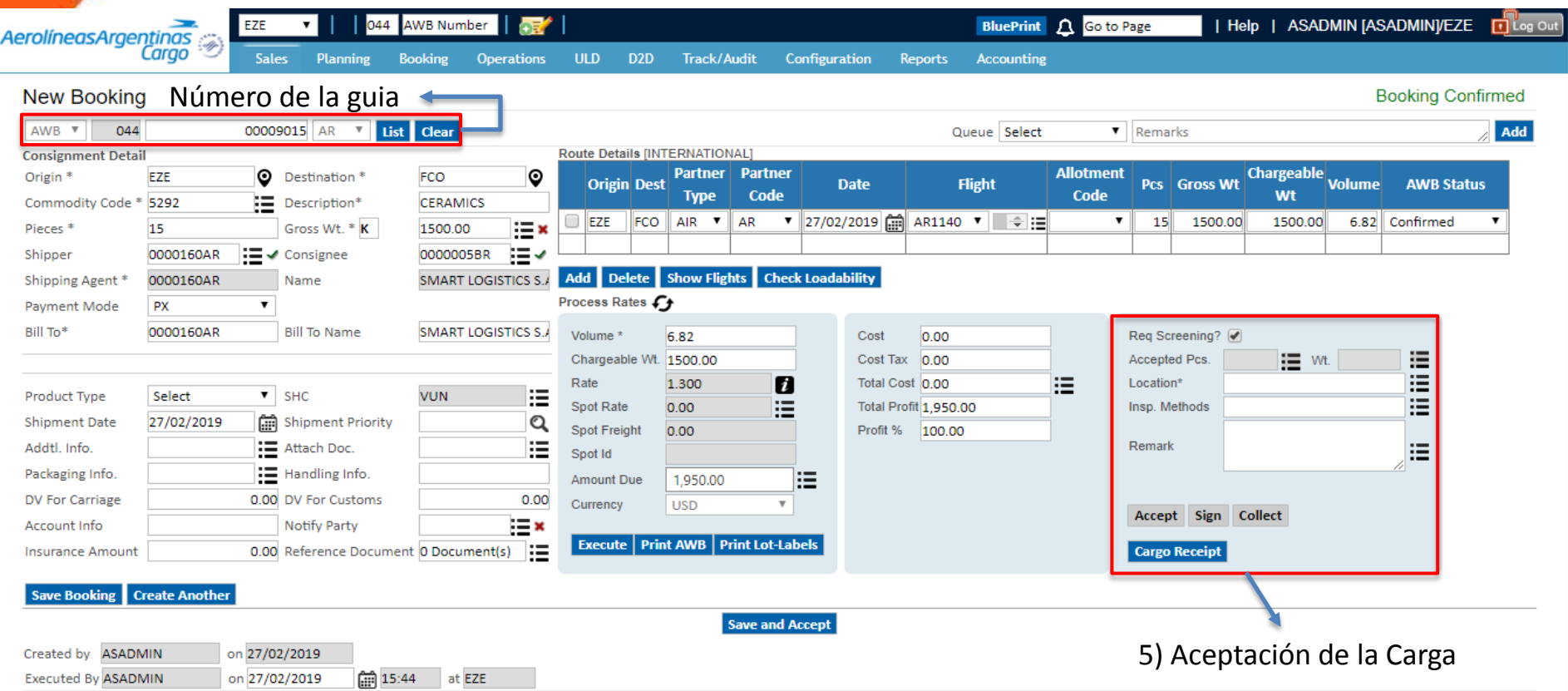

Other Actions

## 5) Aceptación de la carga

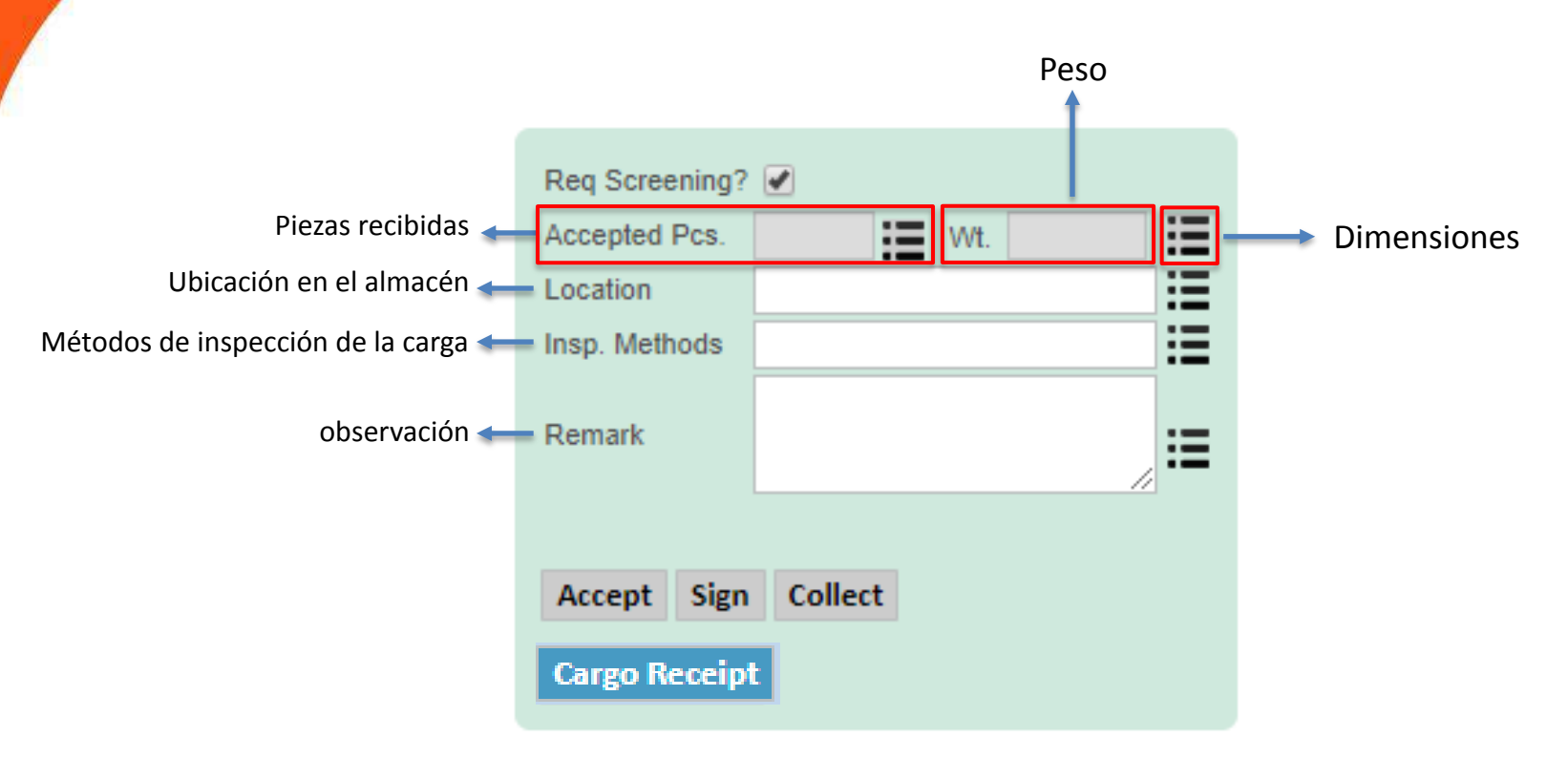

Este cuadro es utilizado por los GHAs en el momento de la aceptación de la carga. Se debe llenar las cajas "Accepted pcs", "Wt." y caja de dimensiones (si aun no fueran llenadas).

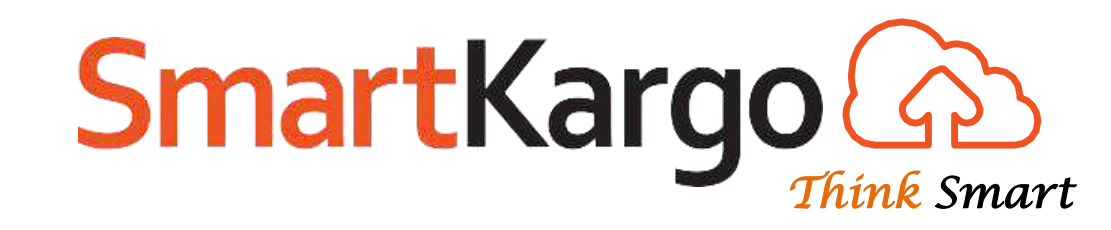

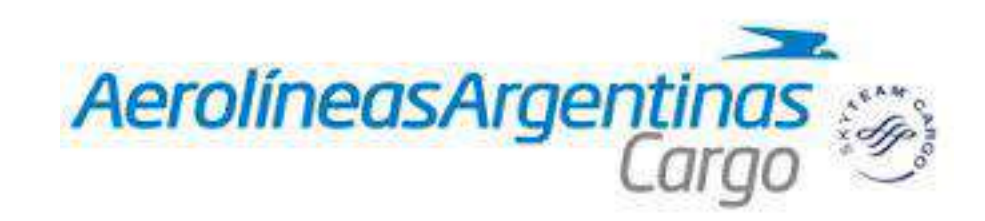

# **Guía Rápida** "Booking - Internacional" Continuación

(Booking -> Cargo -> New)

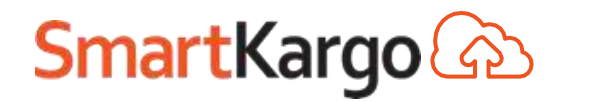

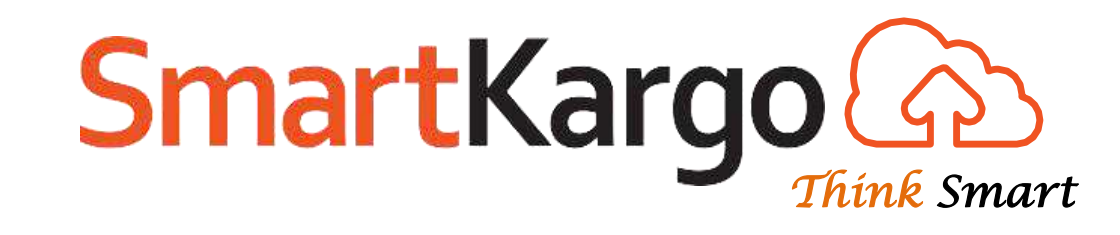

## Booking Other Actions

## (Booking -> Cargo -> New)

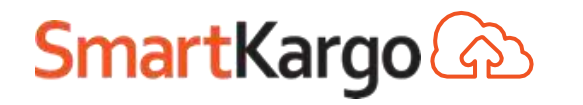

Copyright 2017 SmartKargo – Proprietary and Confidential

## Booking – Other Actions

| olíneasArgenti<br>Ca                              | inas 🛞                      | Planning Bool                 | B Number          | Operations ULD                    | D2D Track/Aud        | it Configuration | Staging A              | Go to Page              | intenance   | g.Control Of | T Help   qi      | idadmin (C | IDSUPERUSERJ       | EZE [   |
|---------------------------------------------------|-----------------------------|-------------------------------|-------------------|-----------------------------------|----------------------|------------------|------------------------|-------------------------|-------------|--------------|------------------|------------|--------------------|---------|
| lew Booking                                       |                             |                               |                   | Contraction of the second         |                      |                  | Stelatering Contractor | hadan Arstal San Shikar |             |              |                  |            | Booking            | Confirr |
| AWB 🔻 044                                         | 0001708                     | 0 AR T List Clear             | 1                 |                                   |                      |                  |                        | Queue Sele              | ct          | ▼ Rema       | rks              |            |                    | /       |
| nsignment Detail<br>rigin *                       | DXB 📀                       | Destination *                 | EZE 📀             | Planned Actu<br>Route Details III |                      |                  |                        |                         |             |              |                  |            |                    |         |
| mmodity Code *                                    | 0002                        | Description*<br>Gross Wt. * K | FRUIT DRY, FRESH  | Origin De                         | st Partner Part      | ner Date         | Flight                 | Allotme                 | ent Pcs     | Gross Wt     | Chargeable<br>Wt | e Volume   | AWB Status         |         |
| ipper                                             | 0000001НК 🔚 🗸               | Consignee                     | 000003НК          | DXB MA                            | AD AIR Y EK          | ▼ 02/04/2019 🗰   | EK001                  | <b>‡</b> ∷≣             | ▼ 10        | 100.00       | 100.00           | 0.45       | Confirmed <b>T</b> | 1       |
| ipping Agent *                                    | 0000001HK                   | Name                          | Fast Link LTD     | MAD EZE                           | AIR 🔻 🛛 AR           | ▼ 03/04/2019     | AR1133 🔻               | ÷ :=                    | • 10        | 100.00       | 100.00           | 0.45       | Waitlist 🔻         | - House |
| yment Mode<br>I To*                               | 0000001HK                   | Bill To Name                  | Fast Link LTD     | Add Delete                        | Show Flights Cher    | k Loadability    |                        |                         |             | 1            |                  |            |                    | 1       |
|                                                   |                             | 5<br>5                        |                   | Process Rates                     | G                    |                  |                        |                         |             |              |                  |            |                    |         |
| duct Type                                         | Select 🔻                    | SHC                           | PER               | Volume *                          | 0.45                 | Cost             | 0.00                   |                         | Req Screen  | ing? 🕑       |                  |            |                    |         |
| pment Date                                        | 02/04/2019                  | Shipment Priority             | C                 | Chargeable W                      | 100.00               | Cost Tax         | 0.00                   |                         | Accepted P  | cs.          | Wt.              | :=         |                    |         |
| dtl. Info.                                        |                             | Attach Doc.                   |                   | Rate                              | 3.400                | Total Cost       | 0.00                   | ;E                      | Location*   |              |                  |            |                    |         |
| ckaging Info.                                     |                             | Handling Info.                |                   | Spot Rate                         | 3.20                 | Total Profi      | 320.00                 |                         | Insp. Metho | ds           |                  |            |                    |         |
| For Carriage                                      | 0.00                        | DV For Customs                | 0.0               | 0 Spot Freight                    | 320.00               | Profit %         | 100.00                 |                         | Remark      |              |                  | -          |                    |         |
| count info                                        |                             | Notify Party                  |                   | × Spot Id                         | AG1/SR/18-19/0001    |                  |                        |                         |             | -            |                  |            | -85                |         |
| urance Amount                                     | 0.00                        | Reference Document            | 0 Document(s)     | Currency                          | 320.00<br>USD ¥      |                  |                        |                         | Accept      | Sign Colle   | ct               |            |                    |         |
| we Booking Cre                                    | ate Another                 |                               |                   | Execute Pr                        | int AWB Print Lot-La | bels             |                        |                         | Cargo Rec   | eipt         |                  |            |                    |         |
|                                                   |                             |                               |                   |                                   |                      |                  |                        |                         |             |              |                  |            |                    |         |
| ated by <b>qidadmi</b><br>cuted By <b>qidadmi</b> | n on 02/04/<br>in on 09/04/ | 2019<br>2019 🗰 17:06          | at EZE            | Para a                            | brir estas           | opciones,        | tiene qu               | ue hace                 | r clic      | en la        | cajita           | 🕂 Ot       | her Action         | 15      |
| Ither Actions                                     |                             |                               | -                 |                                   |                      |                  |                        |                         |             |              | _                |            |                    |         |
| open Save as Te                                   | emplate Delete              | DGR(0) HAWB(0) ePo            | uch(0) CCA(0) Ret | turn to Shipper Sen               | d FFR Send FRP Se    | nd FWB Send FHL  | Send PRI Send          | FRX/FRC DGF             | Label G     | enerate UCF  | R OCI            |            |                    |         |

qidadmin [QIDSUPERUSER]/EZE From 200.41.227.199:9856

# Other Actions – Botón "Reopen"

- Este botón se puede usar si desea modificar los detalles de AWB como: piezas y peso, etc.
- Sólo es necesario volver a abrir esta guía si ya se ha ejecutado o aceptado la misma.

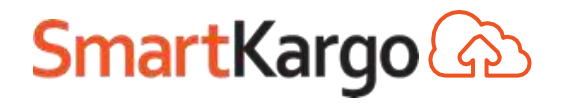

# Other Actions — Botón "DGR" Other Actions Reopen Save as Template Delete DGR(0) HAWB(0) ePouch(0) CCA(0) Return to Shipper

• Este botón se utiliza para agregar la información del DGR (Abajo)

| AV | /B N<br>DGI | lumber   |     | Clear |                            |        |        |     |             |                  |          |            |             |                    |          |                  |               |
|----|-------------|----------|-----|-------|----------------------------|--------|--------|-----|-------------|------------------|----------|------------|-------------|--------------------|----------|------------------|---------------|
|    |             | UNID     | SHC | Class | Description                | Pieces | Weight | UOM | ERG<br>Code | Packing<br>Group | Sub Risk | RAM<br>CAT | IMP<br>Code | Transport<br>Index | Position | ls<br>Overpacked | Drill<br>code |
|    |             | 2795     |     | 8.00  | BATTERIES, WET, FILLED WIT |        |        | к   |             | N.A.             | NO       |            | RCM         |                    |          |                  |               |
|    | Ade<br>Save | d Delete |     |       |                            |        |        |     |             |                  |          |            |             |                    |          |                  |               |

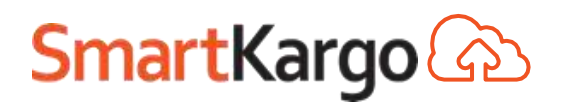
|                | Other Ac                    | tions – B    | otón "    | ePouc     | h"     |                   |
|----------------|-----------------------------|--------------|-----------|-----------|--------|-------------------|
| Other A Reopen | Actions<br>Save as Template | Delete DGR(( | ) HAWB(0) | ePouch(0) | CCA(0) | Return to Shipper |

- Este botón abre la pantalla para agregar archivos adjuntos, como la guía física escaneada, HAWB, fotos de la carga, etc.
- Para añadir un archivo, simplemente haga clic en "Seleccionar archivo", seleccione el archivo y después haga clic en "Save".

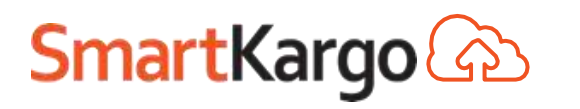

#### Other Actions – ePouch

| AerolíneasArgentin | EZE T 044                  | AWB Numbe | r   🚮               |                  | Testin         | 😦 🛕 🔓 Go to Page |         | Reg.Control | Off Help   qidadmin [QIDSUPERUSER]/EZE 🚺 Log Out |
|--------------------|----------------------------|-----------|---------------------|------------------|----------------|------------------|---------|-------------|--------------------------------------------------|
| Car                | GO Sales Planning          | Booking V | Varehouse Operatio  | ons ULD D2D      | Track/Audit    | Configuration    | Reports | Accounting  | Maintenance                                      |
|                    | ePouch                     |           |                     |                  |                |                  |         |             | File Saved Successfully                          |
|                    | AWB: 044 00105210          | Show      | Add Doc. Type Delet | e Doc. Type      | 1              |                  | 2       | 2           |                                                  |
|                    | Document Name              | Uploaded  | Files Uploaded      |                  |                |                  |         |             |                                                  |
|                    | DoSignature                | N         |                     | Escolher arquivo | Nenhum arquivo | selecionado Save |         |             |                                                  |
|                    |                            | Y         | 04400105210INV1     | Escolher arquivo | Nenhum arquivo | selecionado Save |         |             |                                                  |
|                    | Packing List               | N         |                     | Escolher arquivo | Nenhum arquivo | selecionado Save | 1-      | Haga        | clic en el botón para                            |
|                    | O Cert of Origin           | N         |                     | Escolher arquivo | Nenhum arquivo | selecionado Save | se      | eleccio     | nar en archivo de una                            |
|                    | Letter of Instruction      | N         |                     | Escolher arquivo | Nenhum arquivo | selecionado Save | pa      | ista.       |                                                  |
|                    | O DG Declaration           | N         |                     | Escolher arquivo | Nenhum arquivo | selecionado Save | 0<br>0  | Deep        | uée de colocoioner el                            |
|                    | Master AWB                 | N         |                     | Escolher arquivo | Nenhum arquivo | selecionado Save | Ζ-      | Desp        | ues de seleccional el                            |
|                    | O Export Goods Declaration | N         | tr.                 | Escolher arquivo | Nenhum arquivo | selecionado Save | ar      | chivo,      | haga clic en el boton                            |
|                    | Customs Release Export     | N         |                     | Escolher arquivo | Nenhum arquivo | selecionado Save | "S      | ave",       | para guardarlo.                                  |
|                    | O Flight Manifest          | N         |                     | Escolher arquivo | Nenhum arquivo | selecionado Save |         |             |                                                  |
|                    | Transfer Manifest          | N         |                     | Escolher arquivo | Nenhum arquivo | selecionado Save |         |             |                                                  |
|                    | O Export Cargo Declaration | N         |                     | Escolher arquivo | Nenhum arquivo | selecionado Save |         |             |                                                  |
|                    | Import Cargo Declaration   | Ν         |                     | Escolher arquivo | Nenhum arquivo | selecionado Save |         |             |                                                  |
|                    | O Import Goods Declaration | N         |                     | Escolher arquivo | Nenhum arquivo | selecionado Save |         |             |                                                  |
|                    | Customs Release Import     | N         |                     | Escolher arquivo | Nenhum arquivo | selecionado Save |         |             |                                                  |
|                    | O eSACC                    | N         |                     | Escolher arquivo | Nenhum arquivo | selecionado Save |         |             |                                                  |
|                    | pictures                   | N         |                     | Escolher arquivo | Nenhum arquivo | selecionado Save |         |             |                                                  |

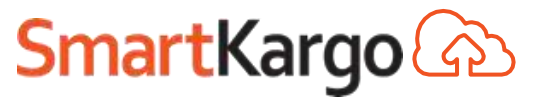

#### Other Actions – ePouch

ePouch

AWB: 044

00105210

Print | Deleti

Show Add Doc. Type Delete Doc. Type

|   | Document Name            | Uploaded | Files Uploaded  |                  |                          |      |
|---|--------------------------|----------|-----------------|------------------|--------------------------|------|
| 0 | DoSignature              | N        |                 | Escolher arquivo | Nenhum arqui selecionado | Save |
|   | Invoice                  | γ        | 04400105210INV1 | Escolher arquivo | Nenhum arqui selecionado | Save |
| ٢ | Packing List             | N        |                 | Escolher arquivo | Nenhum arqui selecionado | Save |
| 0 | Cert of Origin           | 'N       |                 | Escolher arquivo | Nenhum arqui selecionado | Save |
| 0 | Letter of instruction    | N        |                 | Escolher arquivo | Nenhum arqui selecionado | Save |
| Ö | DG Declaration           | N        |                 | Escolher arquivo | Nenhum arqui selecionado | Save |
| ٢ | Master AWB               | N        |                 | Escolher arquivo | Nenhum arqui selecionado | Save |
| Ø | Export Goods Declaration | 'N       |                 | Escolher arquivo | Nenhum arqui selecionado | Save |
| 0 | Customs Release Export   | N        |                 | Escolher arquivo | Nenhum arqui selecionado | Save |
| Ö | Flight Manifest          | N        |                 | Escolher arquivo | Nenhum arqui selecionado | Save |
| ٢ | Transfer Manifest        | N        |                 | Escolher arquivo | Nenhum arqui selecionado | Save |
| Ø | Export Cargo Declaration | 'N       |                 | Escolher arquivo | Nenhum arqui selecionado | Save |
| 0 | Import Cargo Declaration | N        |                 | Escolher arquivo | Nenhum arqui selecionado | Save |
| Ö | Import Goods Declaration | N        |                 | Escolher arquivo | Nenhum arqui selecionado | Save |
| ٢ | Customs Release Import   | N        |                 | Escolher arquivo | Nenhum arqui selecionado | Save |
| 0 | eSACC                    | 'N       |                 | Escolher arquivo | Nenhum arqui selecionado | Save |
| 0 | pictures                 | N        |                 | Escolher arquivo | Nenhum arqui selecionado | Save |
| 0 | test                     | N        |                 | Escolher arquivo | Nenhum arqui selecionado | Save |
| ٢ | DeliveryOrder            | N        |                 | Escolher arquivo | Nenhum arqui selecionado | Save |
| 0 | Un-Delivered             | 'N       |                 | Escolher arquivo | Nenhum arqui selecionado | Save |
| 0 | Door Picked              | N        |                 | Escolher arquivo | Nenhum arqui selecionado | Save |
| 0 | Door Delivered           | N        |                 | Escolher arquivo | Nenhum arqui selecionado | Save |
| 0 | Un-Picked                | N        |                 | Escolher arquivo | Nenhum arqui selecionado | Save |
| 0 | Door Pickup Image        | N        |                 | Escolher arquivo | Nenhum arqui selecionado | Save |
| 0 | Door Delivery Image      | N        |                 | Escolher arquivo | Nenhum arqui selecionado | Save |

Doc:1

<

- Para comprobar si los documentos se hayan cargado correctamente, seleccione el documento y haga clic en "Display" en la parte inferior de la página.
  El sistema hace el download del archivo o lo muestra en el lado
  - derecho de la pantalla.

# Other Actions – Botón "Return to Shipper" Other Actions Reopen Save as Template Delete DGR(0) HAWB(0) ePouch(0) CCA(0) Return to Shipper

- Este botón se utiliza si deseamos devolver la carga al expedidor, por motivos diversos como: Carga mojada, con fugas, etc.
- Se utiliza sólo en el momento de la aceptación de la carga física.

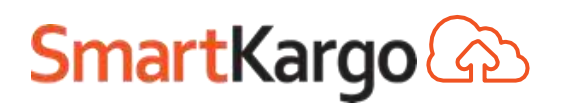

# Other Actions — Botón "HAWB" Other Actions Reopen Save as Template Delete DGR(0) HAWB(0) ePouch(0) CCA(0) Return to Shipper

- Este botón se utiliza para agregar la información de las Houses.
- Detalles en los siguientes slides.

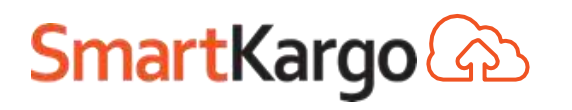

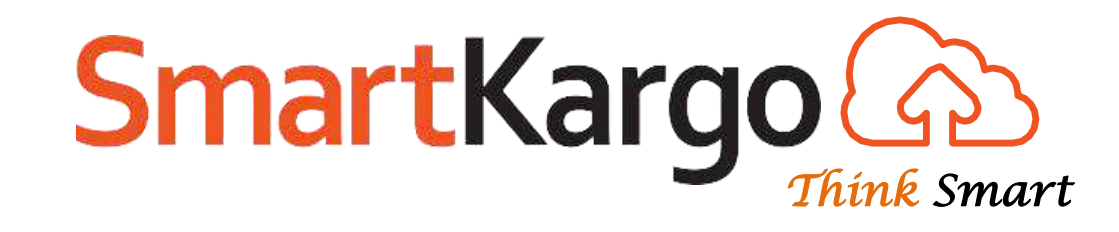

# Guías Consolidadas (HAWB)

# (Booking -> Cargo -> New)

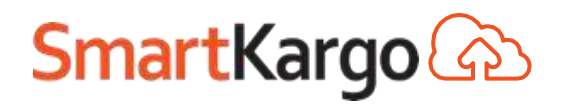

Copyright 2017 SmartKargo – Proprietary and Confidential

### Booking – Creando una Guía con Houses

| Created by qidadmin     | on 12/04/2019        |                |                  |                   |
|-------------------------|----------------------|----------------|------------------|-------------------|
| Executed By ASADMIN     | on 12/04/2019        | 11:43 at EZE   |                  |                   |
| Other Actions           |                      |                |                  |                   |
| Reopen Save as Template | Delete Mark Verified | DGR(0) HAWB(0) | ePouch(0) CCA(1) | Return to Shipper |
|                         |                      |                |                  |                   |

 Para ingresar las HAWB en la Guía Consolidada, abra "Other Actions" en la parte inferior de la pantalla de Booking y haga clic en el botón "HAWB".

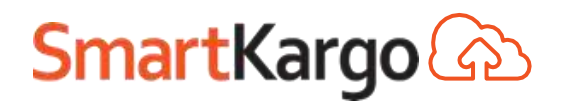

# Booking – House AWB (HAWB)

| HOUSE1       4       60       Flowers       Jet Global Logistics       Steve and Daniel C. POA       CRD       4         HOUSE2       6       90       Flowers       LINDER CARGO LOC       WAIVER LOGISTICS       POA       CRD       0         shipper       Consignee       ULD Details       ULD Details       ULD Details       ULD Details       Image: Consignee       ULD Details       Image: Consignee       ULD Details       Image: Consignee       ULD Details       Image: Consignee       Image: Consignee       Image:                                                                                                    | HAW       | B HAWB Pcs                      | HAB Wt | De      | scription              | Shippe    | er Name      | Con     | . Name      | Origin | Destina | ation   | SHC    | SLAC |
|----------------------------------------------------------------------------------------------------|-----------|---------------------------------|--------|---------|------------------------|-----------|--------------|---------|-------------|--------|---------|---------|--------|------|
| HOUSE2         6         90         Flowers         LINDER CARGO LO         WAIVER LOGISTIC         POA         CRD         0           ame*         LINDER CARGO LOGISTIC         WAIVER LOGISTICS COLC         WAIVER LOGISTICS COLC         ULD Details         Image: Cargo LOGISTIC         VAIVER LOGISTICS COLC         Image: Cargo LOGISTIC         CAL 20 No. 82-52 OF 431         Image: Cargo LOGISTIC         Image: Cargo LOGISTIC         Image: Cargo LOGISTI | HOUSE1    | 4                               | 60     | Flowers |                        | Jet Globa | al Logistics | Steve a | nd Daniel C | POA    | CRD     |         | 4      |      |
| Shipper<br>ame*ConsigneeULD Detailsame*LINDER CARGO LOGISTICWAIVER LOGISTICS COLCImaddress*AV ELMER FAUCETT Nº<br>1821 3ER PISOCAL 20 No. 82-52 OF<br>431Imatv*LimaBOGOTAateImaImap Code112345pountry*PERUCOLOMBIAPEnuS713546330mailIma                                                                                                    | HOUSE2    | 6                               | 90     | Flowers |                        | LINDER (  | CARGO LO     | WAIVER  | R LOGISTICS | POA    | CRD     |         | 0      |      |
| ame*LINDER CARGO LOGISTICWAIVER LOGISTICS COLCddress*AV ELMER FAUCETT Nº<br>1821 3ER PISOCAL 20 No. 82-52 OF<br>431tv*LimaBOGOTAateImap Code1112345country*PERUCOLOMBIADeletemailIma                                                                                                    |           | Shipper                         | -      |         | Consignee              |           |              | ULD     | Details     |        |         |         |        |      |
| ddress* AV ELMER FAUCETT Nº<br>1821 3ER PISO CAL 20 No. 82-52 OF<br>431   ty* Lima   ate   outry*   PERU   VELMER FAUCETT Nº<br>431   BOGOTA   Imal   COLOMBIA   S713546330                                                                                                    | lame*     | LINDER CARGO LO                 | GISTIC |         | WAIVER LOGIST          | ICS COLC  |              |         | ULD N       | 0      | Pcs     | Gross V | Vt SLA | C    |
| ty* Lima BOGOTA I 2345<br>p Code 1 12345<br>performante COLOMBIA COLOMBIA COLOMBIA Delete                                                                                                    | ddress*   | AV ELMER FAUCE<br>1821 3ER PISO | TT Nº  |         | CAL 20 No. 82-5<br>431 | 52 OF     |              |         |             |        |         |         |        |      |
| ate   p Code   1   p Code   1   12345   ountry*   PERU   COLOMBIA   elephone#   7156430   mail     Imail                                                                                                    | ity*      | Lima                            |        |         | BOGOTA                 |           |              |         |             |        |         |         |        | _    |
| p Code 1   puntry* PERU   peru COLOMBIA   colombia Delete   Delete                                                                                                    | tate      |                                 |        |         |                        |           |              |         |             |        |         |         |        |      |
| PERU COLOMBIA   elephone# 7156430   mail Imail                                                                                                    | p Code    | 1                               |        |         | 12345                  |           |              |         |             |        |         |         |        | _    |
| elephone# 7156430 5713546330                                                                                                    | ountry*   | PERU                            | •      |         | COLOMBIA               | •         |              | Del     | ete         |        |         |         |        |      |
| nail                                                                                                    | elephone# | 7156430                         |        |         | 5713546330             |           |              | Dei     | ete         |        |         |         |        |      |
|                                                                                                    | mail      |                                 |        |         |                        |           |              |         |             |        |         |         |        |      |

- El total de piezas y peso de la Master AWB se rellena en la parte superior de la pantalla, como se indicado por la caja de color rojo.
- Haga clic en "Save" para guardar o "Add HAWB" para agregar otra HAWB.

**SmartKargo** 

#### HAWB – Identificación de las Houses en la Master

| erolíneosAraei      | ntings        | EZE 🔻 044                     | AWB Numbe  | er 🛛 👼    |      |            |        |                 |           |           | Stag             | ing 🗘     | Go to Page  | 2        |     | Reg.Contro        | ol Off  | Help   qi   | idadmin [QI[     | SUPER  | USER]/EZE   |        |
|---------------------|---------------|-------------------------------|------------|-----------|------|------------|--------|-----------------|-----------|-----------|------------------|-----------|-------------|----------|-----|-------------------|---------|-------------|------------------|--------|-------------|--------|
| eronneusriger       | Cargo 🔊       | Sales Planning                | Booking \  | Varehouse | Ор   | erations   | U      | JLD D           | 2D 1      | Track     | k <b>/Audi</b> t | Confi     | guration    | Reports  | 5   | Accounting        |         | laintenance |                  |        |             |        |
| New Booking         | 9             |                               |            |           | Es   | ste s      | sím    | nbol            | o in      | ndi       | ica (            | ane       | esta        | guía     | e t | iene              | HA      | WBs         |                  | В      | ooking Conf | firmed |
| AWB 🔻 044           |               | 00086015 AR 🔻 Li              | st Clear   | 2         |      |            |        |                 |           |           |                  |           | Queue       | e Select |     | ▼ R               | emark   | ks          |                  |        |             | Add    |
| Consignment Detai   | l             |                               |            |           | Plan | ned A      | ctual  |                 |           |           |                  |           |             |          |     |                   |         |             |                  |        |             |        |
| Origin *            | POA           | Destination *                 | CRD        | Ŷ         | Rou  | ite Detail | s (INT | ERNATIO         | NAL1      |           |                  |           |             |          |     |                   |         |             |                  |        |             |        |
| Commodity Code<br>* | 0009          | Description*                  | CONSOL     |           |      | Origin     | Dest   | Partner<br>Type | Parti     | ner<br>le | D                | ate       | Flig        | sht      |     | Allotment<br>Code | Pcs     | Gross Wt    | Chargeable<br>Wt | Volume | AWB Stat    | tus    |
| Pieces *            | 10            | Gross Wt. * K                 | 150.00     |           |      | POA        | E7E    |                 |           | τ         | 13/04/           | 010 🗂     | AP1231      | /        |     | T                 | 10      | 150.00      | 150.00           | 0.16   | Confirmed   | Ţ      |
| Shipper             | 55100180015   | <ul> <li>Consignee</li> </ul> | 00000220   | ∘ ∷≣ ∕    |      | E7E        | CDD    |                 |           | -         | 15/04/           |           | AB2600 1    |          | :=  | •                 | 10      | 150.00      | 150.00           | 0.10   | Confirmed   | · ·    |
| Shipping Agent *    | 55100180015   | Name                          | JUAN A. BA | ARTOLOME  |      | EZE        | CRD    | AIR 1           | AK        | -         | 15/04/           | .019 🛗    | AR2000 .    |          | =   | •                 | 10      | 150.00      | 150.00           | 0.10   | Commed      |        |
| Payment Mode        | PX            | ¥                             |            |           | Ad   | ld Dele    | ete    | Show Flig       | ghts C    | heck      | c Loadat         | ility     |             |          |     |                   |         |             |                  |        |             |        |
| Bill To*            | 55100180015   | Bill To Name                  | JUAN A. BA | ARTOLOME  | Рго  | cess Rat   | es 🕤   | ÷               |           |           |                  |           |             |          |     |                   |         |             |                  |        |             |        |
|                     |               |                               |            |           | V    | olume *    |        | 0.16            |           |           |                  | Cost      | 0.00        |          |     | F                 | Reg So  | reening? 🗹  |                  |        |             |        |
| D                   | 0 - la -t     |                               |            |           | с    | hargeabl   | e Wt.  | 150.00          |           |           |                  | Cost Tax  | 0.00        |          | -   | 1                 | Accept  | ed Pcs.     | <b>:=</b> w      | t.     | =           |        |
| Product Type        | Select        | ▼ SHC                         |            | :=        | R    | ate        |        | 2.500           |           | 9         |                  | Total Cos | st 0.00     |          | 7   | := I              | Locatio | n*          |                  |        |             |        |
| Shipment Date       | 13/04/2019    | Shipment Priority             |            | Q         | s    | pot Rate   |        | 0.00            |           |           | :=               | Total Pro | ofit 400.00 |          | -   | ·                 | nsp. M  | lethods     |                  |        |             |        |
| Addtl. Info.        | Y             | Attach Doc.                   |            | =         | S    | pot Freigl | ht i   | 0.00            |           | -         |                  | Profit %  | 100.00      |          | -   |                   |         |             |                  |        |             |        |
| Packaging Info.     |               | Handling Info.                |            |           | S    | pot Id     |        |                 |           |           |                  |           |             |          |     | F                 | Remarl  | k           |                  |        | :=          |        |
| DV For Carriage     |               | 0.00 DV For Customs           |            | 0.00      | Δ    | mount Di   | ie (   | 400.00          |           | _:        | =                |           |             |          |     |                   |         |             |                  |        | _//         |        |
| Account Info        |               | Notify Party                  |            | ×         | 0    | urrency    |        | USD             |           | •         | -                |           |             |          |     |                   |         |             |                  |        |             |        |
| Insurance Amount    |               | 0.00 Reference<br>Document    | 0 Docume   | nt(s)     |      | Execute    | Prin   | t AWB           | Print Lot | t-Lab     | els              |           |             |          |     |                   | Accep   | ot Sign C   | Collect          |        |             |        |
| Save Booking C      | reate Another |                               |            |           |      |            |        |                 |           |           |                  |           |             |          |     |                   | cargo   | meterpr     |                  |        |             |        |

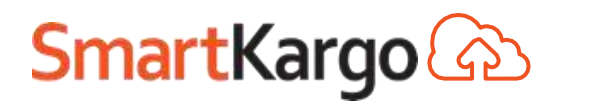

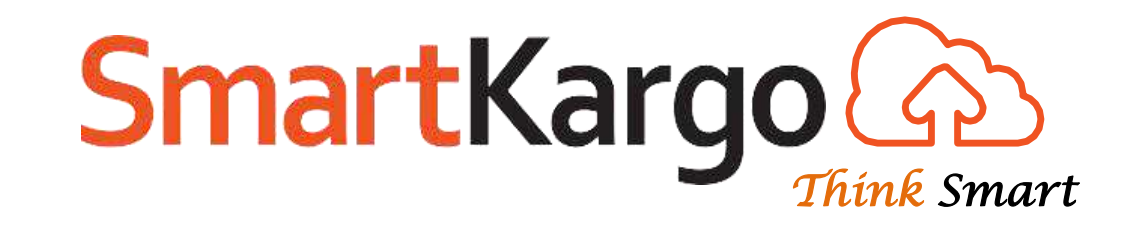

# Booking "Execute"

### (Booking -> Cargo -> New)

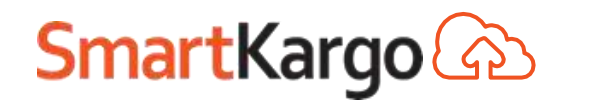

### Booking – Execute

 Este paso es la confirmación de que todos los datos son correctos y que los valores de la Guía pueden ser cobrados del Agente.

#### AWB is executed New Booking 00006075 AR List Clear Add AWB v 044 v Queue Select Remarks Consignment Detail Planned Actual O Destination \* 0 Origin \* EZE BOM Route Details [INTERNATIONAL] Commodity Code Chargeable Partner Allotment 9971 Description\* HOSP SUPPLIES CLOT Partner Flight Origin Dest Pcs **AWB Status** Date Gross Wt Volume Code Code Wt Type Gross Wt. \* K := 🗸 50 Pieces \* 100.00 14/04/2019 🛗 AR1304 Ŧ ÷:= EZE MIA AIR AR ٠ 50 100.00 234.38 1.41 Confirmed 🔚 🖌 Consignee :≡*√* 0000021AR 0000039CO Shipper 15/04/2019 🛗 СК1010 MIA BOM AIR CK ÷ 😑 50 100.00 234.38 1.41 Confirmed ٠ 0000021AR Newport Freight Forv Shipping Agent \* Name w PX Payment Mode Show Flights Check Loadability Delete Process Rates Bill To\* 0000021AR Bill To Name Newport Freight Forv Rea Screenina? Volume <sup>a</sup> 1.41 Haga clic en Wt. Chargeable Wt. 234,38 Accepted Pcs. ŧ SHC Product Type Select i Location<sup>4</sup> Rate 0.000 eze "Execute" sólo Q 13/04/2019 Shipment Priority Shipment Date := ≣ Spot Rate Insp. Methods 0.00 Attach Doc. Addtl. Info. después de Spot Freight 0.00 Handling Info. Packaging Info. Remark ≣ Spot Id comprobar los 0.00 DV For Customs 0.00 DV For Carriage ≣ Amount Due 1.806.68 × Account Info Notify Party Currency ARS ۳ datos aplicados. Sign Accept Collect Reference ≔ Insurance Amount 0.00 0 Document(s) Document Print AWB Print Lot-Labels Execute **Cargo Receipt** Save Booking Create Another

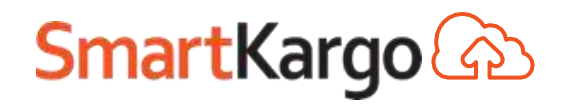

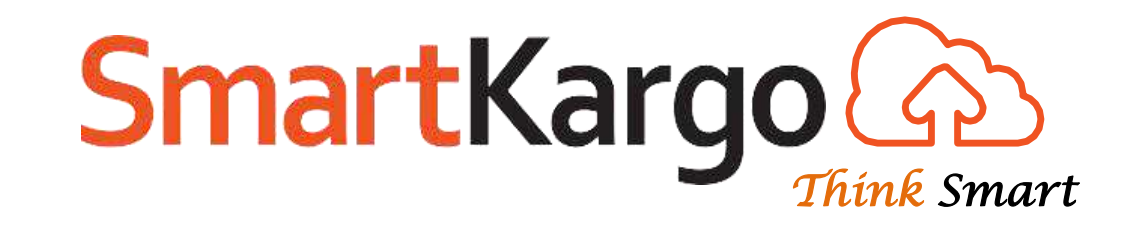

# Booking "Print AWB"

### (Booking -> Cargo -> New)

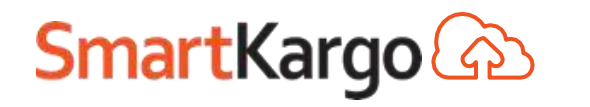

### Booking – Print

• Botón utilizado para imprimir la guía creada.

| AerolíneasArae      |               | EZE            | ▼ 044               |           | 🔂              |         |          |           |        |           | Те       | sting 🗘      |              |           | Reg.Cont | rol Off  | Help   q    | idadmin [QID | SUPER  | JSER]/EZE  | 🖸 Log (  |
|---------------------|---------------|----------------|---------------------|-----------|----------------|---------|----------|-----------|--------|-----------|----------|--------------|--------------|-----------|----------|----------|-------------|--------------|--------|------------|----------|
| AeronneusAiger      | Cargo 🌚       | Sales          | Planning            | Booking   | Warehouse      | Opera   | tions    | ULD       | D2D    | Trac      | ck/Audit | : Confi      | iguration    | Reports   | Accounti | ng N     | laintenance |              |        |            |          |
| New Booking         | 3             |                |                     |           |                |         |          |           |        |           |          |              |              |           |          |          |             |              |        | AWB is exe | cuted    |
| AWB 🔻 044           |               | 0000607        | 75 AR 🔻 🕻           | ist Clear |                |         |          |           |        |           |          |              | Que          | ue Select | •        | Remark   | (S          |              |        |            | Add      |
| Consignment Detai   | il            |                |                     |           | ſ              | Planner | Actu     | Jal       |        |           |          |              |              |           |          |          |             |              |        |            |          |
| Origin *            | EZE           | O De           | estination *        | BOM       | Q              | Deute   |          |           | TIONIA |           |          |              |              |           |          |          |             |              |        |            |          |
| Commodity Code<br>* | 9971          | De             | escription*         | HOSP SU   | IPPLIES CLOT   | Or      | igin De  | Part      | ner    | Partner   |          | Date         | F            | light     | Allotmer | t<br>Pcs | Gross Wt    | Chargeable   | Volume | AWB Stat   | tus      |
| Pieces *            | 50            | Gr             | ross Wt. * K        | 100.00    | :≡~            |         |          | Ту        | pe     | Code      |          | (a.a.) (0-0) |              |           | Code     |          |             | Wt           |        |            |          |
| Shipper             | 0000021AR     | i≣ <b>√</b> Co | onsignee            | 0000039   | co :≡ ✓        | EZ      | E M      | IA AIR    | • ·    | AR V      | 14/04    | /2019        | AR1304       | · ÷:      |          | · 50     | 100.00      | 234.38       | 1.41   | Confirmed  | <b>•</b> |
| Shipping Agent *    | 0000021AR     | Na             | ame                 | Newport   | t Freight Forv | M       | IA BO    | M AIR     |        | СК 🔻      | 15/04    | /2019 📰      | СК1010       | ÷         |          | • 50     | 100.00      | 234.38       | 1.41   | Confirmed  |          |
| Payment Mode        | PX            | Ŧ              |                     |           |                | Add     | Delete   | Show      | Flight | s Cheo    | k Loada  | bility       |              |           |          |          |             |              |        |            |          |
| Bill To*            | 0000021AR     | Bil            | ll To Name          | Newport   | t Freight For\ | Proces  | s Rates  | Ð         |        |           |          |              |              |           |          |          |             |              |        |            |          |
|                     |               |                |                     |           |                | Volun   | ie *     | 1.41      |        |           |          | Cost         | 0.00         |           |          | Req So   | reening? 🗹  |              |        |            |          |
| Product Type        | Select        | T SH           | IC .                |           | :=             | Charg   | jeable V | Vt. 234.3 | 8      |           | ]        | Cost Tax     | × 0.00       |           |          | Accept   | ed Pcs.     | VVt          |        | :≡         |          |
| Chiement Date       | 12/04/2010    | e on           | iner ont Drinsity   |           | 0              | Rate    |          | 0.000     |        | i         |          | Total Co     | st 0.00      |           | :=       | Locatio  | n* eze      | 2            |        | :=         |          |
| Shipment Date       | 15/04/2019    | in su          |                     |           | Q              | Spot    | Rate     | 0.00      |        |           | ≣        | Total Pro    | ofit 1,806.6 | 8         |          | Insp. M  | lethods     |              |        | :=         |          |
| Addtl. Info.        |               | i At           | tach Doc.           |           | :=             | Spot    | Freight  | 0.00      |        |           |          | Profit %     | 100.00       |           |          |          |             |              |        |            |          |
| Packaging Info.     |               | Ha             | andling Info.       |           |                | Spot    | d        |           |        |           |          |              |              |           |          | Remar    | k           |              |        |            |          |
| DV For Carriage     |               | 0.00 DV        | / For Customs       |           | 0.00           | Amou    | nt Due   | 1,806     | 5.68   |           | :=       |              |              |           |          |          |             |              |        |            |          |
| Account Info        |               | No             | otify Party         |           | ×              | Curre   | ncv      | ARS       |        |           |          |              |              |           |          |          |             |              |        |            |          |
| Insurance Amount    |               | 0.00 Re        | eference<br>ocument | 0 Docum   | nent(s)        | Exer    | ute P    | rint AWF  | 3 Pri  | nt Lot-La | bels     |              |              |           |          | Accep    | ot Sign (   | Collect      |        |            |          |
| Save Booking        | reate Another |                |                     |           |                |         |          | ~         |        |           |          |              |              |           |          | Cargo    | Receipt     |              |        |            |          |

### Booking – Print (Guía impresa - Ejemplo)

| 044   EZE              | 00006075                     |                    |              |                      |                       | Fina | Copy:                              | Upda                          | ated on                  | 14/04/2                                    | 2019 Pri                  | nted on 14/0                                              | 4/2019                    | 044-0000607                             |
|------------------------|------------------------------|--------------------|--------------|----------------------|-----------------------|------|------------------------------------|-------------------------------|--------------------------|--------------------------------------------|---------------------------|-----------------------------------------------------------|---------------------------|-----------------------------------------|
| Shipper's              | Name and                     | Address            | 9            | Shipper's<br>0000021 | Account Numbe         | er   | Not ne<br>Air Wa                   | gotiał<br>ybill               | ble                      |                                            |                           | Aeroline                                                  | onsAm                     |                                         |
| Newport                | Freight For                  | warders            |              |                      |                       |      | (AIR CO                            | NSIG                          | NMENT                    | NOTE)                                      |                           | Acronite                                                  | usnig                     | Carno 🖤                                 |
| Estrella 6             | 92 - Piso 15                 |                    |              |                      |                       |      |                                    |                               |                          |                                            |                           |                                                           |                           | curgo                                   |
| ASUNCIO                | N PARAGUA                    | AY .               |              |                      |                       |      | Issued                             | by                            |                          |                                            |                           |                                                           |                           |                                         |
| PARAGUI                | AV 12345                     |                    |              |                      |                       |      | Aerolín                            | neas A                        | rgentin                  | as, Azul L                                 | linhas                    |                                                           |                           |                                         |
| 21490374               |                              |                    |              |                      |                       |      | Aereas                             | Brasi                         | leiras, B                | Irazil                                     | - and - In-               | 20462 100                                                 |                           |                                         |
| Consigne               | e's Name a                   | nd Addre           | ess          | Consigne<br>0000039  | e's Account Nun<br>CO | nber | Copies 1,<br>It is ag<br>condition | 2 and 3<br>reed th<br>(except | hat the g                | Waybill are<br>goods desc<br>d) for carria | cribed here               | nd have the same v<br>in are accepted<br>TO THE CONDITION | in appare                 | ent good order an<br>RACT ON THE REVERS |
| WIN TRAI               | DELOGISTIC                   | SAS                |              | 100000000            | 222.0                 |      | HEREOF.                            | LL GOO                        | DOS MAY B                | E CARRIED I                                | BY ANY OTH                | ER MEANS INCLUDI                                          | NG ROAD O                 | R ANY OTHER CARRIE                      |
| CL 25 BIS              | 31A 24                       |                    |              |                      |                       |      | THAT THE                           | SHIPM                         | ENT MAY B                | Y INSTRUCT                                 | VIA INTERM                | EDIATE STOPPING P                                         | HE SHIPPER,<br>LACES WHIC | AND SHIPPER AGREE<br>H THE CARRIER DEEN |
| BOGOTA                 | COLOMBIA                     |                    |              |                      |                       |      | APPROPR                            | ATE.TH                        | E SHIPPER                | S ATTENTIO                                 | N IS DRAWN                | N TO THE NOTICE CO                                        | ONCERNING                 | CARRIER'S LIMITATIO                     |
| BOGOTA,                | 12345                        |                    |              |                      |                       |      | OF LIABIL<br>and pavi              | ITY.Ship<br>ng a sup          | oper may in<br>oplementa | I charge if re                             | ch limitation<br>equired. | of liability by dec                                       | laring a hig              | her value for carriag                   |
| COLOMB                 | IA                           |                    |              |                      |                       |      | 1000                               |                               |                          |                                            |                           |                                                           |                           |                                         |
| 57126918               | 13                           |                    |              |                      |                       |      |                                    |                               |                          |                                            |                           |                                                           |                           |                                         |
| Issuing Ca<br>Newport  | arrier's Ager<br>Freight For | nt Name<br>warders | and Cit      | /                    |                       |      |                                    |                               |                          |                                            |                           |                                                           |                           |                                         |
| Agent's I              | ATA Code                     |                    | A            | ccount No.           |                       |      | Accour                             | ting I                        | nformat                  | tion                                       |                           |                                                           |                           |                                         |
| 0000021A               | R                            |                    | c            | 000021AR             |                       |      |                                    |                               |                          |                                            |                           |                                                           |                           |                                         |
| Airport of<br>EZE-MINI | f Departure<br>STRO PISTA    | (Addr. o<br>RINI   | of first C   | arrier) and requ     | uested routing        |      | 000002                             | 1AR                           |                          |                                            |                           |                                                           |                           |                                         |
| To E                   | By first 🔨<br>Carrier        | Ro                 | outing and D | estination           | To By To              | By   | Currenc                            | Code<br>PX                    | WT/VAL                   | Other                                      | Declared                  | Value for Carria                                          | ge Declare<br>Custom      | ed Value for<br>is<br>NCV               |
| MIA AR                 |                              |                    |              |                      | BOM CK                |      | Amount                             | ofins                         | urance                   | INSURAN                                    | I<br>CE - If car          | rier offers insur                                         | ance and s                | such insurance is                       |
| Airport of             | Destination                  |                    | /            | Requested Flight/    | /Date                 |      | 1000000                            |                               |                          | requeste                                   | d in accor                | dance with cond                                           | itions on                 | reverse hereof                          |
| BOM-CHI<br>SHIVAJI     | HATRAPATI                    |                    | AR13         | 04                   | 14/04/2019            |      | xxx                                |                               |                          | indicate<br>Amount                         | amount to                 | o be insured in fi                                        | gures in b                | ox marked                               |
| Handling               | Information                  | n                  |              |                      |                       |      |                                    |                               |                          |                                            |                           |                                                           | sci                       |                                         |
| No of                  | Gross                        | Kallh              | Pate C       | 200                  | Chargeable            | Pate | 1                                  | Total                         |                          | Nature                                     | and Qua                   | ntitu of Goods                                            |                           |                                         |
| Pieces<br>RCP          | Weight                       | KB/1D              | hate C       | Commodity            | Weight                | Char | ge                                 | Total                         |                          | (ind. D                                    | imensio                   | ns or Volume)                                             |                           |                                         |
| 50                     | 100.00                       | K                  | Q            | 9971                 | 234.38                | 1    | 0.00                               | 1                             | 0.00                     | HOSP S                                     | UPPLIES                   | CLOTHG, DRESS                                             | SG, MEDIO                 | INE, LAB TOOLS                          |
|                        |                              |                    |              |                      |                       |      |                                    |                               | 945.5                    | PHARM<br>ms;                               | MA, MEDIO                 | CA   DIMS: 25.0                                           | 0 * 25.00                 | * 45.00 * 50 * C                        |
| 50                     | 100.00                       |                    |              |                      |                       |      |                                    |                               | 0.00                     |                                            |                           |                                                           |                           |                                         |

19

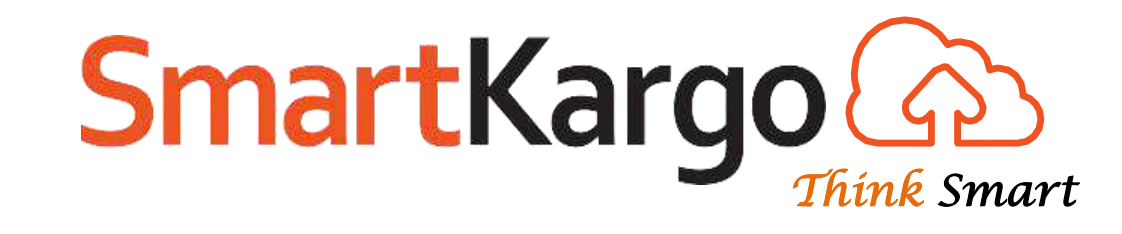

# Booking "Aceptando la AWB"

### (Booking -> Cargo -> New)

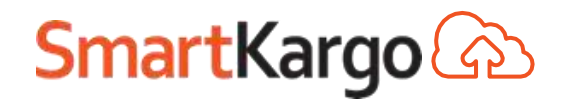

### **Booking - Visión General**

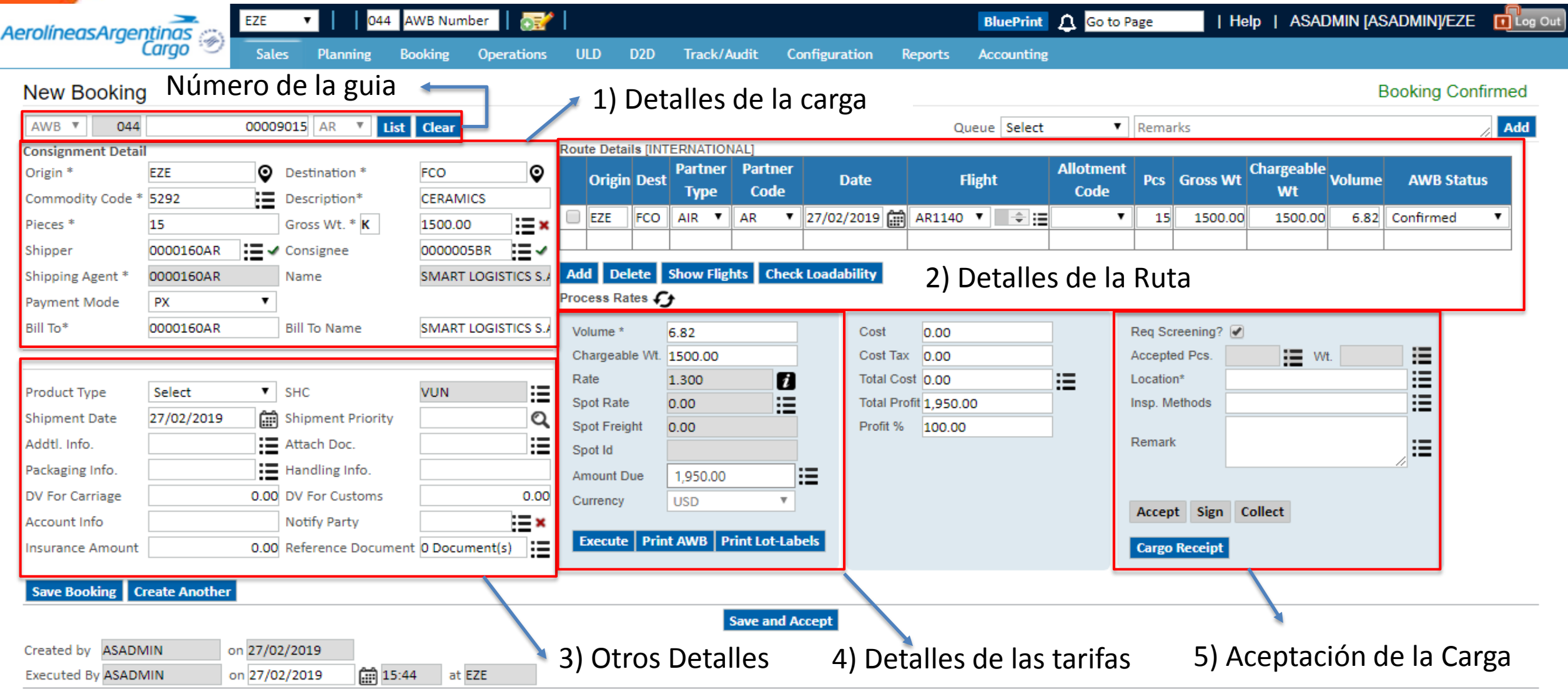

Other Actions

### Booking – 5) Aceptación de la carga

| olíneasAraer     |               | EZE      | ▼ 044 A            | WB Number       | 1     |           |           |        |           |         |               |        |            | BluePr   | int , | 🗘 Go to P | age     | I H         | elp   AS/ | ADMIN [A     | SADMIN]/EZE | . 🏮    |
|------------------|---------------|----------|--------------------|-----------------|-------|-----------|-----------|--------|-----------|---------|---------------|--------|------------|----------|-------|-----------|---------|-------------|-----------|--------------|-------------|--------|
| (                | Cargo 🔊       | Sales    | —<br>Planning Bo   | oking Operati   | ons   | ULD       | D2D       | Tra    | ck/Audit  | Co      | onfiguration  | R      | eports     | Account  | ting  |           |         |             |           |              |             |        |
| ew Booking       | Núme          | ero d    | le la guia         | <b>—</b>        |       |           |           |        |           |         |               |        |            |          |       |           |         |             |           |              | Booking Co  | nfirme |
| WB 🔻 044         |               | 000090   | 015 AR V List      | Clear           |       |           |           |        |           |         |               |        | C          | ueue Sel | ect   | •         | Rem     | arks        |           |              |             |        |
| nsignment Detail |               |          |                    |                 |       | Route Det | ails [INT | ERNA   | TIONAL]   |         |               |        |            |          |       |           |         |             |           |              |             |        |
| rigin *          | EZE           | Q        | Destination *      | FCO             | Q     | Origi     | in Dest   | Part   | ner Pa    | rtner   | Date          |        |            | Flight   | 4     | Allotment | Pcs     | Gross Wt    | Chargeab  | le<br>Volume | AWB Stat    | us     |
| mmodity Code *   | 5292          | Ξ        | Description*       | CERAMICS        |       | 00        | iii Decor | Тур    | pe C      | ode     | Dutte         |        |            |          |       | Code      |         |             | Wt        |              |             |        |
| ces *            | 15            |          | Gross Wt. * K      | 1500.00         | ×     | EZE       | FCO       | AIR    | ▼ AR      | •       | 27/02/201     | • 🗰    | AR1140     | ▼ =      | :=    | •         | 1       | 5 1500.00   | 1500.0    | 0 6.82       | Confirmed   | •      |
| ipper            | 0000160AR     | :=~      | Consignee          | 000005BR        | ~     |           |           |        |           |         |               |        |            |          |       |           |         |             |           |              |             |        |
| ipping Agent *   | 0000160AR     |          | Name               | SMART LOGISTICS | s s./ | Add D     | elete     | Show   | Flights   | Check   | k Loadability |        |            |          |       |           |         |             |           |              |             |        |
| yment Mode       | PX            | •        |                    |                 |       | Process R | ates 🧲    | ÷      |           |         |               |        |            |          |       |           |         |             |           |              |             |        |
| To*              | 0000160AR     |          | Bill To Name       | SMART LOGISTICS | s s./ | Volume    | ÷         | 6.82   |           |         | Co            | st     | 0.00       |          |       | Г         | Rea S   | creenina? 📝 | 1         |              |             |        |
|                  |               |          |                    |                 |       | Chargea   | ble Wt.   | 1500.0 | 00        |         | Co            | st Tax | 0.00       |          |       |           | Accep   | ted Pcs.    | :=        | Wt.          | :=          |        |
|                  |               |          |                    |                 |       | Rate      |           | 1.300  |           | 7       | То            | al Cos | st 0.00    |          | :     | =         | Locati  | on*         | •         |              |             |        |
| oduct Type       | Select        | ₹        | SHC                | VUN             | ≣     | Spot Rat  | te        | 0.00   |           | :=      | То            | al Pro | fit 1,950. | 00       | - 1   | -         | Insp. I | Methods     |           |              | - E         |        |
| pment Date       | 27/02/2019    |          | Shipment Priority  |                 | Q     | Spot Fre  | ight      | 0.00   |           |         | Pr            | ofit % | 100.00     | )        |       |           |         |             |           |              |             |        |
| dtl. Info.       |               |          | Attach Doc.        |                 | ≣     | Spot Id   |           |        |           |         |               |        |            |          |       |           | Rema    | rk          |           |              |             |        |
| kaging Info.     |               |          | Handling Info.     |                 |       | Amount    | Due       | 1,950  | 0.00      |         | :=            |        |            |          |       |           |         |             |           |              |             |        |
| For Carriage     |               | 0.00     | DV For Customs     | (               | 0.00  | Currency  | /         | USD    |           | Ŧ       |               |        |            |          |       |           |         |             |           |              |             |        |
| count Info       |               |          | Notify Party       |                 | ×     |           |           |        |           |         | _             |        |            |          |       |           | Acce    | pt Sign     | Collect   |              |             |        |
| surance Amount   |               | 0.00     | Reference Document | 0 Document(s)   | ≣     | Execut    | e Prin    | t AWB  | 3 Print I | .ot-Lab | oels          |        |            |          |       |           | Carg    | o Receipt   |           |              |             |        |
| ave Booking C    | reate Another |          |                    |                 |       |           |           |        |           |         |               |        |            |          |       | _         |         |             |           |              |             |        |
|                  |               |          |                    |                 |       |           |           |        | Save      | and A   | ccept.        |        |            |          |       |           |         |             |           |              |             |        |
| eated by ASADN   | 1IN o         | n 27/02/ | /2019              |                 |       |           |           |        | bart      |         | eeept         |        |            |          |       |           | 5)      | Acept       | ación     | de la        | Carga       |        |
| ecuted By ASADN  | /IN o         | n 27/02  | /2019 🛗 15:44      | at EZE          |       |           |           |        |           |         |               |        |            |          |       |           | - /     |             |           |              |             |        |

+ Other Actions

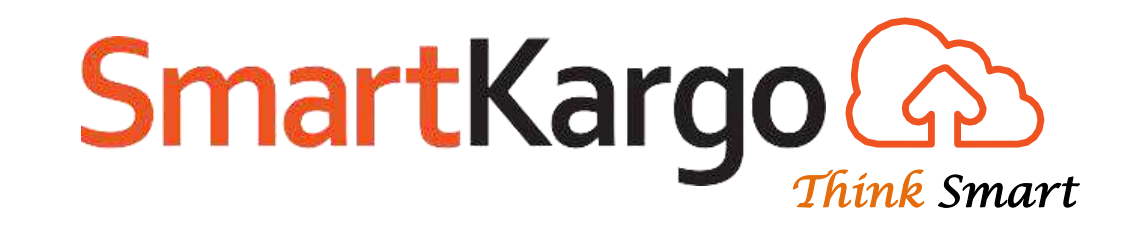

# Booking

### Aceptando las guías sin alterar piezas o peso

(Booking -> Cargo -> New)

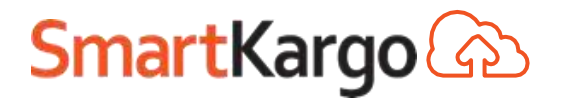

### Booking – Accept

- Botón utilizado en el momento de la recepción física del AWB.
- Debe llenar la cuantidad de piezas y peso recibidos físicamente en los campos de aceptación y hacer clic en "Accept". Solo después de la aceptación que la guía se queda disponible para planificación.

| erolíneosAroe       | ontings        | EZE 🔻                | 044          | AWB Num | ber 🛛 🔂        | 1      |           |          |               |                |        | Testin    | e 🗘       | Go to Page   | 2       | 1  | Reg.Contro        | l Off          | Help   qi  | idadmin [QID     | SUPER  | JSERJÆZE  |          |
|---------------------|----------------|----------------------|--------------|---------|----------------|--------|-----------|----------|---------------|----------------|--------|-----------|-----------|--------------|---------|----|-------------------|----------------|------------|------------------|--------|-----------|----------|
| eronneusrige        | Cargo 🔊        | Sales P              | lanning      | Booking | Warehouse      | Opera  | ations    | ULD      | D2            | D Tra          | ack//  | Audit     | Config    | uration      | Report  | ts | Accounting        | м              | aintenance |                  |        |           |          |
| New Booking         | g              |                      |              |         |                |        |           |          |               |                |        |           |           |              |         |    |                   |                |            |                  |        | AWB is Ad | ccepted  |
| AWB 🔻 044           | 4              | 00006075 A           | AR T Lis     | t Clear |                |        |           |          |               |                |        |           |           | Queu         | e Selec | t  | ▼ R               | emark          | (S         |                  |        |           | Add      |
| Consignment Deta    | ail            |                      |              |         |                | Planne | d Acti    | ual      |               |                |        |           |           |              |         |    |                   |                |            |                  |        |           |          |
| Origin *            | EZE            | Destination          | ation *      | BOM     | Ŷ              | Route  | Details ( | INTER    | NATION        | AL1            |        |           |           |              |         |    |                   |                |            |                  |        |           |          |
| Commodity Code<br>* | 9971           | Descrip              | otion*       | HOSP SU | IPPLIES CLOT   | a      | rigin D   | est Pa   | rtner<br>`vne | Partne<br>Code | r      | Dat       | e         | Fli          | ght     |    | Allotment<br>Code | Pcs            | Gross Wt   | Chargeable<br>Wt | Volume | AWB St    | atus     |
| Pieces *            | 50             | Gross                | Nt. * K      | 100.00  | :≣√            |        | ZE M      |          | R V           | AR             | v 1.   | 4/04/20   | 19 🗂      | AR1304       | · 🗎     |    | •                 | 50             | 100.00     | 243.75           | 1.46   | Confirmed | Ţ        |
| Shipper             | 0000021AR      | Consig               | nee          | 0000039 | co 📃 🗸         |        |           |          |               | CK             | v 1    | 5/04/20   | 10 6      | CK1010       |         |    | -<br>-            | 50             | 100.00     | 243.75           | 1.46   | Confirmed | <b>T</b> |
| Shipping Agent *    | 0000021AR      | Name                 |              | Newport | t Freight Forv |        |           |          | N '           | UK .           |        | 13/04/20  | 19 80     | CRIDIO       |         |    | -                 | 50             | 100.00     | 243.73           | 1.40   | commed    |          |
| Payment Mode        | PX             | Ŧ                    |              |         |                | Add    | Delete    | : Sho    | w Fligh       | its Che        | eck Lo | .oadabili | ty        |              |         |    |                   |                | 1          |                  |        |           | ]        |
| Bill To*            | 0000021AR      | Bill To              | Name         | Newport | t Freight For\ | Proces | ss Rates  | Ð        |               |                |        |           |           |              |         |    |                   |                |            |                  |        |           |          |
|                     |                |                      |              |         |                | Volu   | me *      | 1.46     | 5             |                |        | c         | Cost      | 0.00         |         |    | F                 | Req Sc         | reening? 🗹 |                  |        |           |          |
| Product Type        | Select         | T SHC                |              |         | :=             | Cha    | rgeable V | Vt. 243  | .75           |                |        | C         | Cost Tax  | 0.00         |         |    | A                 | ccepte         | ed Pcs. 50 | Wt               | 100    | :=        |          |
| Shinment Date       | 13/04/2019     | Shinme               | ent Priority |         | 0              | Rate   | •         | 0.00     | 00            | ľ              |        | Т         | fotal Cos | t 0.00       |         |    | і <b>і</b> – Г    | ocatio         | n* eze     | :                |        | Ξ         |          |
| Addtl Jafa          | 13/04/2013     | · Attack             | Dee          |         | ~              | Spot   | Rate      | 0.00     | )             |                | i      | Т         | fotal Pro | fit 1,806.68 |         |    | li li             | nsp. M         | ethods     |                  |        | :=        |          |
| Addu. mio.          |                |                      | DOC.         |         | :=             | Spot   | Freight   | 0.00     | )             |                |        | F         | Profit %  | 100.00       |         |    |                   |                |            |                  |        |           |          |
| Packaging Info.     |                | Handli               | ng Info.     |         |                | Spot   | ld        |          |               |                |        |           |           |              |         |    | F                 | temark         | ¢          |                  |        | ו≡        |          |
| DV For Carriage     |                | 0.00 DV For          | Customs      |         | 0.00           | Amo    | unt Due   | 1,8      | 06.68         |                | :=     |           |           |              |         |    |                   |                |            |                  |        |           |          |
| Account Info        |                | Notify               | Party        |         | ×              | Curr   | ency      | AR       | S             | Ŧ              |        |           |           |              |         |    | . 6               |                |            |                  |        |           |          |
| Insurance Amount    | t              | 0.00 Refere<br>Docum | nce<br>ient  | 0 Docum | nent(s)        | Exe    | ecute P   | Print AV | VB Pr         | int Lot-L      | abel   | s         |           |              |         |    |                   | Accep<br>Cargo | Receipt    | Collect          |        | 24        | 4        |
| Save Booking        | Create Another |                      |              |         |                |        |           |          |               |                |        |           |           |              |         |    |                   |                |            |                  |        |           |          |

### 5) Aceptación de la carga

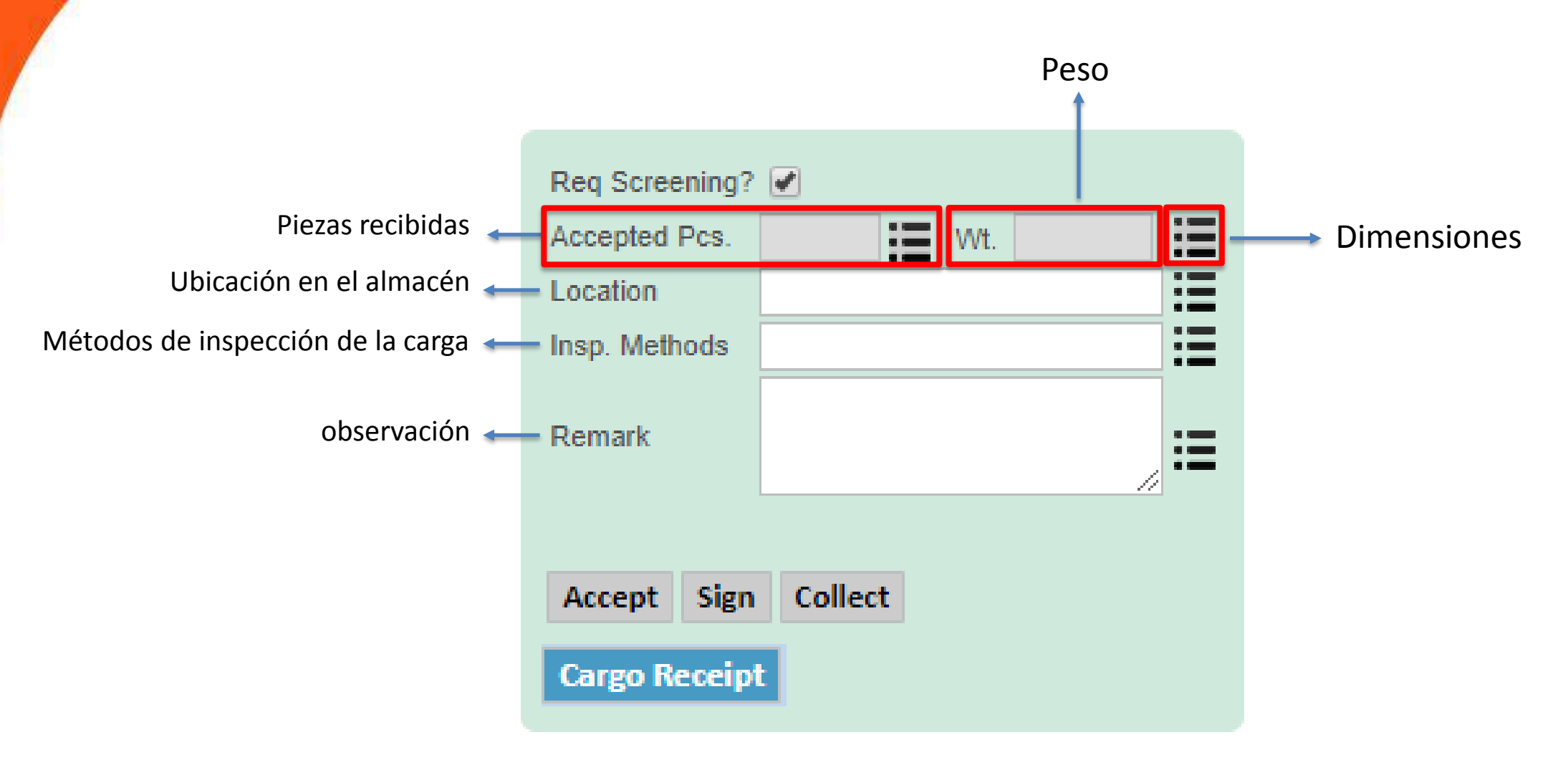

Este cuadro es utilizado por operaciones en el momento de la aceptación de la carga. Se debe llenar las cajas "Accepted pcs", "Wt." y caja de dimensiones (si aun no fueran llenadas).

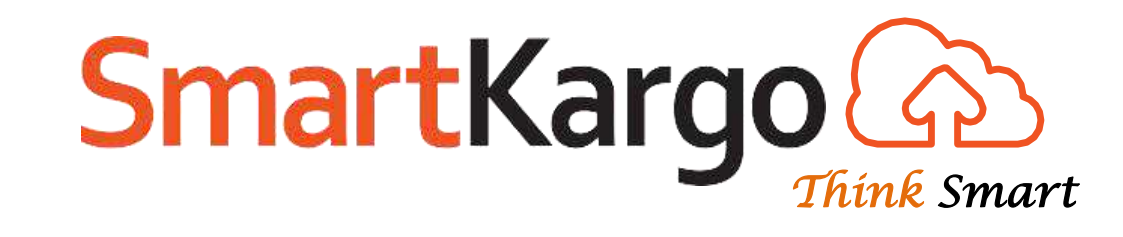

# Booking

#### Aceptando las guías con piezas y peso diferentes

(Booking -> Cargo -> New)

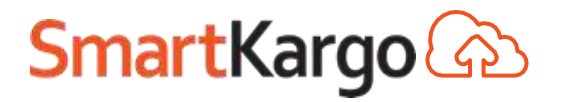

#### Booking – Accept

| New Booking                                                                                                    | J                    |                                                                                                    |                      |                                                                  |                                           |                                                    |              |          |                                                       |                                                   |         |          |                                                    |          |                  | 1      | AWB is exe | ecuted |
|----------------------------------------------------------------------------------------------------|----------------------|----------------------------------------------------------------------------------------------------|----------------------|------------------------------------------------------------------|-------------------------------------------|----------------------------------------------------|--------------|----------|-------------------------------------------------------|---------------------------------------------------|---------|----------|----------------------------------------------------|----------|------------------|--------|------------|--------|
| AWB 🖲 044                                                                                                    | 0                    | 0006075 AR 🔻 List                                                                                                    | Clear                |                                                                  |                                           |                                                    |              |          |                                                       | Queue                                             | Select  | •        | Remark                                             | 5        |                  |        |            | Add    |
| Consignment Detai                                                                                                    | 1                    |                                                                                                    |                      | Planned                                                          | Actua                                     | I)                                                 |              |          |                                                       |                                                   |         |          |                                                    |          |                  |        |            |        |
| Origin *                                                                                                    | EZE                  | Destination *                                                                                                    | вом 📀                | Route De                                                         | tails [IN                                 | TERNATIO                                           | NALI         |          |                                                       |                                                   |         |          |                                                    |          |                  |        |            |        |
| Commodity Code<br>*                                                                                                    | 9971                 | Description*                                                                                                    | HOSP SUPPLIES CLOT   | Ori                                                              | gin Des                                   | t Partner                                          | Partner      | D        | ate                                                   | Fligh                                             | t       | Allotmen | Pcs                                                | Gross Wt | Chargeable<br>Wt | Volume | AWB Sta    | tus    |
| Pieces *                                                                                                    | 50                   | Gross Wt. * K                                                                                                    | 100.00               | <b>E7</b>                                                        | A 41A                                     | Туре                                               | Coue         | 14/04/   | 2010                                                  | AD1204 W                                          | A       | Coue     | 50                                                 | 100.00   | 242.75           | 1.46   | Confirmed  | _      |
| Shipper                                                                                                    | 0000021AR            | <ul> <li>Consignee</li> </ul>                                                                                                    | 0000039CO 🔚 🗸        |                                                                  | RON                                       |                                                    |              | 15/04/   | 2019                                                  | CK1010                                            | · · · · |          | 50                                                 | 100.00   | 243.75           | 1.40   | Confirmed  |        |
| Shipping Agent *                                                                                                    | 0000021AR            | Name                                                                                                    | Newport Freight Forv |                                                                  |                                           |                                                    | CK .         | 13/04/   | 2019 📖                                                | CKIDIO                                            |         |          | 50                                                 | 100.00   | 243.75           | 1.40   | commed     |        |
| Payment Mode                                                                                                    | РХ                   | v                                                                                                    |                      | Add 1                                                            | Delete                                    | Show Flig                                          | hts Chec     | k Loadat | oility                                                | 1                                                 |         |          |                                                    |          |                  |        |            |        |
| Bill To*                                                                                                    | 0000021AR            | Bill To Name                                                                                                    | Newport Freight Forv | Process                                                          | Rates 🧲                                   | 5                                                  |              |          |                                                       |                                                   |         | 1        |                                                    |          |                  |        | 2          |        |
| Product Type<br>Shipment Date<br>Addtl. Info.<br>Packaging Info.<br>DV For Carriage<br>Account Info<br>Insurance Amount | Select<br>13/04/2019 | <ul> <li>SHC</li> <li>Shipment Priority</li> <li>Attach Doc.</li> <li>Handling Info.</li> <li>DV For Customs</li> <li>Notify Party</li> <li>Reference</li> <li>Document</li> </ul> | 0.00<br>0.00         | Volume<br>Charge<br>Rate<br>Spot R<br>Spot Id<br>Amoun<br>Curren | eable Wt.<br>ate<br>reight<br>t Due<br>cy | 1.46<br>243.75<br>0.000<br>0.00<br>1,806.68<br>ARS |              |          | Cost<br>Cost Tax<br>Total Co<br>Total Pro<br>Profit % | 0.00<br>0.00<br>st 0.00<br>off 1,806.68<br>100.00 |         | :≡ (     | Req Sc<br>Accepte<br>Location<br>Insp. M<br>Remark | t Sign C | ollect           | . 150  |            |        |
| Save Booking                                                                                                    | reate Another        |                                                                                                    |                      | Execu                                                            | ite Prii                                  | nt AWB   P                                         | rint Lot-Lat | bels     |                                                       |                                                   |         |          | Cargo                                              | Receipt  |                  |        |            |        |

- Si la cuantidad de piezas o peso son diferentes de la cuantidad reservada:
- 1. Llenar la cuantidad correcta de piezas y peso recibidos físicamente en la caja de aceptación.
- 2. Abrir la caja de dimensiones, cambiar los valores necesarios en la pantalla y guardar
- 3. Por fin, hacer clic en "Accept".

Booking – Accept

| New Booking                                                                                                    |                                                             |                         |                           |                     | AWB is a      | executed |
|----------------------------------------------------------------------------------------------------|-------------------------------------------------------------|-------------------------|---------------------------|---------------------|---------------|----------|
| AWB 🔻 044 00006075 AR 🔻 List Clear                                                                                    |                                                             | Queue Select 🔻          | Remarks                   |                     |               | Add      |
| Consignment Detail                                                                                                    | Planned Actual                                              |                         |                           |                     |               |          |
| Origin * EZE Oestination * BOM                                                                                        | Route Details [INTERNATIONAL]                               |                         |                           |                     |               |          |
| Commodity Code 9971 Description* HOSP SUPPLIES CLOT                                                                   | Origin Dest Partner Partner Date Date                       | Flight Allotmer<br>Code | nt Pcs Gross              | Wt Chargeable<br>Wt | Volume AWB    | Status   |
| Dimensions - Google Chrome                                                                                            |                                                             | - 0 X                   | ▼ 50 10                   | 0.00 243.75         | 1.46 Confirme | d ₹      |
| https://acclineastating.com/CUA_Dimensions.com/20uha                                                                  | - 044 00000075 8/ common ditr / 0071 8/ Torra ot TVT - st00 | ContontDiaceHoldo       | <ul> <li>50 10</li> </ul> | 0.00 243.75         | 1.46 Confirme | :d ▼     |
| nttps://aeroineastesting.smartkargo.com/GHA_Dimensions.aspx?awbro                                                     | 5=044-00006075&commodity=9971&larget1X1=ctio0               |                         |                           |                     |               |          |
| Commodity: 9971 Pcs Count: 50 Gross Wt: 150 Unit: Cms 🔻                                                               |                                                             |                         |                           |                     |               |          |
| Bulk         Length         Width         Height         No of<br>Pieces         Gross         Density         Volume | Vol. Weight Comm Code Piece Type ULD Type                   | ULD SLAC                | Den Screening?            |                     | 2             |          |
| 26.00         25.00         45.00         50         150.00         0         ▼         1462500.00                    | 243.75 9971 ▼ Bulk ▼ Select ▼                               | 0                       | Accepted Pcs.             | 50 := Wt            | 150           |          |
|                                                                                                    |                                                             |                         | Location*                 | eze                 |               |          |
| Add Delete Calculate                                                                                                  |                                                             |                         | Insp. Methods             |                     |               |          |
|                                                                                                    |                                                             |                         |                           |                     |               |          |
|                                                                                                    |                                                             |                         | Remark                    |                     | _ ≔           |          |
| otal Volume 1462500.00 Cubic Cms 1.46 Cubic Mitrs                                                                     |                                                             |                         |                           |                     | ///           |          |
| Save Cancel                                                                                                    |                                                             |                         | Accept Sign               | Collect             |               |          |
|                                                                                                    |                                                             |                         | Cargo Receipt             | t                   |               |          |
| Save Booking Create Another                                                                                           |                                                             |                         |                           |                     |               |          |

- Si la cuantidad de piezas o peso son diferentes de la cuantidad reservada:
- 1. Llenar la cuantidad correcta de piezas y peso recibidos físicamente en la caja de aceptación.
- 2. Abrir la caja de dimensiones, cambiar los valores necesarios en la pantalla y guardar.
- 3. Por fin, hacer clic en "Accept".

| AWB is exec                        |
|------------------------------------|
| Chargeable<br>Wt Volume AWB Status |
| Chargeable<br>Wt Volume AWB Statu  |
| Chargeable<br>Wt Volume AWB Statu  |
| Wt Volume AWB Statu                |
|                                    |
| 242.75 1.45 Confirmed              |
| 243.75 1.46 Confirmed              |
| 243.75 1.40 Commed                 |
|                                    |
|                                    |
|                                    |
| Wt. 150                            |
| iE                                 |
| i=                                 |
|                                    |
|                                    |
|                                    |
|                                    |

- Después de hacer clic en "Accept", como las piezas/peso son diferentes de las reservadas en la AWB, el sistema muestra un aviso para confirmar las alteraciones.
- El usuario solo tiene que hacer clic en "OK" para continuar.

### Booking – Accept

El sistema creará una CCA operativa automáticamente. Puede imprimir la CCA haciendo clic en el botón "CCA" (en el menú Other Charges)

| ew Booking              |             |                               |                      |                 |                                  |                 |                   |       |            |          |           |               |        | AM                 | /B is Ac  | cep   |
|-------------------------|-------------|-------------------------------|----------------------|-----------------|----------------------------------|-----------------|-------------------|-------|------------|----------|-----------|---------------|--------|--------------------|-----------|-------|
| WB 🔻 044                | 000060      | 75 AR 🔻 List Clear            |                      |                 |                                  |                 |                   | Qu    | eue Select |          | ▼ Remar   | rks           |        |                    |           | 7     |
| nsignment Detail        |             |                               | 1                    | Planned Actu    | let                              |                 |                   |       |            |          |           |               |        |                    |           | and a |
| igin *                  | EZE 🦉       | Destination *                 | вом 📀                | Route Details [ | INTERNATIONAL]                   |                 |                   |       |            |          |           |               |        |                    |           |       |
| mmodity Code *          | 9971        | Description*                  | HOSP SUPPLIES CLOT   | Origin D        | Partner Par                      | rtner Data      | The second second | abt   | Allotment  | Der      | Groce Mit | Chargeable    | Volumo | AMD Chat           | 12        |       |
| eces *                  | 50          | Gross Wt. * K                 | 150.00               | Origin De       | Type Co                          | ode             | <b>F</b> 1        | Buc   | Code       | PUS      | GIUSS WY  | Wt            | volume | AWD Stat           | 15        |       |
| ipper                   | 0000021AR   | <ul> <li>Consignee</li> </ul> | 0000039CO            | EZE MI          | IA AJR V AR                      | v 14/04/201     | AR1304 1          | * * = | •          | 50       | 150.00    | 243.75        | 1.46   | Confirmed          | •         |       |
| pping Agent *           | 0000021AR   | Name                          | Newport Freight Forv | MIA BC          | M AIR V CK                       | v 15/04/201     | СК1010            | ÷ :=  | T          | 50       | 150.00    | 243.75        | 1.46   | Confirmed          | T         |       |
| ment Mode               | PX 1        |                               |                      |                 |                                  |                 |                   |       |            | 1        |           |               | 1      |                    |           |       |
| To*                     | 0000021AR   | Bill To Name                  | Newport Freight Forv | Add Delete      | Show Flights Ch                  | eck Loadability |                   |       |            |          |           |               |        |                    |           |       |
|                         |             |                               |                      | Process Rates   | C)                               | 100             |                   |       |            |          |           |               |        |                    |           |       |
| duct Type               | Select *    | SHC                           | :=                   | Valuma *        | 1.45                             | Cort            | 0.00              |       | Reg S      | creedido | 2         |               |        |                    |           |       |
| oment Date              | 13/04/2019  | Shipment Priority             | Q                    | Charneable W    | 243.75                           | - Cost 7        | 0.00              |       | Accept     | ted Pcs. | 50        | Wt 150.0      |        |                    |           |       |
| dtl. Info.              |             | Attach Doc.                   |                      | Rate            | 0.000                            | 7 Total C       | ost 0.00          | :=    | Locatio    | an*      | eze       |               | i E    |                    |           |       |
| kaging Info.            |             | Handling Info.                |                      | Spot Rate       | 0.00                             | Total F         | rofit 1,806.68    |       | Insp. M    | Vethods  |           |               |        |                    |           |       |
| For Carriage            | 0.0         | 0 DV For Customs              | 0.00                 | Spot Freight    | 0.00                             | Profit          | 6 100.00          |       |            | 40       |           |               | -      |                    |           |       |
| count Info              |             | Notify Party                  | := *                 | Spot Id         |                                  |                 |                   |       | Remar      | rk       |           |               | , III  |                    |           |       |
| urance Amount           | 0.0         | 0 Reference Document          | 0 Document(s)        | Amount Due      | 1,806.68                         | <b>:=</b>       |                   |       |            |          | 30        |               |        |                    |           |       |
|                         |             |                               |                      | Currency        | ARS                              |                 |                   |       | Acce       | pt Sig   | n Collect |               |        |                    |           |       |
| ave Booking Cre         | ate Another |                               |                      | Execute P       | riot AWB Print Lot-              | abels           |                   |       | Visiona    |          |           |               |        |                    |           |       |
|                         |             |                               |                      |                 | and a state of the second second |                 |                   |       | Cargo      | o Receip | 1         |               |        |                    |           |       |
|                         |             |                               |                      | <u></u>         |                                  |                 |                   |       |            |          |           |               |        | _                  |           |       |
|                         |             |                               |                      |                 | Save                             | and Accept      |                   |       |            |          |           |               |        |                    |           |       |
| ated by <b>qidadm</b> i | n on 13/0   | 4/2019                        | <u></u>              |                 |                                  |                 |                   |       |            |          |           |               |        | 100 Tes <b>1</b> 7 |           | -     |
| cuted By gidadmi        | n on 14/0   | 4/2019 - 15:43                | at EZE               |                 |                                  |                 |                   |       |            |          | A         | ccepted by qi | dadmin | at on 1            | 4/04/2019 | 9     |

### Booking – CCA Operativo

Ejemplo de CCA operativo creado automáticamente.

| AWB Number * 044 04                         | 0006075          | List Clear   |         |                |    |               |              |    |
|---------------------------------------------|------------------|--------------|---------|----------------|----|---------------|--------------|----|
|                                             |                  |              |         |                |    |               |              |    |
| Date Time Of Advisory :<br>Agent Initials : | qidadmin         | •            |         | Location :     |    | eze           |              |    |
|                                             | Newport Fra      | ight Forward |         |                |    |               |              |    |
| Origin :                                    | EZE              | ight forward |         | Destination :  |    | BOM           |              |    |
| Shipper Name :                              | Newport Fre      | ight Forward |         | Consignee Name | 2: | WIN TRADE LOG | SISTIC SAS   |    |
| Flight No.& Date :                          | AR1304-14/       | 04/2019, CK: |         | Routing :      |    | EZE-MIA-BOM   |              |    |
| Pa                                          | rameters STATU   | S            | REVISED | O/CORRECT      |    | ORIGI         | NAL/INCORREC | CT |
| Gr                                          | oss Weight : 🛛 💽 |              | 150.00  | к              |    | 100           | 0.00 K       |    |
| Chargea                                     | ble Weight : 🛛 🖉 |              | 243.75  | к              |    | 243           | .75 К        |    |
| is Danger                                   | ous Goods : 🛛 🗐  |              |         |                |    |               |              |    |
| Pie                                         | eces Count : 🛛 🗹 |              | 50      |                |    | 50            |              |    |
| Print ReOpen                                |                  |              |         |                |    |               |              |    |

Cómo cargar gastos Due Carrier y tarifas MKT/IATA en Smart Kargo

> MKT: Tarifa pactada entre AR y Forwarders. IATA: Tarifa de venta Agentes

# Una vez guardado el Booking y generado un N°AWB ingrese en Amount Due **:**

| New Booking         | 9                 |                |                 |                   |           |              |           |
|---------------------|-------------------|----------------|-----------------|-------------------|-----------|--------------|-----------|
| AWB 🔻 044           | 4 430             | 00672 AR 🔻     | List Clear      |                   |           |              |           |
| Consignment Deta    | il                |                |                 | Planned Actua     | al        |              |           |
| Origin *            | eze 📀             | Destination *  | ASU 📀           | Route Details [IN |           | NAL1         |           |
| Commodity Code<br>* | 6100              | Description*   | BIOLOGICALS     | Origin Des        | t Partner | Partner      | Date      |
| Pieces *            | 1                 | Gross Wt. * K  | 35.00           | EZE ASI           |           |              | 20/05/201 |
| Shipper             | <b>X</b>          | Consignee      | ×               | EZE ASU           |           | AK 1         | 50/05/201 |
| Shipping Agent *    | 55138560013       | Name           | JET CARGO S.A   |                   |           |              |           |
| Payment Mode        | PX •              |                |                 | Add Delete        | Show Flig | hts          |           |
| i ajment mode       |                   | -              |                 | Process Rates     | 9         |              |           |
| Bill To*            | 55138560013       | Bill To Name   | JET CARGO S.A   | Volume *          | 0.18      |              |           |
|                     |                   |                |                 | Chargeable Wt     | 35.00     |              |           |
| Product Type        | SPECIALIZED-SPE V | SHC            | DGR :=          | Rate              | 2.000     | i            | P         |
|                     |                   | Shipment       |                 | Spot Rate         | 0.00      |              | ×         |
| Shipment Date       | 24/05/2019        | Priority       | <sub>3</sub> ପ୍ | Spot Freight      | 0.00      |              |           |
| Addtl. Info.        |                   | Attach Doc.    |                 | Spot Id           | AGT/SR/18 | 3-19/00194   |           |
| Packaging Info.     |                   | Handling Info. |                 | Amount Due        | 230.00    |              |           |
| DV For Carriage     | 0.00              | DV For Customs | 0.00            | Currency          | USD       | •            | Λ         |
| Account Info        |                   | Notify Party   | ×               | Execute Pri       | nt AWB P  | rint Lot- ak | els       |
| Insurance Amount    | 0.00              | )              |                 |                   |           | <u></u>      |           |
| Save Booking C      | Create Another    |                |                 |                   |           |              |           |

# En el cuadrante MKT en OTHER CHARGES seleccione OC Due Car≡ para cargar los gastos fijos con la aerolínea.

| All-In Rate    |                        |                         |              | All-In Rate     |                        |             |         |
|----------------|------------------------|-------------------------|--------------|-----------------|------------------------|-------------|---------|
| eight IATA     | 133.65                 | IATA Tax                | 0.00         | Freight MKT     | 133.65                 | MKT Tax     | 0.00    |
| plied Rate ID  | 1056,                  | IATA Total              | 173.65       | Applied Rate ID | 1056,                  | y XT Total  | 173.65  |
| OTHER CHAR     | GES                    |                         |              | OTHER CHAR      | GES                    |             |         |
| OC Due Car     | 40.00                  | OCDC Tax                | 0.00         | OC Due Car      | 40.00                  | OCDC Tax    | 0.00    |
| OC Due Agent   | 0.00                   | OCDA Tax                | 0.00         | OC Due Agent    | 0.00                   | OCDA Tax    | 0.00    |
| SPOT/Sale Rat  | te                     |                         |              | SPOT            |                        |             |         |
| Spot Id        | :=                     | Spot Rate               | 0.00         | Spot Id         | 1                      | Spot Rate   | 0.00    |
| Spot Freight   | 0.00                   | Spot Tax                | 0.00         | Spot Freight    | 0.00                   | Spot Tax    | 0.00    |
| Spot Status    | 0                      | Spot Total              | 0.00         | Spot Status     |                        | Spot Total  | 0.00    |
| OTHER INFOR    | MATION                 |                         |              | OTHER INFOR     | MATION                 |             |         |
| Sub Total(IATA | x)                     | Service TAX             | 0.00         | Sub Total (MK   | т)                     | Service TAX | 0.00    |
| Rate Per KG &  | 173.65<br>Class 0.90 Q |                         |              | Rate Per KG &   | 173.65<br>Class 0.90 Q |             |         |
| OMMISION       |                        |                         |              |                 |                        |             |         |
|                | Comn                   | n Tax <mark>0.00</mark> | Discount 0.0 | Di Di           | scount Tax             | Incenti     | ve 0.00 |
| 0.00           | .=                     |                         |              |                 | 0.00                   |             |         |

# Por defecto aparecen cargados los costos aduaneros "MO" o "MOC". Seleccionar "Add" para habilitar

#### nuevos.

| rency: USD                           |                  | Rate Ty | pe: MKT |       |  |
|--------------------------------------|------------------|---------|---------|-------|--|
| d Delete<br>Charge Head Name         | Charge Head Code | Charge  | Тах     | OC ID |  |
| EXTRAORDINARY<br>COST FOR<br>CUSTOMS | мо               | 25.00   | 0.00    | 50    |  |
| 2110                                 |                  |         |         |       |  |
|                                      |                  |         |         |       |  |

#### Se agrega una nueva barra.

# Seleccione los nuevos cargos (RAC,MZC etc.) que emergen de la misma.

| plicable Charges                            | https://aerolinea                  | s.smartkargo.com,      | /ViewInfoInGrid     | aspx?type=DC | &CommCode=9 | 999&TxtS     |        |
|---------------------------------------------|------------------------------------|------------------------|---------------------|--------------|-------------|--------------|--------|
| All-In Rate                                 | Oc Due Carrier                     |                        |                     |              |             |              |        |
| Freight IATA 75.00<br>Applied Rate ID 1055, | Currency: USD                      |                        | Rate                | Type: MKT    | Î           |              |        |
| OC Due Car 25.00                            | Charge H                           | ead Name               | Charge Head<br>Code | Charge       | Tax         | OC ID        |        |
| - SPOT/Sale Rate                            | EXTRAO<br>COS <sup>®</sup><br>CUST | RDINARY<br>FOR<br>FOMS | мо                  | 25.00        | 0.00        | 50           | _      |
| Spot Id AGT/SR/                             | Select                             |                        |                     | 0            | 0           | Manual       |        |
| Spot Freight 4960.00<br>Spot Status Approve | Save                               |                        |                     |              |             |              |        |
| - OTHER INFORMATION<br>Sub Total(IATA)      | 1                                  |                        |                     |              |             |              | :=     |
| Rate Per KG & Class 75.                     |                                    |                        |                     |              |             |              | J      |
|                                             | Comm Tax 0.00                      | Discoun                | t 0.00              | Discount Ta  | x           | Incentive 4, | 885.00 |

### Seleccione el Nuevo Cargo (ej:MC)

| )c | Due Carrier                                                                                                    | ing viewimonioni    | naspxrtype=DC | .acommcode=5 |        |
|----|----------------------------------------------------------------------------------------------------|---------------------|---------------|--------------|--------|
| u  | rrency: USD                                                                                                    | Rate                | е Туре: МКТ   | г            |        |
|    | Charge Head Name                                                                                                    | Charge Head<br>Code | Charge        | Тах          | OC ID  |
| /  | EXTRAORDINARY<br>COST FOR<br>CUSTOMS                                                                                                    | мо                  | 25.00         | 0.00         | 50     |
| 1  | MISCELLANEOUS DUE CARRIER                                                                                                    | MC                  | 15            | 0.00         | Manual |
| 5  | AIR WAYBILL FEE<br>AIRPORT ARRIVAL<br>ANIMAL CONTAINER                                                                                                    |                     |               |              |        |
|    | AIR WAYBILL FEE<br>AIRPORT ARRIVAL<br>ANIMAL CONTAINER<br>APPRAISAL SERVICE<br>ASSEMBLY SERVICES FEE<br>ATTENDANT<br>AWB CANCELLATION<br>AWB CHARGES CORRECTION ADVIC<br>AWB COPY<br>AWB issuance<br>AWB RE-WAYBILLING<br>BANK RELEASE | <b>_</b>            |               |              |        |

# Tilde sobre cada cargo agregado para que SK identifique los mismos.

| urren                      | cy: USD                | Rate                | e Type: MKT |      |        |
|----------------------------|------------------------|---------------------|-------------|------|--------|
| AGO                        | Charge Head Name       | Charge Head<br>Code | Charge      | Тах  | OC ID  |
| • <                        | COST FOR<br>CUSTOMS    | MO                  | 25.00       | 0.00 | 50     |
| <ul> <li>Master</li> </ul> | ELLANCO US DUE CARRIER | MC                  | 15          | 0.00 | Manual |

# Salvar las modificaciones hechas en OC Due Carrier

| and the | Record and the second second se |   | , tott              | e Type. Mixt |      |        |
|---------|----------------------------------------------------------------------------------------------------|---|---------------------|--------------|------|--------|
| dd      | Delete<br>Charge Head Name                                                                                                    |   | Charge Head<br>Code | Charge       | Тах  | OC ID  |
|         | EXTRAORDINARY<br>COST FOR<br>CUSTOMS                                                                                                    |   | MO                  | 25.00        | 0.00 | 50     |
| N       | AISCELLANEOUS DUE CARRIER                                                                                                    | • | MC                  | 15           | 0.00 | Manual |

# Una vez salvados los cambios se verán reflejados en OC Due Car

| IATA/SALE       | - Volume        | 15.5                    | 0       | currency | MKT             |             |             |              |
|-----------------|-----------------|-------------------------|---------|----------|-----------------|-------------|-------------|--------------|
| 🗌 All-In Rate   |                 |                         |         |          | All-In Rate     |             |             |              |
| Freight IATA    | 75.00           | IATA Tax                | 0       |          | Freight MKT     | 75.00       | MKT Tax     | 0            |
| Applied Rate ID | 1055,           | IATA Total              | 115.00  |          | Applied Rate ID | 1055,       | MKT Total   | 115.00       |
| OTHER CHAR      | GES             |                         |         |          | OTHER CHARG     | GES         |             |              |
| OC Due Car      | 25.00           | OCDC Tax                | 0.00    |          | OC Due Car      | 40.00       | OCDC Tax    | 0.00         |
| OC Due Agen     | t 0.00          | OCDA Tax                | 0.00    |          | OC Due Agent    | 0.00        | OCDA Tax    | 0.00         |
| — SPOT/Sale Ra  | ite             |                         |         |          | SPOT-           | 4 2         |             |              |
| Spot Id         | AGT/SR/18-19/00 | Spot Rate               | 155.00  |          | Spot Id         |             | Spot Rate   | 0.00         |
| Spot Freight    | 4960.00         | Spot Tax                | 0.00    |          | Spot Freight    | 0.00        | Spot Tax    | 0.00         |
| Spot Status     | Approved        | Spot Total              | 4985.00 |          | Spot Status     |             | Spot Total  | 0.00         |
| OTHER INFO      | RMATION         |                         |         |          | OTHER INFOR     | MATION      |             |              |
| Sub Total(IAT/  | A)              | Service TAX             | 0.00    | i=       | Sub Total (MK   | т)          | Service TAX | 0.00         |
| Data Daa KC (   | 100.00          |                         |         |          | Data Daa KC R   | 115.00      |             |              |
| Rate Per KG 8   | Class 75.00 M   |                         |         |          | Rate Per KG &   | Class 75.00 | А           |              |
| COMMISION-      |                 |                         |         |          |                 |             |             |              |
| COMMISION       | Comr            | n Tax <mark>0.00</mark> | Disco   | unt 0.00 | Dis             | scount Tax  | Incent      | ive 4,885.00 |
| 050             |                 |                         |         |          |                 |             |             |              |

Una vez ingresados los gastos Due Carrier ingresamos en Spot ID 🗮 en el cuadrante MKT de Applicable Charges con la finalidad de solicitar la tarifa AR.

| Applicable Charge | s Volume     | Weight* 67.5            | 0 Ci    | urrency | JSD<br>MKT      |              |             |          |
|-------------------|--------------|-------------------------|---------|---------|-----------------|--------------|-------------|----------|
| All-In Rate       |              |                         |         |         | All-In Rate     |              |             |          |
| Freight IATA      | 82.50        | IATA Tax                | 0.00    |         | Freight MKT     | 82.50        | MKT Tax     | 0.00     |
| Applied Rate ID   | 1062,        | IATA Total              | 107.50  |         | Applied Rate ID | 1062,        | MKT Total   | 107.50   |
| OTHER CHAR        | GES          |                         |         |         | OTHER CHARG     | GES          |             |          |
| OC Due Car        | 25.00        | OCDC Tax                | 0.00    |         | OC Due Car      | 25.00        | OCDC Tax    | 0.00     |
| OC Due Agent      | 0.00         | OCDA Tax                | 0.00    |         | OC Due Agent    | 0.00         | OCDA Tax    | 0.00     |
| SPOT/Sale Ra      | te           |                         |         |         | SPOT            |              |             |          |
| Spot Id           | :=           | Spot Rate               | 0.00    |         | Spot Id         |              | opot Rate   | 0.00     |
| Spot Freight      | 0.00         | Spot Tax                | 0.00    |         | Spot Freight    | 0.00         | Spot Tot    | 0.00     |
| Spot Status       | 0            | Spot Total              | 0.00    |         | Spot Status     |              | Spot Total  | 0.00     |
|                   | MATION       |                         |         |         | OTHER INFOR     | MATION       |             |          |
| Sub Total(IATA    | A)           | Service TAX             | 0.00    | =       | Sub Total (MKT  | т)           | Service TAX | 0.00     |
| Data Data KO R    | 107.50       |                         |         | _       | Data Daa KG R   | 107.50       |             |          |
| Rate Per KG &     | Class 0.55 Q |                         |         |         | Rate Per KG &   | Class 0.55 Q |             |          |
| COMMISION-        |              |                         |         |         |                 |              |             |          |
| COMMISION         | Comn         | n Tax <mark>0.00</mark> | Discoun | t 0.00  | Dis             | scount Tax   | Incent      | ive 0.00 |
| 0.00              |              |                         |         |         |                 | 0.00         |             |          |
| Close             |              |                         |         |         |                 |              |             |          |
|                   |              |                         |         |         |                 |              |             |          |
#### Se abre una nueva solapa en el navegador:

| 🍂 Spot Ra         | te           |        |           |                |           |          |             |       |        |             |       |         |       |         |      |           |       |      |        |
|-------------------|--------------|--------|-----------|----------------|-----------|----------|-------------|-------|--------|-------------|-------|---------|-------|---------|------|-----------|-------|------|--------|
| AWB Number* 044   | 40646        | 524    | Rate T    | /pe* MKT       | ▼ Li      | st Clear | View Bo     | oking |        |             |       |         |       |         | Spot | Rate ID   |       |      |        |
| Shipment Details  |              |        |           | L.             |           |          |             |       |        |             |       |         |       |         |      |           |       |      |        |
| Origin*           | EZE          |        |           | Destination *  |           | GRU      |             |       |        | Rate Type*  |       | MKT     |       |         |      |           |       |      |        |
| Commodity*        | 6501         |        |           | Commodity Des  | cription* | MEDICIN  | ES, PHARN   |       |        | Product Typ | pe*   | CUSTO   | MIZED | •       | SHO  | C         | PIL   |      |        |
| Shipping Agent *  | 55194250     | 0016   |           | Shipping Agent | Name*     | SMART L  | OGISTICS S. | A.    |        | Shipper     |       |         |       |         | Cor  | nsignee   |       |      |        |
| Leg/Flight Lev    | vel Spot Rat | te     |           | Flight Number* |           | AR1248   | Ŧ           |       |        | Flight Date | *     | 29/05/2 | 019   | â       | Rat  | e Details | i     |      |        |
| Pieces            | 3            |        |           | Gross Weight*  |           | 150.00   |             |       |        | Charged W   | eight | 150.00  |       |         | UO   | м         | ĸ     |      |        |
|                   | -            |        |           |                |           |          |             |       |        |             |       |         |       |         |      |           |       |      |        |
| Spot Rate Details |              |        |           |                |           |          |             |       |        |             |       |         |       |         |      |           | 1     | Add  | Delete |
| Spot Category *   |              | Per KO | G 🔻       |                |           |          | T           | vpe   |        | Weight/     | Count |         |       | Charge/ | Rate |           |       | Cost |        |
| Weight Category   | *            | Charg  | e Weigh   | t 🔻 🔲 All In   |           |          |             | •     |        |             | 0     |         |       |         | 0    |           |       | -    | 0      |
| Currency*         |              | USD    |           |                |           |          |             |       |        |             |       |         |       |         | _    |           |       |      |        |
| Valid From *      |              | 28/05/ | 2019      | Ê              |           |          |             |       |        |             |       |         | 1     |         |      |           |       |      |        |
| Valid To *        |              | 04/06/ | 2019      | Ê              |           |          |             |       |        |             |       |         |       |         |      |           |       | Add  | Delete |
| Commissiona       | ble 🖲 No     | n Comn | nissionab | le             |           |          |             | ULC   | ) Type |             |       | Туре    |       | Weight  | t    | Charge/   | /Rate | (    | Cost   |
|                   |              |        |           |                |           |          | Selec       | :t    |        | T           | F     |         | •     |         | 0    |           | 0     |      | 0      |
| Requested By *    | MATY         |        |           |                |           |          |             |       |        |             |       |         |       |         |      |           |       |      |        |
| Requested Op *    | 28/05/20     | 10     | <b>~</b>  |                |           |          |             |       |        |             |       |         | I     |         |      |           |       |      |        |
| Station *         | 20/03/20     |        |           |                |           |          |             |       |        |             |       |         |       |         |      |           |       |      |        |
| Reason*           |              |        |           |                |           |          |             |       |        |             |       |         |       |         |      |           |       |      |        |
| incusori.         |              |        |           |                |           |          |             |       |        |             |       |         |       |         |      |           |       |      |        |
|                   |              |        |           |                |           |          |             |       |        |             |       |         |       |         |      |           |       |      |        |
| Remarks           |              |        |           |                |           |          |             |       |        |             |       |         |       |         |      |           |       |      |        |
|                   |              |        |           |                |           |          |             |       |        |             |       |         |       |         |      |           |       |      |        |
|                   |              |        |           |                |           |          |             |       |        |             |       |         |       |         |      |           |       |      |        |
|                   |              |        |           |                |           |          |             |       |        |             |       |         |       |         |      |           |       |      |        |
|                   |              |        |           | 1.             |           |          |             |       |        |             |       |         |       |         |      |           |       |      |        |

#### Seleccione el corte en kg que corresponda, para ello posicionarse en Type "Q", agregar el corte (en este caso 100) y agregue la tarifa para ese corte.

| 🍂 Spot Rat        | е                     |                        |                      |                  |                    |                |
|-------------------|-----------------------|------------------------|----------------------|------------------|--------------------|----------------|
| AWB Number* 044   | 40646524 Rate Ty      | /pe* MKT 🔻 Li          | st Clear View Booki  | ng               | Spot Rate          | e ID           |
| Shipment Details  |                       |                        |                      |                  |                    |                |
| Origin*           | EZE                   | Destination *          | GRU                  | Rate Type* N     | ИКТ                |                |
| Commodity*        | 6501                  | Commodity Description* | MEDICINES, PHARN     | Product Type*    | CUSTOMIZED V SHC   | PIL            |
| Shipping Agent *  | 55194250016           | Shipping Agent Name*   | SMART LOGISTICS S.A. | Shipper          | Consig             | nee            |
| Leg/Flight Leve   | el Spot Rate          | Flight Number*         | AR1248 •             | Flight Date* 2   | 9/05/2019 🛗 Rate D | etails 👔       |
| Pieces            | 3                     | Gross Weight*          | 150.00               | Charged Weight 1 | 50.00 UOM          | κ              |
|                   |                       |                        |                      |                  |                    |                |
| Spot Rate Details | Dec KC                |                        |                      |                  |                    | Add Delete     |
| Spot Category *   | Per KG •              |                        | Туре                 | Weight/Count     | Charge/Rate        | Cost           |
| Weight Category * | Charge Weight         | t 🔨 🗆 All In           |                      | 100              | 0.55               | 0              |
| Currency*         | USD                   |                        | M                    |                  |                    |                |
| Valid From *      | 28/05/2019            | Ê                      | N                    |                  |                    |                |
| Valid To *        | 04/06/2019            |                        |                      |                  |                    | Add Delete     |
| O Commissionab    | le 🖲 Non Commissionab | le                     | F                    | ULD Type 💪 🔒     | Type Veight Cha    | arge/Rate Cost |
| Requester Details |                       |                        | Select               | / F              | ▼ 0                | 0 0            |
| Requested By *    | MATY                  |                        |                      |                  |                    |                |
| Requested On *    | 28/05/2019            |                        |                      |                  |                    |                |
|                   |                       |                        |                      |                  |                    |                |

## Tildar la tarifa, agregue un comentario sobre la misma y salve las modificaciones.

| /B Number* 044             | 43000       | 0650 Rate T     | ype* MKT 🔻 Li          | st Clear  | View Booking |                |             |            | Spot Rate ID |            |      |
|----------------------------|-------------|-----------------|------------------------|-----------|--------------|----------------|-------------|------------|--------------|------------|------|
| hipment Details<br>Origin* | EZE         |                 | Destination *          | MIA       |              | Rate Type*     | MKT         |            |              |            |      |
| Commodity*                 | 4800        |                 | Commodity Description* | REPUESTOS |              | Product Type*  | CUSTOMIZED  | •          | SHC          | GNR        |      |
| Shipping Agent *           | 5519047     | 0016            | Shipping Agent Name*   | PRODEXPO  |              | Shipper        | AMERICAN LO | GISTICS -A | Consignee    | GLOBAL CAP | RGO  |
| Leg/Flight Lev             | vel Spot Ra | ite             | Flight Number*         | AR1302    | Ŧ            | Flight Date*   | 28/05/2019  | Ē          | Rate Details | i          |      |
| Pieces                     | 1           |                 | Gross Weight*          | 2.15      |              | Charged Weight | 4.50        |            | UOM          | к          |      |
| Spot Rate Details          |             |                 |                        |           |              |                |             |            |              | Add        | Del  |
| Spot Category *            |             | Per KG 🔻        | <b>`</b> `             |           | Туре         | Weight/Count   |             | Charge/F   | late         | Cost       |      |
| Weight Category            | *           | Charge Weigh    | t 🕶 🗆 All h            |           | QT           | 100            |             | 0.         | .55          |            | 0    |
| Currency*                  |             | USD             |                        |           |              |                |             |            |              |            |      |
| valid From *               |             | 07/05/2019      |                        |           |              |                |             |            |              | -          | -    |
|                            | ble 🖲 No    | on Commissional |                        |           |              |                | -           |            |              | Add        | Del  |
|                            |             |                 |                        |           | ULD Ty       | pe             | Туре        | weight     | Charge/      | kate (     | COST |
| Requester Details          | 5           |                 |                        |           | Select       | • F            | •           |            | 0            | 0          |      |
| Requested By *             | DELLACO     | UA04            |                        |           |              |                |             |            |              |            |      |
| Requested On *             | 31/05/20    | 19              |                        |           |              |                |             |            |              |            |      |
| station ~<br>Reason*       | EZE         |                 |                        |           |              |                |             |            |              |            |      |
| Cuson                      | pactado     | con <           |                        |           |              |                |             |            |              |            |      |
|                            |             |                 |                        |           |              |                |             |            |              |            |      |
| marks                      |             |                 |                        |           |              |                |             |            |              |            |      |
|                            |             |                 |                        |           |              |                |             |            |              |            |      |
| ל                          |             |                 |                        |           |              |                |             |            |              |            |      |
|                            |             |                 |                        |           |              |                |             |            |              |            |      |
| $\sim$                     |             |                 |                        |           |              |                |             |            |              |            |      |

#### Una vez salvado el Spot se podrá visualizar una leyenda en verde de confirmación.

| Spot Rat         | e            |                    |       |           |              |                | Spot       | Rate Sa | ived and Appr  | roved Successfu   |
|------------------|--------------|--------------------|-------|-----------|--------------|----------------|------------|---------|----------------|-------------------|
| WB Number* 044   | 40646524     | Rate Type* MKT     | List  | Clear     | View Booking |                |            |         | Spot Rate ID A | GT/SR/18-19/00082 |
| Shipment Details |              | 2017/12/02         | 5     |           | 2            |                |            |         |                |                   |
| Origin*          | t/t          | Destination *      | 1     | aRU       |              | Rate Type*     | MKI        |         |                | -                 |
| Commodity*       | 6501         | Commodity Descript | tion* | MEDICINES | , PHARN      | Product Type*  | CUSTOMIZED | •       | SHC            | PIL               |
| Shipping Agent * | 55194250016  | Shipping Agent Nam | ie* S | MART LOC  | GISTICS S.A. | Shipper        | <u></u>    |         | Consignee      |                   |
| Leg/Flight Lev   | el Spot Rate | Flight Number*     | [     | AR1248    |              | Flight Date*   | 29/05/2019 |         | Rate Details   | 0                 |
| Pieces           | 3            | Gross Weight*      | 1     | 150.00    |              | Charged Weight | 150.00     |         | UOM            | K                 |

## Una vez cargada la tafia AR cargar la tarifa de venta de los agentes.

Sin salir de "Applicabble Charges" ingresamos en el cuadrante IATA/SALES en Spot ID 🗮

| plicable Charge | s Volu                 | ume Weight* 67.9 | 50 Curr  | ency US | D               |                        |             |           |
|-----------------|------------------------|------------------|----------|---------|-----------------|------------------------|-------------|-----------|
| IATA/SALE       |                        |                  |          |         | MKT             |                        |             |           |
| All-In Rate     |                        |                  |          |         | All-In Rate     |                        | _           |           |
| Freight IATA    | 82.50                  | IATA Tax         | 0.00     |         | Freight MKT     | 82.50                  | MKT Tax     | 0.00      |
| Applied Rate ID | 1062,                  | IATA Total       | 107.50   |         | Applied Rate ID | 1062,                  | MKT Total   | 122.50    |
| OTHER CHAR      | GES                    |                  |          |         | OTHER CHARG     | GES                    |             |           |
| OC Due Car      | 25.00                  | OCDC Tax         | 0.00     |         | OC Due Car      | 40                     | OCDC Tax    | 0.00      |
| OC Due Agent    | 0.00                   | OCDA Tax         | 0.00     |         | OC Due Agent    | 0.00                   | OCDA Tax    | 0.00      |
| SPOT/Sale Rat   | te                     |                  |          |         | SPOT            |                        |             |           |
| Spot Id         |                        | Spot Rate        | 0.00     |         | Spot Id         |                        | Spot Rate   | 0.00      |
| Spot Freight    | 0.00                   | Spot Tax         | 0.00     |         | Spot Freight    | 0.00                   | Spot Tax    | 0.00      |
| Spot Status     | 0                      | Spot Total       | 0.00     |         | Spot Status     |                        | Spot Total  | 0.00      |
| OTHER INFOR     |                        |                  |          |         | OTHER INFOR     | MATION                 |             |           |
| Sub Total(IATA  | A)                     | Service TAX      | 0.00     |         | Sub Total (MK   | т)                     | Service TAX | 0.00      |
| Rate Per KG &   | 107.50<br>Class 0.55 C | 2                |          |         | Rate Per KG &   | 122.50<br>Class 0.55 Q |             |           |
|                 |                        |                  |          |         |                 |                        |             |           |
| COMMISION       | Co                     | omm Tax 0.00     | Discount | 0.00    | Dis             | scount Tax             | Incent      | tive 0.00 |
| 0.00            |                        |                  |          |         |                 | 0.00                   |             |           |

#### Se repite el procedimiento anterior pero en este caso se trata de la tarifa de venta IATA/SALE del agente (over).

| 🆄 Spot Ra                   | te                    |                            |             |            |                |                 |                  |              |        |
|-----------------------------|-----------------------|----------------------------|-------------|------------|----------------|-----------------|------------------|--------------|--------|
| AWB Number* 044             | 43000650 Rate Ty      | rpe* IATA/Sale 🔻 Li        | st Clear Vi | ew Booking |                |                 | Spot Rate        | ID           |        |
| Shipment Details<br>Origin* | EZE                   | Destination *              | MIA         |            | Rate Type*     | IATA/Sale       |                  |              |        |
| Commodity*                  | 4800                  | Computity Description*     | REPUESTOS   |            | Product Type*  | CUSTOMIZED V    | SHC              | GNR          |        |
| Shipping Agent *            | 55190470016           | Shipping Agent Name*       | PRODEXPO    |            | Shipper        | AMERICAN LOGIST | TICS -A Consigne | ee GLOBAL CA | RGO    |
| Leg/Flight Lev              | vel Spot Rate         | Flight Number <sup>a</sup> | AR1302      | T          | Flight Date*   | 28/05/2019      | Rate Det         | tails 🚺      |        |
| Pieces                      | 1                     | Gross Weight*              | 2.15        |            | Charged Weight | 4.50            | UOM              | К            | ]      |
| Spot Pata Datalla           |                       |                            |             |            |                |                 |                  |              | -      |
| Spot Category *             | Per KG 🔻              |                            |             | Туро       | Weight (Count  |                 | argo/Rato        | Add          | Delete |
| Weight Category             | * Charge Weight       | 🔻 🗆 All In                 |             | Q V        | 100            |                 | 0.55             | Cost         | 0      |
| Currency*                   | USD                   |                            |             |            |                |                 |                  |              |        |
| Valid From *<br>Valid To *  | 31/05/2019            |                            |             | 4 2        | - 7            | •               | 4 2              |              | -      |
| Commissional                | ble  Non Commissionab | le                         |             |            |                | Type            | Neight Char      | Add          | Delete |
| Describe Details            |                       |                            |             | Select     | • F            | • • • •         | 0                | 0            | 0      |
| Requested By *              | DELLACQUA04           |                            |             | •          |                |                 |                  |              |        |
| Requested On *              | 31/05/2019            |                            |             |            |                |                 |                  |              |        |
| Station *                   | EZE                   |                            |             |            |                |                 |                  |              |        |
| neuson                      | PACIADO CON           |                            |             |            |                |                 |                  |              |        |
|                             |                       |                            |             |            |                |                 |                  |              |        |
| Ri man s                    |                       |                            |             |            |                |                 |                  |              |        |
| ┛┕                          |                       |                            |             |            |                |                 |                  |              |        |
| $\mathbf{N}$                |                       |                            |             |            |                |                 |                  |              | -      |
|                             |                       |                            |             |            |                |                 |                  |              | - F    |
| Save                        |                       |                            |             |            |                |                 |                  |              |        |

#### Una vez salvado el Spot de venta se puede regresar al Booking a través del botón View Booking.

| 🏂 Spot Ra                   | te                     |                        |                                   |                | Spot I     | Rate Saved | and Approved      | 1 Succes | ssfully |
|-----------------------------|------------------------|------------------------|-----------------------------------|----------------|------------|------------|-------------------|----------|---------|
| AWB Number* 044             | 40646524 Rate T        | ype* MKT 🔻 Li          | st Clear View Booking             |                |            | Spo        | ot Rate ID AGT/SF | 18-19/00 | 0082    |
| Shipment Details<br>Origin* | EZE                    | Destination *          | GRU                               | Rate Type*     | MKT        |            |                   |          |         |
| Commodity*                  | 6501                   | Commodity Description* | MEDICINES PHARN                   | Product Type*  | CUSTOMIZED | ▼ S        | HC PIL            |          |         |
| Shipping Agent *            | 55194250016            | Shipping Agent Name*   | SMART LOGIS <sup>®</sup> ICS S.4. | Shipper        |            | 0          | Consignee         |          |         |
| Leg/Flight Lev              | vel Spot Rate          | Flight Number*         | AR1248                            | Flight Date*   | 29/05/2019 | F F        | late Details  i   |          |         |
| Pieces                      | 3                      | Gross Weight*          | 150.00                            | Charged Weight | 150.00     | ι          | лом к             |          |         |
| Spot Rate Details           |                        |                        |                                   |                |            |            |                   | Add      | Delete  |
| Spot Category *             | Per KG 🔻               |                        | Туре                              | Weight/Coun    | t          | Charge/Rat | e                 | Cost     |         |
| Currency*                   | Charge Weigh           | t • U All In           | ✓ N ▼                             | 0              |            | 0.55       |                   | 0        | )       |
| Valid From *                | 28/05/2019             | (iii)                  |                                   |                |            |            |                   |          |         |
| Valid To *                  | 04/06/2019             |                        |                                   |                |            |            |                   | Add      | Delete  |
| Commissional                | ble 🖲 Non Commissional | ble                    | ULD T                             | ype            | Туре       | Weight     | Charge/Rate       | Co       | st      |
| Requester Details           |                        |                        | Select                            | ▼ F            | • •        | 0          | 0                 |          | 0       |
| Requested By *              | MATY                   |                        |                                   |                |            |            |                   |          |         |
| Requested On *              | 28/05/2019             |                        |                                   |                |            |            |                   |          |         |
| Station *                   | EZE                    |                        |                                   |                |            |            |                   |          |         |
| Reason*                     | pactado con AR         |                        |                                   |                |            |            |                   |          |         |

# Ingresada la solicitud de tarifa AR y de venta IATA/SALE permanecerá en rojo 📰 hasta ser aprobada.

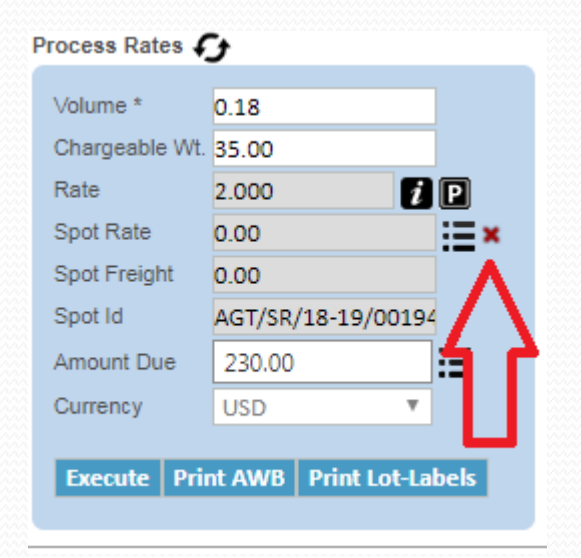

## Una vez AR aprueba las tarifas aparecerán tildadas en verde.

#### New Booking

| AWB 🔻               | 044             | 40646524             | AR V List Clear     |     |                        |              |                 |                |            | Q            | ueue Selec       | t  |
|---------------------|-----------------|----------------------|---------------------|-----|------------------------|--------------|-----------------|----------------|------------|--------------|------------------|----|
| Consignmer          | nt Detail       |                      |                     | Pla | nned Ad                | ctual        | 1               |                |            |              |                  |    |
| Origin *            | eze 📀           | Destination<br>*     | gru 📀               | Ro  | ute Details            | s [INTI      | ERNATION        | NAL]           |            |              |                  |    |
| Commodity<br>Code * | 6501            | Description*         | MEDICINES, PHARMA   |     | Origin                 | Dest         | Partner<br>Type | Partne<br>Code | r Da       | ite          | Flig             | gh |
| vieces *            | 3               | Gross Wt. *<br>K     | 150.00              |     | EZE                    | GRU          | AIR ▼           | AR             | 29/05/2    | 019 🛗        | AR1248           | '  |
| hipper              | ×               | Consignee            | ×                   | A   | dd Dele                | te s         | Show Flig       | hts Che        | ck Loadabi | lity         | .1               |    |
| hipping<br>\gent *  | 55194250016     | Name                 | SMART LOGISTICS S.4 | Pro | ocess Rate             | •• •)        | ,               |                |            |              |                  |    |
| Payment<br>Mode     | РХ 🔻            |                      |                     |     | /olume *<br>Chargeable | 0<br>• Wt. 1 | ).41<br>150.00  |                |            | Cost<br>Cost | 0.00<br>Tax 0.00 |    |
| ill To*             | 55194250016     | Bill To Name         | SMART LOGISTICS S.4 | F   | Rate                   | C            | 0.550           | į              | P          | Trail        | Colt 0.00        |    |
|                     |                 |                      |                     | S   | Spot Rate              | C            | ).55            |                | ≣∽⋖        | Total        | Profit 107.50    |    |
| roduct              |                 |                      |                     | S   | Spot Freigh            | nt 8         | 82.50           |                |            | Prof         | % 100.00         |    |
| ype                 | CUSTOMIZED-SP V | SHC                  | PIL                 | S   | Spot Id                | A            | AGT/SR/18       | 8-19/0008      | 2          |              |                  |    |
| Shipment<br>Date    | 28/05/2019      | Shipment<br>Priority | Q                   | A   | Amount Du              | е            | 107.50<br>USD   | <b>v</b>       | i≡         |              |                  |    |
| Addtl. Info.        | :=              | Attach Doc.          | i                   |     |                        |              |                 |                |            |              |                  |    |
| Packaging<br>nfo.   |                 | Handling<br>Info.    |                     |     | Execute                | Print        | AWB P           | rint Lot-La    | abels      |              |                  |    |
| DV/ For             |                 | DV For               |                     |     | unnnnn                 |              |                 |                |            |              |                  |    |

### Finalmente para que la AWB registre todos los cambios registrados pulsar el botón Save Booking

| Product Type                | GENERAL-GENE | F    | SHC                  | GNR | 1    |
|-----------------------------|--------------|------|----------------------|-----|------|
| Shipment Date               | 30/05/2019   | Ē    | Shipment<br>Priority | 3   | Q    |
| Addtl. Info.                |              | ≣    | Attach Doc.          |     | :=   |
| Packaging Info.             |              | ≣    | Handling Info.       |     |      |
| DV Fc <sup>-</sup> Car lage |              | 0.00 | DV For Customs       |     | 0.00 |
| Account In o                |              |      | Notify Party         | ×   |      |
| Insurance Amount            |              | 0.00 | OCI                  |     |      |